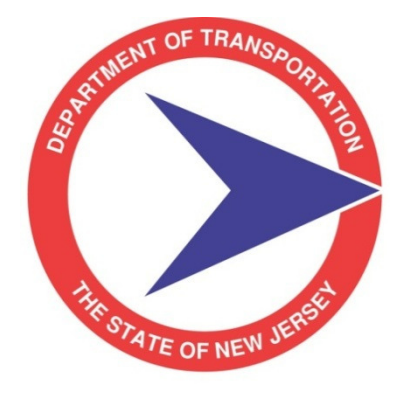

# inspect tech

## County Minor Bridge Inspection System (CoMBIS) User Training - 2012

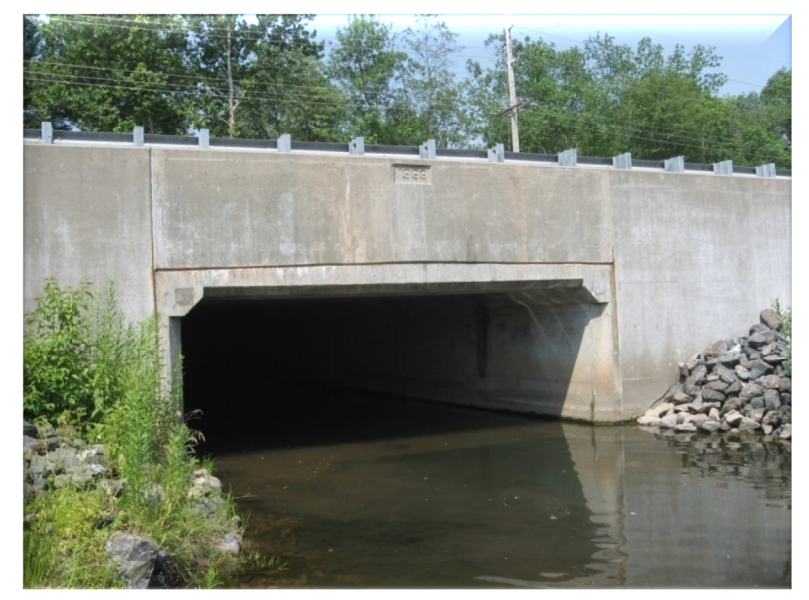

https://njdot.bridgeinspect.com https://njdot.bridgemanage.com

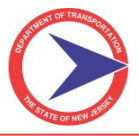

#### **Preface - CoMBIS History**

In the aftermath of the I-35W bridge failure over the Mississippi River in Minneapolis, Minnesota in August 2007, a review of the bridge inspection practice in New Jersey identified a currently unfulfilled need to develop a standardized inspection program for County/Municipally owned minor bridges (from 5' to 20' long) or what eventually became known as the CoMBIS Program. As this program would include a very large number of bridges and bridge owners, it was apparent that all possible means to streamline the inspection activities and provide improved access to the information by owners was critical for successful implementation of this new program.

Therefore, a Task Force, including staff from NJDOT and County Engineers of various counties, was convened. After looking at various options it became clear that the best way forward would be to take advantage of the increased efficiency provided by the new technologies of coming online and to build a system that would put all the information involving these bridges and their inspections online from day one.

While this new system was being developed it was determined that we would proceed with this overall effort on a dual path plan. Path 1 would involve the procurement and development of the new CoMBIS software, while Path 2 would involve the issuance of contracts for minor bridge inventory and inspection.

Path 1 has taken a lot longer than we thought it would. New Jersey's system for purchasing software and services is not the quickest process. However we finally made it through the labyrinth, and in March of 2010 we received approval to hire InspectTech and to begin work on building the new CoMBIS Program.

Since then we have been busy at work looking at all aspects of how we performed bridge inspections, and making decisions with regards to how this would best work in an automated online environment. We reconvened the County Working Committee and, with their assistance, made key decisions with regards to how the realities of bridge inspection need to function within an online workflow involving consultants, counties, municipalities and state personnel. Based on their input we continued development and eventually got to a point where we could bring several pilot consultants on board to assist us with beta testing of the new software.

With the dedicated work of many people, we are finally here. Welcome to CoMBIS User Training.

As we were developing and building CoMBIS, we were also issuing contracts for minor bridge inspection. To date, we have advertised and awarded 38 contracts for inspection, and 28 of these contracts have already completed the inventory effort. The information gathered during the inventory effort has all been loaded into the system and will be available to you once you finish training.

So what is CoMBIS? The <u>County Minor Bridge Inspection System</u> is an online environment for the recording of all information involving a structure. Although its focus is bridge inspection, in fact it is capable of storing all information involving a structure. This can include documentation on issues, contract plans, and working files associated with bridge inspection as well as anything else that might be required. All of this information is stored online in an easily accessible way. In addition, the system has the capability to provide data to the County bridge management systems and GIS systems. Both Counties and Municipalities will have easy access to information on the bridges and culverts in their span of control.

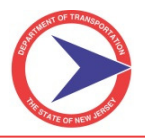

The big difference between CoMBIS and Pontis is that Pontis only stores key data involving a structure while, CoMBIS stores everything involving that structure. Every single data field that you would find in an inspection report is a separate data element in CoMBIS. This means that literally every word in the inspection report is accessible and able to be reported in any manner that might be required. In addition, the workflow involved in creating, finalizing, approving, and storing a bridge inspection report is totally implemented within CoMBIS. Also, any Priority Repairs or other work items will have their own associated workflow and will be contained completely within the system.

Furthermore, there is no reason to go to paper at any point in the process (except for in compliance with any legal requirements that require a paper document). However, if you do wish to create a hard copy of a report it is as simple as the push of one button.

It is our sincere hope that you will find the system to be both exceptionally user friendly and a pleasure to work with. Although, like any new way of doing things, it will take time to learn and to be as efficient with it as you are with your current way of working. We believe that in time you will find it to be much better than the old way of working. For one thing, help is available at the push of a button. In the past, when you had a question about a particular item and how it should be coded, you had to go grab a manual (if you happened to have the correct one with you) and look up what you needed to know. Now, you simply click the screen and help on that item appears. This holds promise for greatly reducing the number of coding errors that occur when people simply do not reach for those manuals (a problem that has been occurring more and more often in the last few years).

Also, once more than one inspection is in the system for a particular structure, it will be possible to reference the previous cycles of inspection information to see what has changed over time, and determine if a structure is stable or deteriorating. This can assist a Bridge Owner in making intelligent choices concerning maintenance work.

Although it has taken years to get where we are today, the journey has been worth it. We now have a system available that enables bridge owners to leverage the technologies of the 21<sup>st</sup> century to more effectively insure the safety of the traveling public and to better manage their assets. As time goes on, and additional new technologies become available, we will continue to enhance CoMBIS to ensure it remains the state-of-the-art tool that it is today.

#### Jack Evans, CoMBIS Project Manager

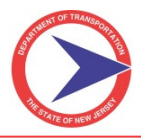

#### **General Notes Regarding the Training Course and Manual**

The training course will be instructor led, and will include presentations as well as step-by-step participant tutorials.

CoMBIS training courses have been scheduled based on the users' roles:

- Day 1 State Users
- > Days 2 & 3 Consultant Project Managers and Team Leaders
- > Days 4 & 5 County Users
- Day 6 Consultant Engineers

Township/Municipality/Local Bridge Owner's User Training will be held in the near future. We will need each County's assistance in determining which Township/Municipality/Local Owners are interested in utilizing CoMBIS so we can determine who will be included in this training.

Additionally, all County Administrators will participate in a 2-Day Administrative Training course to be scheduled at a later date. This course will focus on the behind-the-scenes tasks that County Administrators will be managing. Until this training is offered, NJDOT will be handling the majority of the administrative responsibilities for the counties.

While each training course will cover CoMBIS in its entirety, the instructors will gear the presentation for the particular audience. More time will be spent reinforcing the areas that apply directly to your role in the system. It is recommended that you go through this Manual shortly after User Training, while the material is fresh on your mind, and note the items that are most important to the role you will be playing within CoMBIS.

#### This Manual was designed primarily as a reference tool; we will not be going through all the material pageby-page during the training. It is our hope that this Manual will provide users with a good reference when they are back at the office and using CoMBIS for active projects.

Upon completing CoMBIS User Training, keep in mind that you will be using the system with *real bridges and real data*. If you do not have a sound understanding of a particular task you are performing, and you are unable to find the information within this Manual (or the comprehensive user manuals of the system), please contact your State Project Manager for assistance.

As you begin using the system, we ask that you take note of any bugs that you may come across, and any recommendations for improving the system. A form is available on the CoMBIS website and also at the end of this Manual for users to submit any problems or suggestions to NJDOT. Issues will be compiled and relayed to InspectTech, who will continue to fine-tune the system. If you are experiencing difficulties, it is likely that other users may be in a similar situation. Your comments are appreciated.

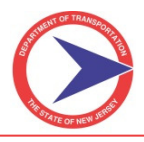

### **Table of Contents**

| SECTION I – USER ACCOUNTS AND SECURITY                 | 1  |
|--------------------------------------------------------|----|
| A. Overview of "My Account" Page                       | 1  |
| B. Uploading Certificates                              | 1  |
| C. Changing Password                                   | 2  |
| D. Expiration of Accounts                              |    |
| E. User Integrity                                      | 3  |
| F. New Accounts                                        |    |
| 1. Consultants                                         |    |
| 2. County and other Bridge Owners                      | 4  |
| 3. State                                               | 5  |
| G. User Permissions                                    | 5  |
| H. System Audit                                        | 5  |
| SECTION II – BridgeInspect COLLECTOR MODULE            | 6  |
| A. How to Log into the BridgeInspect Collector Website | 6  |
| B. BridgeInspect Collector Main Page                   | 6  |
| C. How to Create an Inspection Report                  |    |
| D. Entering Data into a Report                         |    |
| E. How to Navigate Through the Report Forms            | 13 |
| F. Detailed Tab Review                                 | 14 |
| 1. Report Info Tab                                     |    |
| 2. Summary Tab                                         |    |
| 3. SI&A Tab                                            | 24 |
| 4. Field Notes Tab                                     |    |
| 5. Priority Repairs Tab                                |    |
| G. The Right-Hand Side Bar                             |    |
| H. How to Attach a Single Picture/File to a Report     |    |
| I. Attaching Multiple Files/Pictures to a Report       |    |
| J. How to Link a Photograph to a Specific Field        |    |
| K. How to Change the Photograph Ordering in a Report   |    |
| L. How to Manage Report Sections                       |    |
|                                                        |    |

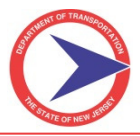

| SECTION III – BridgeInspect COLLECTOR LAPTOP MODULE  | 42 |
|------------------------------------------------------|----|
| A. Requirements                                      | 42 |
| B. Installation                                      | 42 |
| C. How to Log into Collector Laptop Version          | 42 |
| D. Collector Main Page Laptop Version                | 43 |
| E. How to Synchronize a Laptop                       | 44 |
| F. How to Update a Laptop                            | 47 |
| G. How to Reset Program Data on a Laptop             |    |
| H. How to Upload a Report to the Server              | 49 |
| SECTION IV - INSPECTION REPORT WORKFLOW              | 50 |
| A. Overview of Main Workflow Tabs                    |    |
| B. Workflow Diagram                                  | 50 |
| C. Action Tools                                      |    |
| D. Workflow Stages                                   | 53 |
| 1. Consultant Review                                 | 53 |
| 2. Bridge Owner(s) Review                            | 55 |
| 3. State QA Review                                   |    |
| E. County Final Approval                             |    |
| F. Providing Comments                                |    |
| SECTION V – PRIORITY REPAIR PROCESS AND WORKFLOW     | 59 |
| A. To Display the Priority Repairs Tab               | 59 |
| B. To Create a New Priority Repair                   | 59 |
| C. Different Sections of Priority Repair Form        | 60 |
| D. Priority Repairs Workflow                         | 61 |
| E. Sections of Priority Repair Form                  | 63 |
| 1. General Area                                      | 63 |
| 2. Inspector Area                                    | 64 |
| 3. Bridge Owner - Engineering Section                | 66 |
| 4. Work Items Area                                   | 67 |
| 5. Bridge Owner - Maintenance Section                | 67 |
| 6. Photo Area                                        | 68 |
| F. Processing Priorities Outside of CoMBIS (Offline) | 69 |
| SECTION VI – BridgeInspect MANAGER MODULE            | 70 |

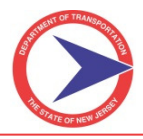

## County Minor Bridge Inspection System User Training

| A. How to Log into the BridgeInspect Manager Website     |           |
|----------------------------------------------------------|-----------|
| B. BridgeInspect Manager Main Page                       | 70        |
| C. How to Use the GIS Map                                |           |
| D. Using the Query Tool                                  |           |
| 1. How to Construct a Basic Query Report                 |           |
| 2. How to Construct a Multiple Criteria Report Query     |           |
| 3. How to Delete Criteria from a Query                   |           |
| 4. Adding Additional Filters to the Report Query         |           |
| 5. Select Display Columns for the Query Report           |           |
| 6. How to Save a Query                                   |           |
| 7. How to Load an Existing/Saved Query                   |           |
| E. How to Run a System Report                            |           |
| F. Executive Dashboard                                   |           |
| G. How to Run an Audit Report                            |           |
| SECTION VII - HELP, TECH SUPPORT, NJDOT POLICIES AND     | ) FORMS88 |
| A. Help Menu and Technical Support - Contact Information |           |
| B. Technical Support                                     |           |
| C. NJDOT Policies and Procedures                         |           |
| D. Standard Forms and Attachments                        |           |

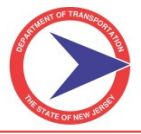

#### **SECTION I – USER ACCOUNTS AND SECURITY**

CoMBIS contains various permissions based on the users and their associated roles. Bridge Owners, Consultants, and the State will all have their user accounts. Each user will have permissions that vary based on the role the user plays in his or her organization. Users will be granted access to specific assets (bridges) based on what profile the user falls in.

#### A. Overview of "My Account" Page

The *My Account* page for each user will initially display the information provided to NJDOT when requesting a User ID to be created. The user will be responsible for accessing the *My Account* page to update his or her password, address, phone number, e-mail address, etc. in this screen. The **Save** button must be clicked in order to save any changes.

The *My Accounts* page also allows the user to input required certifications. Highlighted areas below indicate what the user is able to edit and where certifications can be added.

My Account Page

| My Acco     | unt                        |                             |
|-------------|----------------------------|-----------------------------|
|             |                            | Save                        |
| Α           | Account Expiration Date:   | Never                       |
|             | First Name:                | Nirav                       |
|             | Last Name:                 | Patel                       |
|             | Time Zone:                 |                             |
|             | User Name:                 | npatel                      |
|             | New Password:              | •••••••                     |
|             | Confirm New Password:      | ••••••                      |
|             | Email Address:             | Nirav.Patel@dot.state.nj.us |
|             | Address 1:                 |                             |
|             | Address 2:                 |                             |
|             | Address 3:                 |                             |
|             | City:                      |                             |
|             | State:                     | ✓ Zip:                      |
|             | Phone Number 1:            |                             |
|             | Phone Number 2:            |                             |
|             | Organization:<br>Position: |                             |
|             | Vears Exprience:           |                             |
|             | Vears Experience Since:    |                             |
|             | rears Experience once.     |                             |
|             |                            | Save                        |
| Certificate | es:                        | Add New                     |
| No recor    | rds found                  |                             |

#### **B. Uploading Certificates**

The user will see the screen on Page 2 once they click on the **Add New** button on the screen above.

#### Step-by-Step:

- 1. Click on **Add New** button to add a new Certificate (see screen above).
- 2. Choose a Certification type and add details (e.g. dates of training course, any additional comments).
- 3. Choose **Browse** to locate a certificate file (.PDF), add a description and click **Upload**.
- 4. Click **Save** at the top and the certificate will be added to the *My Account* page.

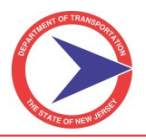

#### > <u>Note:</u> Provide as much information as possible.

| Add New | Certificates | Page |
|---------|--------------|------|
|---------|--------------|------|

| Certificate                      |                       |            |
|----------------------------------|-----------------------|------------|
| r<br>Certification<br>Details    | Active: 🗹 Approved: 🗌 | Save Close |
| Begin Date                       | End Date:             |            |
| Comments                         |                       | X          |
| Certificate File<br>Upload File: | Browse                | ~          |
| Description:                     |                       | Upload     |
| There are no lini                | xed files.            |            |

#### **C. Changing Password**

It is NJDOT policy that every user must change the default password as soon as a new User ID is issued. The Consultants and the County Administrators are required to change their password every 90 days for security reasons.

To change a password, the user can go to the *My Account* screen on Page 1, or use the screen shown below. NJDOT requires a unique password which contains at least 1 digit, 1 letter, and 1 special character for example (#,! @). To save the changes click on the **Change Password** button.

Main  $\rightarrow$  Change Password Section

| Change Password |               |                 |
|-----------------|---------------|-----------------|
|                 | User Name:    | npatel          |
|                 | Old Password: |                 |
|                 | New Password: |                 |
| Confirm         | New Password: |                 |
|                 |               | Change Password |

- <u>Note:</u> If Consultant or State users forget their password, please send an e-mail to <u>CountyCulvertInsp@dot.state.nj.us</u> and request that your password be reset.
- > Other users will notify their County Administrator to reset their password.

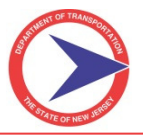

#### **D. Expiration of Accounts**

It is NJDOT policy to have all Consultant user accounts expire at the end of each project (unless the Consultant is directly involved with other active projects that require their accounts to remain active).

If a Consultant user will no longer be working on an active project, it is the Consultant Project Manager's responsibility to notify the NJDOT Project Manager within 5 days to have that user account deleted from the system. A standard form is available online, and attached in Section VII-D at the end of this Manual.

#### **E. User Integrity**

All users are required to operate within their assigned accounts at all times.

If you do not have the permissions required to perform a task you feel is required, you must contact the NJDOT Project Manager to discuss. Users should never use a supervisor's login credentials to be able to function in the system with increased permission levels.

- > <u>Note:</u> Never provide your Username or Password information to anyone.
- > The system purposely allows multiple users to access a single report simultaneously. Care must be taken to ensure that multiple users are not attempting to update the same data at the same time.

#### **F. New Accounts**

#### 1. Consultants

New User ID's for Consultant users will always be created by NJDOT. Consultant users will be able to request User ID's for the following three roles based on their project requirements:

| Role                                    | Brief Description                                                                                                    |
|-----------------------------------------|----------------------------------------------------------------------------------------------------|
| Certifying Engineer/<br>Project Manager | Users of this role are able to create, review and submit inspection reports and Priority Repairs for review to Bridge Owner.           |
| Team Leader                             | Users of this role are able to create inspection reports and Priority Repairs and submit to the Consultant Project Manager for review. |
| Team Member                             | Users of this role can create reports.                                                                                                 |

A standard form for requesting new User ID's will be posted online at the Structural Evaluation webpage under the CoMBIS section. The Consultant Certifying Engineers/Project Managers will fill out the standard form for themselves and the inspectors and e-mail to <u>CountyCulvertInsp@dot.state.nj.us</u>.

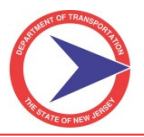

#### 2. County and other Bridge Owners

New User ID's for County Administrators will always be created by NJDOT. It will be the County Administrator's responsibility to create User ID's for his staff and other Township, Municipality, and Local Bridge Owners. The County Administrator will be able to create following roles for the County staff:

## <u>Note:</u> NJDOT will be creating all users on behalf of the Counties until the County Administrator completes CoMBIS Administrative Training.

| Role                                        | Brief Description                                                                                                    |  |  |  |  |  |
|---------------------------------------------|----------------------------------------------------------------------------------------------------|--|--|--|--|--|
| County Administrator                        | Users of this role have access to create User ID's and manage assets.                                                                   |  |  |  |  |  |
| County Project<br>Manager                   | Users of this role can approve inspection reports submitted by Consultants.                                                             |  |  |  |  |  |
| County Engineering<br>Access/Support Access | Users of this role have read only access to the system.<br><u>Note:</u> This can be changed as per County needs.                        |  |  |  |  |  |
| County General Access                       | Users of this role have read only access to the system.                                                                                 |  |  |  |  |  |
| County Maintenance<br>Access                | Users of this role have access to Priority Repairs recommendations sent to maintenance and also read only access to inspection reports. |  |  |  |  |  |

The following roles will be used to create User ID's for Local and Municipality Owners:

| Role                               | Brief Description                                                                                                    |
|------------------------------------|----------------------------------------------------------------------------------------------------|
| Local Bridge Owner                 | Users of this role can approve inspection reports.                                                                                      |
| Municipality Manager               | Users of this role can approve inspection reports.                                                                                      |
| Municipality General<br>Access     | Users of this role have read only access to the system.                                                                                 |
| Municipality<br>Maintenance Access | Users of this role have access to Priority Repairs recommendations sent to maintenance and also read only access to inspection reports. |

A standard form for requesting new User ID's is posted online at the Structural Evaluation webpage under the CoMBIS section. The County Administrators will fill out the standard form for themselves (and then be responsible for creating other County users) and e-mail to <u>CountyCulvertInsp@dot.state.nj.us</u>.

#### Note: Make sure you provide all required information on the form to avoid any delays.

When creating User ID's, the County Administrator will have the right to assign any roles that are equal to or less than his current role. It is highly recommended to assign roles carefully based on the work that will be performed in the system by any particular user. Roles are listed in order of permission levels, with the highest permissions at the top.

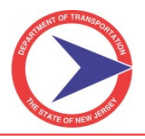

#### 3. State

New User ID's for NJDOT users will always be created by the NJDOT Administrator. The following roles will be used to create User ID's for State users:

| Role                                       | Brief Description                                                                                                    |
|--------------------------------------------|----------------------------------------------------------------------------------------------------|
| NJDOT Administrator                        | Users of this role have access to the entire system.                                                                       |
| NJDOT IT Access                            | Future role to be created.                                                                                                 |
| NJDOT Supervisor<br>Access                 | Future role to be created.                                                                                                 |
| NJDOT Project Manager                      | Users of this role have access to inspection reports submitted for Bridge Owner's review to perform Consultant CES rating. |
| NJDOT Engineering<br>Access/Support Access | Users of this role have access to inspection reports submitted for Bridge Owner's review to perform Consultant CES rating. |
| NJDOT General Access                       | Users of this role have read only access to inspection reports in the system.                                              |

#### **G. User Permissions**

Each user has preset permission settings, which correspond to the user's respective role. The default permissions are given based on NJDOT's experience with the system thus far and the recommendations of InspectTech. NJDOT will adjust the permissions as necessary. Only NJDOT has the ability to change user-based security permissions. Permissions will not be changed for any individual user; it will always be implemented for the user role.

<u>Note:</u> If you believe there is a problem with the user permissions associated with your account, please notify your NJDOT Project Manager and copy <u>CountyCulvertInsp@dot.state.nj.us</u>.

#### H. System Audit

Every action within the system is recorded and available through an audit report. State and County Administrators have the ability to audit any user or asset based on field changes, user logins, etc.

#### **SECTION II – BridgeInspect COLLECTOR MODULE**

The Collector Module is the main website where inspection reports will be generated.

#### A. How to Log into the BridgeInspect Collector Website

The Collector website is password protected and every user has a profile in the system.

#### Step-by-Step:

- 1. To log into the Collector website:
  - > Open your internet browser and type <u>https://njdot.bridgeinspect.com</u>.
- 2. Once the login page has loaded, create an icon on your computer desktop (a shortcut to the Collector website) which will take you directly to the login page with one click.

To create a shortcut icon, follow these steps:

- Right-click anywhere on the login page.
- Select Create Shortcut from the options listed and click OK.
- 3. To enter into the Collector site, enter Username and Password into the appropriate box and click **Login**. If successful, you will be taken to the Collector main page.
  - If there is an error with the username or password, a message will appear in red at the top-lefthand corner saying "Username/password failed!" If this happens, try again to see if it was a typing error; if not, contact your NJDOT Project Manager to see if you used the correct login credentials.
  - Contact your NJDOT Project Manager if you need to have your password reset and copy <u>CountyCulvertInsp@dot.state.nj.us</u>.

NJDOT will create all Consultant Accounts and all County Administrator accounts. County Administrators will then be responsible for creating accounts for other users within their County (upon completion of Administrative Training). Refer to Section I-F-2 of this Manual for additional details.

#### **B. BridgeInspect Collector Main Page**

Once you have successfully logged into the website, you will be greeted by the Collector Main page. The Main page is the central point of the website and is important for navigation. The Main page interacts with you to locate, begin, edit, and submit any inspection report within the system. Highlighted on Page 7 are several important areas of the Main page.

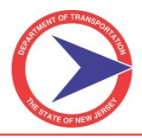

Collector Main Page

| ALL DE | New Jersey Department of Transportation<br>County Minor Bridge Inspection System<br>inspect fech                                   |                        |                                                                 |                           |               |                       |                 |                             | Messages: 0 new (view)<br>Type Asset name here<br><u>View Asset group</u> |                   |                   |        |          |
|--------|----------------------------------------------------------------------------------------------------|------------------------|-----------------------------------------------------------------|---------------------------|---------------|-----------------------|-----------------|-----------------------------|---------------------------------------------------------------------------|-------------------|-------------------|--------|----------|
|        | Main         Administration         Views         GIS         Query         Priority Repairs         Help         NJDOT : (Logout) |                        |                                                                 |                           |               |                       |                 |                             |                                                                           |                   |                   |        |          |
|        | In Progress                                                                                                    | 82) In                 | Progress on a Laptop (7) Consultant Revie                       | w (5) Bridge O            | wner Revie    | w (9) State           | QA Review 1 (0  | ) Sti                       | ate QA Review 2 (1) State                                                 | Comments (0)      | County Final      | Approv | al (1) 🕨 |
|        | Inspection<br>Date                                                                                                    | <u>State</u><br>Number | Asset Name                                                      | Crew Chief/Team<br>Leader | Asset<br>Type | Inspection<br>Type    | Group<br>Number | <u>Owner</u><br><u>Type</u> | <u>NBI 7: Facility Carried by</u><br><u>Structure</u>                     | NBI 6A: Fea       | iture<br>arrative |        |          |
|        | 05/01/2012                                                                                                    | 11C3101                | 11C3101 (331 1) Alexander Road over<br>Tributary to Stony Brook | Weiler, Tom               | Bridge        | Regular<br>Inspection | 11M9            |                             | Alexander Road                                                            | Tributary to Ston | y Brook 🗾         | *      | 周        |
|        | 05/01/2012                                                                                                    | 1100PT7                | 1100PT7 () Edgerstoune Road over<br>Unnamed                     | Weiler, Tom               | Bridge        | Regular<br>Inspection | 11M9            |                             | Edgerstoune Road                                                          | Unnamed           |                   | *      |          |
|        | 05/01/2012                                                                                                    | 1100PT4                | 1100PT4 () Braeburn Drive over Unnamed                          | Weiler, Tom               | Bridge        | Regular<br>Inspection | 11M9            |                             | Braeburn Drive                                                            | Unnamed           |                   | *      |          |
|        | 04/27/2012                                                                                                    | 11HAM01                | 11HAM01 () Estates Boulevard/Pond Run                           | Aldea, Constantin         | Bridge        | Regular<br>Inspection | 11L8            |                             | Estates Boulevard                                                         | Pond Run          |                   | *      |          |
|        | 04/19/2012                                                                                                    | 2011058                | 2011058 (Ne58) Madison Ave./Stream 3-<br>51                     | Hettema, Doutsen          | Bridge        | Regular<br>Inspection | 20N0            |                             | Madison Ave.                                                              | Stream 3-51       |                   | *      |          |
|        | 04/19/2012                                                                                                    | 2011074                | 2011074 (Ne74) CR 647 (Passaic<br>Street/Stream 3-50            | Hettema, Doutsen          | Bridge        | Regular<br>Inspection | 20N0            |                             | CR647 Passaic Str.                                                        | Stream 3-50       |                   | *      |          |
|        | 04/19/2012                                                                                                    | 2011083                | 2011083 () Grant Ave./Stream 3-51-4                             | Hettema, Doutsen          | Bridge        | Regular<br>Inspection | 20N0            |                             | Grant Ave.                                                                | Stream 3-51-4     |                   | *      |          |
|        | 04/19/2012                                                                                                    | 2001049                | 2001049 (Be49) Hamilton Boulevard over<br>Stream 3-55           | Hettema, Doutsen          | Bridge        | Regular<br>Inspection | 20N0            |                             | Hamilton Boulevard                                                        | Stream 3-55       |                   | *      |          |
|        | 04/19/2012                                                                                                    | 2001069                | 2001069 (Be69) Windsor Way/Stream 3-<br>61-1                    | Hettema, Doutsen          | Bridge        | Regular<br>Inspection | 20N0            |                             | Windsor Way                                                               | Stream 3-61-1     |                   | *      |          |
|        | 04/18/2012                                                                                                    | 2011037                | 2011037 (Ne37) CR 647 (South<br>Street)/Stream 3-51-2           | Hettema, Doutsen          | Bridge        | Regular<br>Inspection | 20N0            |                             | CR647 (South Str.)                                                        | Stream 3-51-2     |                   | *      |          |
|        | 04/18/2012                                                                                                    | 2011038                | 2011038 (Ne38) Central Ave./Stream 3-51                         | Hettema, Doutsen          | Bridge        | Regular<br>Inspection | 20N0            |                             | Central Ave.                                                              | Stream 3-51-2     |                   | *      |          |
|        | 04/18/2012                                                                                                    | 2011012                | 2011012 (Ne12) Maple Street/Stream 3-                           | Hettema, Doutsen          | Bridge        | Regular               | 20N0            |                             | Maple Street                                                              | Stream 3-51-4     |                   | *      | ~        |

| Section          | Information / Function                                                                                                    |  |  |  |  |  |
|------------------|----------------------------------------------------------------------------------------------------|--|--|--|--|--|
| Yellow Highlight | NJDOT's logo, used as a navigation tool. Select the logo to transfer back to the Main page from any point within the software.                                                                                                    |  |  |  |  |  |
| Red Highlight    | The navigation menu. Composed of seven tabs:         > Main         > Administration         > Views         > GIS         > Query         > Priority Repairs         > Help                                                                                                    |  |  |  |  |  |
| Green Highlight  | <ul> <li>Progress tabs sort the inspection reports according to progress levels, making the entire inspection process more organized and efficient.</li> <li>Default progress tabs or status tabs: <ul> <li>In Progress</li> <li>In Progress on a Laptop</li> <li>Awaiting Approval</li> <li>Recently Approved</li> </ul> </li> <li>NJDOT's customized progress tabs or workflow tabs: <ul> <li>Consultant Review</li> <li>Bridge Owner Review</li> <li>State QA Review 1</li> <li>State QA Review 2</li> <li>State Comments</li> <li>County Final Approval</li> </ul> </li> </ul> |  |  |  |  |  |

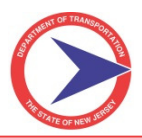

| Purple Highlight | <ul> <li>Quick select and view asset role. Both tools assist in searching for specific assets or inspection reports.</li> <li>➢ Quick select retrieves any asset that exists in the software.</li> <li>➢ View Asset Role performs quick searching via tree search.</li> </ul> |
|------------------|----------------------------------------------------------------------------------------------------|
| Blue Highlight   | The inspection table view. This area displays all of the inspection reports and the asset data. The information is sorted based on which column header is selected. This is also called a user's Working Set.                                                                 |

#### Inspection Table View:

| Inspection<br>Date | <u>Last</u><br><u>Revision</u> | <u>State</u><br><u>Number</u> | Asset Name                                                                    | <u>Crew</u><br><u>Chief/Team</u><br><u>Leader</u> | Asset<br>Type | Inspection<br>Type    | <u>Group</u><br>Number | Owner<br>Type | <u>NBI 7: Facility</u><br><u>Carried by</u><br><u>Structure</u> | NBI 6A: Feature<br>Intersected:<br>Narrative | Submitted To                          | <u>Status</u>                                                                    |   |   |
|--------------------|--------------------------------|-------------------------------|-------------------------------------------------------------------------------|---------------------------------------------------|---------------|-----------------------|------------------------|---------------|-----------------------------------------------------------------|----------------------------------------------|---------------------------------------|----------------------------------------------------------------------------------|---|---|
| 04/18/2012         | 04/27/2012                     | 2011024                       | <u>2011024 (Ne24)</u><br><u>Marion Ave./Stream</u><br><u>3-51-2</u>           | Hettema,<br>Doutsen                               | Bridge        | Regular<br>Inspection | 20N0                   |               | Marion Avenue                                                   | Stream 3-51-2                                | Mathan,<br>Matt <u>(comments)</u>     | Submitted for review<br>on 04/27/2012.<br>Pending Consultant<br>Review           | 2 | * |
| 12/28/2011         | 05/01/2012                     | 1523024                       | 1523024 (1523024)<br>RT 528 (Main<br>St)/Branch of<br>Crosswicks Creek        | Mitchell,<br>William                              | Bridge        | Regular<br>Inspection | 15L9                   |               | RT 528 (Main<br>St.)                                            | Crosswicks<br>Creek Branch                   | Praski,<br>Lukasz <u>(comments)</u>   | Bridge Owner Review<br>canceled on<br>05/01/2012. Pending<br>Consultant Review   | 3 | * |
| 12/28/2011         | 05/01/2012                     | 1523028                       | 1523028 (1523028)<br>CR640(Colliers Mill<br>Rd)/Branch of<br>Crosswicks Creek | Mitchell,<br>William                              | Bridge        | Regular<br>Inspection | 15L9                   |               | CR640<br>(ColliersMill                                          | Crosswicks<br>Creek Branch                   | Praski,<br>Lukasz <u>(comments)</u>   | Bridge Owner Review<br>canceled on<br>05/01/2012. Pending<br>Consultant Review   | 2 | * |
| 12/15/2011         | 04/27/2012                     | 2010030                       | <u>2010030 (Mo30)</u><br>Poplar Ave./Echo<br>Brook                            | Hettema,<br>Doutsen                               | Bridge        | Regular<br>Inspection | 20N0                   |               | Poplar Avenue                                                   | Echo Brook                                   | Mathan,<br>Matt <u>(comments)</u>     | Submitted for review<br>on 04/27/2012.<br>Pending Consultant<br>Review           | Z | * |
| 06/07/2011         | 04/30/2012                     | Test Bridge                   | <u>Test Bridge</u>                                                            | Evans, John                                       | Bridge        |                       |                        |               |                                                                 |                                              | Jagirdar,<br>Dhaval <u>(comments)</u> | Moved from Bridge<br>Owner Review on<br>04/30/2012. Pending<br>Consultant Review | 2 | * |

| Column Name                 | Information / Action Types Available                                                                                                    |
|-----------------------------|----------------------------------------------------------------------------------------------------|
| Inspection Date             | <ul> <li>Displays the date on which the structure was inspected.</li> <li>➤ <u>Note:</u> this can be different from the NBI 90 inspection date, such as for interim inspections, underwater inspections, etc. This date is associated with the type of inspection being performed.</li> </ul> |
| Last Revision               | Displays the date in which the Asset was last opened and edited.                                                                                                    |
| State Number                | Displays the unique seven-digit code for each asset defined according to NJDOT's naming system. This determines the order in which the assets are shown in the summary tables.                                                                                                    |
| Asset Name                  | Displays Asset Name, which is a combination of: "State Structure Number"<br>("County Structure Number") "Structure Name"                                                                                                    |
| Crew Chief / Team<br>Leader | Displays the crew chief/team leader for the inspection.                                                                                                    |
| Asset Type                  | Displays the type of asset: bridge, culvert, sign, or a type to be added in the future.                                                                                                    |
| Inspection Type             | Displays the type of inspection (i.e. regular, interim etc.).                                                                                                    |

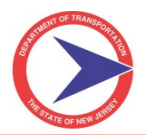

| Column Name                                 | Information / Action Types Available                                                                                                    |
|---------------------------------------------|----------------------------------------------------------------------------------------------------|
| Group Number                                | Displays the four-character group number assigned by NJDOT. Each project has a single group number.                                                                                                    |
| Owner Type                                  | <ul> <li>Displays which CoMBIS Owner Type the Asset falls under.</li> <li>1. County</li> <li>2. Unknown</li> <li>3. Non-CoMBIS Local</li> <li>4. CoMBIS Local</li> </ul>                                                                                                    |
| NBI 7: Facility Carried<br>by Structure     | Displays the name of the road carried by the asset. May be left blank depending on asset type.                                                                                                    |
| NBI 6A: Feature<br>Intersected: Narrative   | Displays the name of the road intersected by the asset. May be left blank depending on asset type.                                                                                                    |
| Submitted To                                | Displays the name of the person the Asset was submitted to in that workflow stage.                                                                                                    |
| Status<br>(Only under Awaiting<br>Approval) | An inspection report can be in various states (see Section IV on workflow for full description). This column displays the different workflow stages the report is going through and when it was submitted to that workflow stage. This column is not visible for In Progress inspection reports until the report has been submitted into the workflow.        |
| 🗹 - Edit                                    | After an inspection report has been created, you may access your reports by clicking on this icon.                                                                                                    |
| X - Action                                  | The Action Tool opens a drop-down list that shows available options that can be done to the asset/inspection report. Like the edit column, the contents can vary based on the status of the latest inspection report (See "Status" information). You click on the option desired for the action to occur. See Section IV-C For complete list of Action items. |

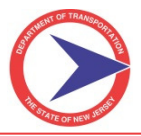

#### C. How to Create an Inspection Report

Located on the bottom of the Main page is a tree search section. The asset tree search is another way to locate assets in the software and is one way a user can start a new inspection report. The other methods include the Quick Select and the View Asset group link.

#### Asset Tree View

| Filter Assets: Filter No filter currently app | lied. |
|-----------------------------------------------|-------|
| All View Root                                 |       |
| I All Assets                                  |       |
| 🖃 Burlington County                           |       |
| 🖮 0304 - Bordentown Twp.                      |       |
| 👜 ··· 0305 - Burlington City                  |       |
| 🗐 ··· 0306 - Burlington Twp.                  |       |
| 👜 ··· 0307 - Chesterfield Twp.                |       |
| 👜 - 0308 - Cinnaminson Twp.                   |       |
| 👜 ·· 0310 - Delran Twp.                       |       |
| 🗐 ··· 0315 - Florence Twp.                    |       |
| 👜 0317 - Lumberton Twp.                       |       |
| 👜 0318 - Mansfield Twp.                       |       |
| 🗐 0322 - Moorestown Twp.                      |       |
| 🗑 0323 - Mount Holly Twp.                     |       |
| 🗑 0324 - Mount Laurel Twp.                    |       |
| 🗃 - 0331 - Riverton Boro                      |       |
| 📺 - 0338 - Willingboro Twp.                   |       |
| - County Owned Bridges                        |       |

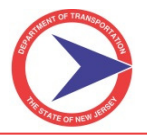

Step-by-Step:

- 1. Expand the Asset Tree by clicking on the plus symbol next to one of the parent assets (i.e. County). A listing of all the assets associated within that county will be displayed.
  - <u>Note:</u> Consultants will only be able to access assets contained in their current project group number(s) under View Root (see below).
- 2. Double-click on an asset.
  - Once selected, the asset will be highlighted in the tree search and its data (asset information and a Report Details section) will load on the right-hand side. The Approved Reports are the Central Database Values (currently Cycle 0 data) and stored information will be carried forward into the next report, if chosen.

#### Asset Details Screen

| All View Root 1505011 (1505011) Point Pleasant Ave. over Jeffries Creek (15L9)                                                                                                    |                                         |
|----------------------------------------------------------------------------------------------------|-----------------------------------------|
| → View Root         → 1519         → 1509007 (1505007) RT 530 (Pinewald Keswick Rd.) over Davenport Branc         → 1505010 (1505011) Point Pleasant Ave. over Jeffies Creek         → 1505011 (1505011) Point Pleasant Ave. over Jeffies Creek         → 1505017 (1505017) CR 616(Mule Rd.) over Sunken Branch of Wrangle Bro         → 1505019 (1505018) Point Pleasant Ave. over Jeffies Creek         → 1505019 (1505018) Point Pleasant Ave. over Jeffies Creek         → 1505011 (1505011) Point Pleasant Ave. over Jeffies Creek         → 1505011 (1505018) Point Pleasant Ave. over Jeffies Creek         → 1505011 (1505018) Point Pleasant Ave. over Jeffies Creek         → 1505011 (1505018) Point Pleasant Ave. over Jeffies Creek         → 1505011 (1505018) Point Pleasant Ave. over Jeffies Creek         → 1505012 (1505012) CR631 (Hooper Av) over Kettle Creek         → 1506012 (1506012) CR632 (Hooper Av) over Kettle Creek         → 1506012 (1506012) RT 549 Spurl (Herbertsville Road)/Sawmill Creek         → 1506022 (1506022) CR632 (Burnt Taven Rd.) over Tinb to Metedeconk Ri         → 1506022 (1506022) CR632 (Idl To aver Rdmil Rd.) over Tines Brook         → 1506024 (1506024) RT549 (Rick Blvd) over Tunes Brook         → 1507006 (157000) RT549 (Hooper Ave.) West Jughandle over Mosquito         → 1507006 (157000) RT549 (Hooper Ave.) West Jughandle over Mosquito         → 1507000 (150000) RT549 (Hooper Ave.) West Jughandle over Mosquito         < | effiies Creek<br>Creek<br>Create Report |

- 3. Click the **Create Report** button to create a new report.
- 4. Choose the different options for the reports, including:
  - Whether to populate the report with Central Database Values.
  - Whether the report is associated with a summary report.
  - > The Inspection Type.
  - The Report Type (Format A, B or C).
  - Cycle 0 Report
    - This option will be chosen for a new Inventory Level Data Collection effort.
    - It will be chosen to update any previous cycle 0 data that pertains to Part I Inventory effort for structures that did not meet CoMBIS standards.
- 5. Click **Create**.

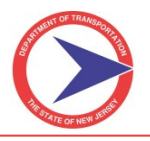

#### Create Report Options

| Filter Assets:        | Filter No filter currently applied.                         |                                             |
|-----------------------|-------------------------------------------------------------|---------------------------------------------|
|                       |                                                             |                                             |
| All View Root         | Create Inspection Report Based On:                          |                                             |
| - All Assets          | O Blank report                                              |                                             |
| 🛓 - Atlantic County   | © Central Database Values                                   | A LUX DYTELS                                |
| 🛓 - Bergen County     | Options:                                                    | TANGL/DER                                   |
| Burlington County     | Copy report files (photos, etc.)                            | Sale MAR                                    |
| 🚊 - Cumberland County | Copy previous report section attachments (PDF)              | Salarde De Colorador                        |
| 🛨 Essex County        | Lange for Tang                                              | The Solar States                            |
| Hercer County         | Inspection Type:                                            | STRACTOR CONTRACTOR                         |
| H Middlesex County    | Regular Inspection                                          | 1991 10 10 10 10 10 10 10 10 10 10 10 10 10 |
| Monmouth County       | Emergency Inspection Inventory Data (Initial/New-for LT 20) |                                             |
| 🛞 Morris County       | Interim Inspection (Special) Other Types of Inspection      |                                             |
| 🕂 🛛 Ocean County      | Underwater Inspection                                       |                                             |
| 🛨 Passaic County      |                                                             | Create Report                               |
| 🛓 Salem County        | Report Type:                                                |                                             |
| Somerset County       | © Format A                                                  | Report Edit Action                          |
| + State Asset - 99    | O Format D                                                  | Status                                      |
| 🛓 Sussex County       |                                                             | In progress 🖉 🗶                             |
| 🖃 Union County        | V Format U                                                  | on laptop                                   |
| Warren County         | Create Cancel                                               | In progress D 🛠                             |
| Test Bridge           |                                                             | In progress D 🛠                             |

#### **Report Creation Notes:**

- For the initial CoMBIS effort, Format A (1<sup>st</sup> Cycle Reports) will be created from Central Database Values (Cycle 0 information). They should be treated as first cycle reports with current procedures followed (do not treat the inventory inspection as a "previous inspection" for report purposes).
- NJDOT will add all new assets (bridges) into the system as necessary. In order to create a report for a new structure that does not exist in the system, a standard form (attached in Section VII-D) will need to be submitted to NJDOT so that the structure will be created and placed within the appropriate Asset View based on group numbers or Asset tree.
- There are various options for Inspection Type for other standalone reports, such as Interim and Underwater Inspections. Some of these will be utilized and additional Report Types will be created.

#### D. Entering Data into a Report

When a new report is generated, central database values will automatically fill the report. The central database values are the most current and recorded information of the bridge, typically from the previous approved inspection report.

All fields containing central database values will initially be highlighted in yellow. The text box will change from yellow to white when any central database value in the report has been changed.

There are four major sections to each report:

- Primary tabs
- Sub-tabs
- Right-hand side bar
- Main entry window, where the data is entered into each form

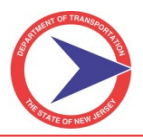

#### Inspection Report Screen

| * 130MT34 (MT34) Holland Road over Mahora's Creek Report Info Summary SI&A Field Notes Priority Repa                                                                                                    | irs 13L9 Main Menu                                                        |
|----------------------------------------------------------------------------------------------------|---------------------------------------------------------------------------|
| Inspection Info Forms Pictures/Files Asset Files Report Sections                                                                                                    |                                                                           |
| Inspection Report Information                                                                                                    | Consultant Symbol Pictures / Files                                        |
| Create Date: 02/06/2012<br>Inspection Date: 10/08/2009<br>IIII<br>NBI (Item 90) Date: 10/08/2009                                                                                                    | Select New Picture/File<br>There are no pictures linked to this<br>field. |
| Inspection Type:       ✓ Regular Inspection       □ Emergency Inspection       □ Interim Inspection (Special)         □ Underwater Inspection       □ Scour Inspection       □ Inventory Data (Initial/New-for LT 20)         □ Other Types of Inspection |                                                                           |
| Bridge Owner Symbol: Monmouth County Logo                                                                                                    |                                                                           |
| Consultant Symbol: GPI Logo                                                                                                    |                                                                           |
| User Assignment:                                                                                                    |                                                                           |
| Crew Chief/Team<br>Leader: Nyerges, Mark                                                                                                    | Control Database Value                                                    |
| Available Users:     Assigned Users:       Bogle, Martha     Hatcher, Keith<br>Nyerges, Mark                                                                                                    | Field History                                                             |
| Set as Crew Chief/Team Leader                                                                                                    | inspect fech                                                              |

#### Step-by-Step:

- 1. Activate fields by selecting the field with the computer mouse.
  - When a field is selected, the right-hand side bar will display information about that particular field. The right-hand side bar is discussed in Section II-G.
  - If the field has any options available, such as a drop-down select list, those options will be displayed.
- 2. Input data directly into the field on the entry screen, or select data from a drop-down menu.
- 3. Hit the **Tab** key or use the mouse to move on to the next field.
  - > The software automatically saves the changes when you move on to the next field.
- 4. Use the primary tabs and sub-tabs across the top of the page to move to the next form.

#### E. How to Navigate Through the Report Forms

The primary tabs across the top of the page control the navigation through the report forms. Each primary tab has multiple sub-tabs. The selected primary tab will be highlighted in yellow to show that it is active. When a sub-tab is selected, it will highlight and open the corresponding form.

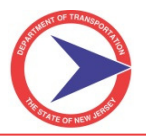

#### Primary and Sub-Tabs

| X 130MT34 (MT34) Holland Road over Mahora's Cree | Primary Tabs                                                                                           | Report Info Summary SI&A Field No                                                                                                    | tes Pri | ority Repairs 13L9 Main Menu |
|--------------------------------------------------|----------------------------------------------------------------------------------------------------|----------------------------------------------------------------------------------------------------|---------|------------------------------|
| Sub- tabs∕                                       | Inspection Info Forms                                                                                  | Pictures/Files Asset Files Report Section                                                                                                    | s       |                              |
| Inspection Report Information                    |                                                                                                    |                                                                                                    | ^       |                              |
|                                                  |                                                                                                    |                                                                                                    |         |                              |
| Create Date: 02/06/2012                          | Í                                                                                                    |                                                                                                    |         |                              |
| Inspection Date: 10/08/2009                      | Inspection Date<br>Item 90 for Row<br>for Interim<br>Inspection repor<br>when not perfor<br>Inspection | associated with this report. Same as<br>tine Inspections, but may be different<br>t, Underwater Inspection report, etc.<br>med in conjuction with the Routine |         | BridgeInspect<br>Collector   |
| NBI (Item 90) Date: 10/08/2009                   | Date of most red                                                                                       | ent Routine Inspection                                                                                                    |         |                              |
| Inspection<br>Type: Regular Inspection           | Emergency<br>Inspection                                                                                | Interim Inspection (Special)                                                                                                    |         |                              |
| Underwater<br>Inspection                         | Scour Inspection                                                                                       | Inventory Data (Initial/New-for<br>LT 20)                                                                                                    |         |                              |
| C Other Types of Inspection                      |                                                                                                    |                                                                                                    |         |                              |
| Bridge Owner Symbol: Monmouth Coun               | ty Logo 🔻                                                                                              |                                                                                                    |         |                              |
| Consultant Symbol: GPI Logo                      | *                                                                                                    |                                                                                                    |         |                              |

#### Step-by-Step:

- 1. To move through the fields and enter information:
  - Place your mouse on the field and click.
  - > Hit the **Tab** key or use the computer mouse to select the next field.
- 2. Once the current form is completely filled, move on to the next form in the report. Click the next sub-tab to move to another form.
- 3. Click the next primary tab once all of the necessary sub-tabs have been completed.
  - <u>Note:</u> There is no Save button when entering or editing information within a report. The information is saved as soon as you move to the next field.

#### F. Detailed Tab Review

The primary and sub-tabs contain input forms containing all required inspection information. There are five primary tabs that will each be discussed:

- ➢ Report Info
- Summary
- ≻ SI&A
- ➢ Field Notes
- Priority Repairs

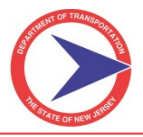

#### 1. Report Info Tab

The Report Info tab has 5 sub-tabs:

- Inspection Info
- > Forms
- Pictures/Files
- > Asset Files
- Report Sections

Report Info Tab with Sub-Tabs

| Report Info Summary SI&A Field                   | Notes Priority Repairs |
|--------------------------------------------------|------------------------|
| Inspection Info Forms Pictures/Files Asset Files | Report Sections        |

> Inspection Info – holds key inspection information including;

Report Creation Date, Inspection Date, NBI (Item 90) Date, Inspection Type, Symbols, Consultant Address, Crew Chief, Assigned Users and Report History.

| Inspect  | ion | Info | Tab |
|----------|-----|------|-----|
| 11100000 |     |      | 100 |

| TEST005     Report Info     Summary     Si8/     Inspection Info     Form                                                                                                    | A Field Notes Priority Repairs                                                                                                    |
|----------------------------------------------------------------------------------------------------|----------------------------------------------------------------------------------------------------|
| Inspection Report Information                                                                                                    | · · · · ·                                                                                                    |
| Create Date: 03/16/2012<br>Inspection Date: 03/15/2012 Inspection Date associated with this r<br>Inspection report, Underwater Inspection<br>NBI (Item 90) Date: 03/15/2012 Date of most recent Routine Inspection<br>Inspection Type: Regular Inspection Emergency Inspection Interim<br>Underwater Inspection Scour Inspection Inventor<br>Other Types of Inspection | eport. Same as Item 90 for Routine Inspections, but may be different for Interim<br>tion report, etc. when not performed in conjuction with the Routine Inspection<br>on<br>Inspection (Special)<br>ry Data (Initial/New-for LT 20) |
| Bridge Owner Symbol: Union County Logo  Consultant Symbol: GPI Logo Consultant Address:                                                                                                    | This can be left blank ONLY IF the<br>Consultant Symbol contains the<br>Address as part of the image<br>Address / Logo).                                                                                                    |

 The Bridge Owner and Consultant Symbols can be managed under the Navigation Menu, Main tab, Manage Logos.

Note: Suggestion: Each Bridge Owner and Consultant may want to develop a logo that contains both the symbol and address within a single image, and upload it into the system. Otherwise the Bridge Owner and the Consultant addresses will need to be typed as part of every inspection report.

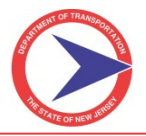

inspect<sup>\*</sup>ech

User Assignment within the Inpsection Info Tab

| User Assignment:     |         |                   |                              |                     |                        |
|----------------------|---------|-------------------|------------------------------|---------------------|------------------------|
| Crew Chief/Team      |         |                   |                              |                     |                        |
| Leader: Leader, Te   | eam     |                   |                              |                     |                        |
| Available Users:     |         | Assigne           | d Users:                     |                     |                        |
|                      |         | Leader, 1         | leam 🛛                       |                     |                        |
|                      |         | Manager           | , Project                    |                     |                        |
|                      |         | Member,           | ream                         |                     |                        |
|                      |         | + +               |                              |                     |                        |
|                      |         |                   |                              |                     |                        |
|                      |         |                   |                              |                     |                        |
|                      |         |                   |                              | Set as Crew Chief/T | eam Leader             |
| Report Review Progre | ssion:  |                   |                              |                     |                        |
| Date Subr            | nitted  | Submitted By      | Submitted To                 |                     | Comments               |
|                      |         |                   |                              |                     | <u>~</u>               |
| Edit 03/16/2012      |         | Rossi, Gina       | Bal, Harjit                  |                     | ~                      |
|                      |         |                   |                              | ,                   |                        |
| Report History:      |         |                   |                              |                     |                        |
| Inspection Date      | Crew    | Chief/Team Leader | Inspectors                   | Inspection Type     | Status                 |
| 03/13/2012           | Leader, | Team              | Leader, Team<br>Member, Team | Regular Inspection  | Approved on 03/13/2012 |

- The Available Users will be as follows:
  - For Consultant: employees who have User Accounts in CoMBIS (per asset view)
  - For County: employees who have User Accounts in CoMBIS that are assigned the asset
- The Assigned Users will be those responsible for creating that particular bridge inspection report. The Crew Chief/Team Leader will be defined from the list Assigned Users by clicking the Set as Crew Chief/Team Leader button.
- The Report Review Progression shows the workflow stages the report has been through.
- The Report History shows the Approved Reports (or any other approved data) in the Central Database for that structure.

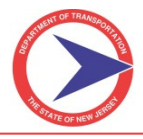

- Forms This lists all of the editable forms in the system. The user dictates the forms that are on or off, as necessary.
  - Under **Report Info**, both sections should always be checked.
  - Under Summary, the Historical Info/Bridge Description Form will only be checked for Format A & B report types.

| Forms Tab                          |                                                    |                                |
|------------------------------------|----------------------------------------------------|--------------------------------|
| Rep                                | ort Info Summary SI&A Field Notes Priority Repairs | County Owned Bridges Main Menu |
|                                    | Inspection Info                                    | eport Sections                 |
| Penert Info                        |                                                    |                                |
| Report Into                        |                                                    |                                |
| Protections                        |                                                    |                                |
| Report Sections                    |                                                    |                                |
|                                    |                                                    |                                |
| Summary                            |                                                    | BridgeInspect Collector        |
| Conclusions/Recommendations        |                                                    |                                |
| Historical Info/Bridge Description |                                                    |                                |
| ✓ Load Rating Summary              |                                                    |                                |
| ✓ Load Rating                      |                                                    |                                |
|                                    |                                                    |                                |
|                                    |                                                    | 1                              |
|                                    | Field Notes                                        |                                |
|                                    | ✓ Cover                                            |                                |
|                                    |                                                    |                                |
|                                    | ✓ Koadway                                          |                                |
|                                    |                                                    |                                |
|                                    |                                                    |                                |
|                                    |                                                    |                                |
|                                    |                                                    |                                |
|                                    |                                                    |                                |
|                                    | Super(ARCH)                                        |                                |
|                                    |                                                    |                                |
|                                    |                                                    |                                |
|                                    |                                                    |                                |
|                                    |                                                    |                                |
| SL&A                               | Sub(Arch/Frame)                                    |                                |
| ✓ 1 - STRUCTURAL DATA              | Sub(Abutment)                                      |                                |
| 2 - LOAD RATINGS                   |                                                    |                                |
| ☑ 3A - INSPECTION INFORMATION      | Sub/Scour                                          |                                |
| ■ 3B - INSPECTION INFORMATION      | Waterway/Channel                                   |                                |
| ■ 4A - ROADWAT DATA                | Highway Safety                                     |                                |
| □ 5A – PONTIS DATA NBE             | Deck Geometry                                      |                                |
| SB − PONTIS DATA CORE ELEMENTS     |                                                    |                                |
| SB – PONTIS DATA CORE              | Railroad Safety                                    |                                |
| Combis DATA                        | ✓ Fencing                                          | Priority Repairs               |
| NBI Calcs                          | Historical Data                                    | Priority Repairs               |
|                                    |                                                    |                                |

- Under the SI&A, section 5A Pontis Data NBE (National Bridge Elements) will not but utilized at the current time.
- Under the Field Notes, forms will be checked according to the type of structure and only those sub-tabs will appear under the Field Notes tab.
- The **Priority Repairs** will be included when needed.
- Once the first cycle bridges reports become approved, the same forms will regenerate for the following cycle.

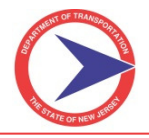

Pictures/Files – This tab allows the user to attach any picture files associated with the current cycle inspection. This will be further discussed in Section II-H, II-J and II-K.

| Pictures/Files | Tab |
|----------------|-----|
|----------------|-----|

| X <u>TEST001</u>                                | port Info Y Summary Y SI&A Y Field Notes Y Priority Repairs           | / 16L8 / Main Mer |
|-------------------------------------------------|-----------------------------------------------------------------------|-------------------|
|                                                 | Inspection Info Forms Pictures/Files Asset Files Report Set           | ctions            |
| Attach Files/Picture Attach Multiple Files/Pict | res                                                                   |                   |
| Attach Files/Picture                            |                                                                       |                   |
| File To Attach:                                 | Br                                                                    | owse              |
| Type:                                           | Photo 💌                                                               |                   |
| Categories:                                     | Photo                                                                 |                   |
| _                                               | Sketch/Image - Other (PNG, TIF, BMP)                                  |                   |
|                                                 | File Attached to Report (PDF)<br>Stand-alone Report (PDF)             |                   |
|                                                 | Working Files                                                         |                   |
|                                                 | Document/File - Bridge Owner - Related to an Insp.<br>Structure Plans |                   |
|                                                 | Document/File - Not Related to an Inspection                          |                   |
|                                                 | 06 - Parapets/Balustrades/Median/Railings                             |                   |
|                                                 | 08 - Chain Link Fence                                                 |                   |
|                                                 | 09 - Utilities/Light Poles                                            |                   |
| Ella Data (i a Data Bistoria Talam)             |                                                                       |                   |
| Flie Date (i.e. Date Picture Taken):            |                                                                       |                   |

Asset Files – This is a quick way to filter through all the files associated with that cycle bridge report, such as pictures, sketches, plans, drawings, maps and so on.

| Asset Files Tab |
|-----------------|
|-----------------|

| BridgeInspect Collector                                                                                                    | <u>a</u>                                                                                                    | 🔹 🔝 🗉 🖶 🔹 Page + Safety + Tools + 🔞 + 💙 |
|----------------------------------------------------------------------------------------------------|----------------------------------------------------------------------------------------------------|-----------------------------------------|
| * <u>TC00003</u>                                                                                                    | rt Info Summary SI&A Field Notes Priority Repairs<br>Inspection Info Forms Pictures/Files Asset Files Report Sections                                                                                  |                                         |
| File Description:                                                                                                    | File Name:                                                                                                    | Filter                                  |
| <ul> <li>Asset and Reports</li> <li>File Types</li> <li>Photo</li> <li>Report 02/08/2012</li> <li>3001170_20100827 cy15_01.jpg (03/07/2011)</li> <li>3001170_20100827 cy15_02.jpg (03/07/2011)</li> <li>3001170_20100827 cy15_03.jpg (03/07/2011)</li> </ul> | Photo 1<br>Photo 1<br>File: 3001170_20100827cy15_01.jpg<br>Date: 03/07/2012<br>Category: 00 - General View<br>Description: East elevation.<br>☑ Include File in Printed Report<br>☑ Set as Cover Photo |                                         |

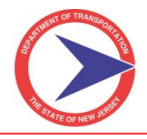

Report Sections – This tab contains all the different output report sections and is where you can view the complete report PDF (or each individual section separately). You can also add standalone PDF attachments here. Report sections are discussed further in Section II-L.

#### Report Sections Tab

| 🖉 BridgeInspe  | ct Collecto | r                        | Image → Safety → T                                                                                       | ools • 🕐 • |
|----------------|-------------|--------------------------|----------------------------------------------------------------------------------------------------|------------|
| * TEST001      |             | 4                        | Add Report Section SI&A Field Notes Priority Repairs                                                     |            |
|                |             |                          | Add PDF Attachment                                                                                       | 8          |
| Remove         | Order       |                          |                                                                                                    |            |
| <b>Section</b> | 1           | Report Cover             | File: Browse                                                                                             |            |
| 0              | 2           | Table of Contents        | Name:                                                                                                    |            |
| 0              | 3           | Location Map             | Print                                                                                                    | =          |
| 0              | 4           | Structural Data          | ✓ Include in Table of Contents                                                                           |            |
| 0              | 5           | Component Rating Sur     | ✓ Insert Cover Page Before Section                                                                       |            |
| 0              | 6           | Conclusions/Recomme      | Show Page Number                                                                                         |            |
| 0              | 7           | Load Rating Summary      | E Show Poter                                                                                             |            |
| 0              | 8           | Sketches                 | Up                                                                                                    | load       |
| 0              | 9           | Pictures                 |                                                                                                    | 0          |
| 0              | 10          | Historical Info/Bridge D | Add Files Linked to Report                                                                               |            |
| 0              | 11          | Pontis Data              | The linked report files below can be added to the Report Sections.                                       |            |
| 0              | 12          | Structure Inventory an   | Update                                                                                                   |            |
| 0              | 13          | Field Notes              | Add File Hame: Description                                                                               |            |
| 0              | 14          | Priority Repairs         | S001170_20080708cy14_uw.pdf UW Report (2009) View                                                        | ~          |
| Save Orde      | er Change   | Add Sections/PDF A       | loading redirect.aspx?resolved=1&redirect=%2fmodal pages%2fattach pdf.aspx%3ftvpe%3d1%7bUP%7did%3d3980%7 | /bUP%7     |
| 1 2.7          | 14          | Phoney Repairs           |                                                                                                    |            |
| 0              | 15          | UW Report (2009)         |                                                                                                    | Edit       |
| Save Orde      | er Chang    | es Add Sections/PDF      | Attachments View PDF Email PDF                                                                           |            |

#### 2. Summary Tab

The Summary tab has 4 sub-tabs:

- Conclusions/Recommendations
- Historical Info/Bridge Description
- Load Rating Summary
- Load Rating

Summary Tab with Sub-Tabs

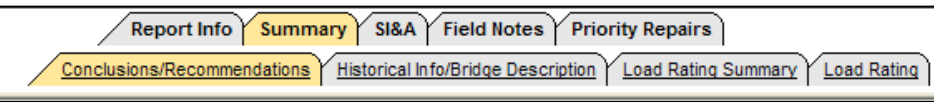

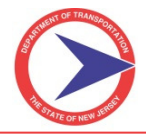

Conclusions/Recommendations – This tab follows the outline of the current MS Word report template for the conclusions and recommendations section. <u>Any section that is not applicable should be left blank</u>. Specific guidance text is provided above each section (*Note: guidance text does not print on the output*).

Conclusions/Recommendations Tab

| BridgeInspect Collector                                                                     |                                                                                   |
|---------------------------------------------------------------------------------------------|-----------------------------------------------------------------------------------|
| Repo                                                                                        | rt Info Summary SI&A Field Notes Priority Repairs                                 |
| Conclusions/Re                                                                              | ecommendations Historical Info/Bridge Description Load Rating Summary Load Rating |
|                                                                                             | <u>^</u>                                                                          |
| CONCLUSIONS AND RECO                                                                        | MMENDATIONS                                                                       |
| Provide the overall condition of the structure and indicate w                               | which item controls (Item 59, 60, 62, or Inventory Rating)                        |
| 💖 🏦 🐰 🛍 🖺 🖺 • 🔍 • 🤍 • 🖓 🔹                                                                   | 🚍 🖪 🕒 Paragraph St 🔻 Font Name 🔹 Real 🔹                                           |
| 🔝 B I 🗓 abe 🚍 🚍 🧮 🧱 🗄 🗄                                                                     | 2 Α • 📝 • Ω • 🛅 🐴 🕺 Zoom 🔪 😓 Files                                                |
|                                                                                             |                                                                                   |
|                                                                                             | Guidance Text                                                                     |
|                                                                                             |                                                                                   |
|                                                                                             |                                                                                   |
|                                                                                             |                                                                                   |
|                                                                                             | ✓                                                                                 |
| Provide comments on any components rated at 6 or below. C<br>condition rating of 6 or less. | Comments should provide general summary of the defects causing the                |
| 🥙 🏦 🐰 🛍 🖺 🖺 • 🔍 • (° • ) 🗙 ×.   ¶+                                                          | 🚍 🖪 🕒 Paragraph St 🔻 Font Name 🔹 Real 🔹                                           |
| 🔝 B I U abe 🗐 🚍 🚍 🧱 🗄 🗄 🚺                                                                   | 2 Α • 📝 • Ω • 🛅 🗛 🕺 Zoom 🔹 😓 Files                                                |
|                                                                                             |                                                                                   |
|                                                                                             |                                                                                   |
|                                                                                             |                                                                                   |
|                                                                                             |                                                                                   |
|                                                                                             |                                                                                   |

The Major Work Items section of the conclusions has a pull down to choose the number of major work items. Similar is for Interim Work Items and Other Recommendations (Inspections / Monitoring).

Conclusions/Recommendations Tab

| BridgeInspect Collector                                                                                                    |                                                                                                    | 👌 • 🗟 · 🖃 🖶       |
|----------------------------------------------------------------------------------------------------|----------------------------------------------------------------------------------------------------|-------------------|
| * TEST001                                                                                                    | Report Info Summary SI&A Field Notes Priority Repairs                                                                                                    |                   |
| Conclusi                                                                                                    | ons/Recommendations Historical Info/Bridge Description Load Rating Sur                                                                                                    | nmary Load Rating |
| Indicate reasons why the structure is structurally def<br>statement followed by major work details (including e<br>from NJDOT Memorandum dated May 2, 2008 titled "<br>Inspection Reports".                                                                                                    | icient and/or functionally obsolete, if applicable. Provide a major work<br>scalated costs). For scour critical structures, include improvement co<br>Bridge Scour Countermeasures Conceptual Design and Cost Estima                                                                                                    | sts<br>tes for    |
|                                                                                                    | The sealer of the sealer of th |                   |
|                                                                                                    |                                                                                                    |                   |
| Number of Major Work Items: 1                                                                                                    |                                                                                                    |                   |
| Ν                                                                                                    | IAJOR WORK 1                                                                                                    |                   |
| Description                                                                                                    |                                                                                                    |                   |
| Provide an interim work statement followed by interin                                                                                                    | 1 work details.                                                                                                    |                   |
| Image: Second state       Image: Second state       Image: Second state | Image: Second state       Image: Second state       Image: Second state<                                                                                                    |                   |
|                                                                                                    |                                                                                                    | ×                 |

- o Priority Repair information will automatically be pulled from the Priority Repairs tab into the output (the user <u>does not</u> need to manually type Priority Repairs information in this section).
- Historical Info/Bridge Description This tab is still only required for Format A (1<sup>st</sup> Cycle) and Format B report types. It should be turned off for all Format C reports on the Forms sub-tab.
  - o The Component Remarks Summary has checkboxes to choose which fields are applicable, then describe the component material and enter remarks. The ratings of these components will be pulled into the output section from other areas of CoMBIS.

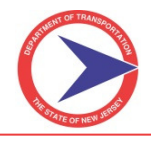

Historical Info/Bridge Description Tab – Component Remarks Summary

| BridgeInspect Collector          |                                                                                   | 🏠 • 🗟 - 🖻 🖶 •                                                                      |  |
|----------------------------------|-----------------------------------------------------------------------------------|------------------------------------------------------------------------------------|--|
| * TEST001                        | TEST001     Report Info     Summary     SI&A     Field Notes     Priority Repairs |                                                                                    |  |
|                                  | Conclusions/Recommendations                                                       | Historical Info/Bridge Description         Load Rating Summary         Load Rating |  |
| COMPONENT REM                    | ARKS SUMMARY                                                                      | 1                                                                                  |  |
| <b>COMPONENT</b>                 | MATERIAL                                                                          | REMARKS                                                                            |  |
| DECK.                            |                                                                                   |                                                                                    |  |
| □ APPROACHES                     |                                                                                   |                                                                                    |  |
| □ ROADWAY                        |                                                                                   |                                                                                    |  |
| CULVERT                          |                                                                                   |                                                                                    |  |
| □ SUPERSTRUCTURE                 |                                                                                   |                                                                                    |  |
| □ SUBSTRUCTURE                   |                                                                                   |                                                                                    |  |
| U WATERWAY/CHANNEI               | 2                                                                                 |                                                                                    |  |
| □ SAFETY FEATURES                |                                                                                   |                                                                                    |  |
| DECK GEOMETRY                    |                                                                                   |                                                                                    |  |
| UTILITIES                        |                                                                                   |                                                                                    |  |
| *For waterways, include horizont | tal and vertical clearance of the ma                                              | in channel span ft. wide and ft. high                                              |  |

o There is guidance text for the historical information and bridge description that follows our current template requirements (*Note: guidance text does not print on the output*).

Historical Info/Bridge Description Tab – Guidance Text

| <ul> <li>★ TEST001</li> <li>Report Info Summary SI&amp;A Field Notes Priority Repairs</li> <li>Conclusions/Recommendations Historical Info/Bridge Description Load Rating Summary Load Rating</li> <li>BRIDGE DESCRIPTION</li> <li>Indicate the municipality and county of the structure.</li> <li>Indicate the designer and design specification(s) used. Indicate the design live loads, as well as the allowable design stresses for each material.</li> <li>Indicate the type of structure.</li> <li>Indicate the span length, total length and NBIS length of the structure.</li> <li>Indicate the features of the deck, including thickness, width(s), reinforcement, parapets, railings, median, sidewalks, lanes, shoulders, etc.</li> <li>Indicate the features of the superstructure, including beams (quantity and type), span type (simply-supported, continuous), bearing type, etc.</li> <li>Indicate the features of the substructure, including abutment types, pier types, etc. Provide width of waterway opening(s), if applicable.</li> <li>★ X = ¶ = S = Paragraph St • Font Name • Real •</li> <li>B Z II abs = E = E = E = A • J • Ω • T • A * Z com • Files</li> </ul>                                                                                                    | SridgeInspect Collector                                                             |                                                                                                    |
|----------------------------------------------------------------------------------------------------|-------------------------------------------------------------------------------------|----------------------------------------------------------------------------------------------------|
| ConclusionarRecommendations       Historical Info/Bridge Description       Load Rating Summary       Load Rating         BRIDGE DESCRIPTION       Indicate the municipality and county of the structure.         Indicate the designer and design specification(s) used. Indicate the design live loads, as well as the allowable design stresses for each material.       Indicate the type of structure.         Indicate the type of structure.       Indicate the features of the deck, including thickness, width(s), reinforcement, parapets, railings, median, sidewalks, lanes, shoulders, etc.         Indicate the features of the superstructure, including beams (quantity and type), span type (simply-supported, continuous), bearing type, etc.         Indicate the features of the substructure, including abutment types, pier types, etc. Provide width of waterway opening(s), if applicable.         Image: Image: Image                                                                                                    | * <u>TEST001</u>                                                                    | Report Info Summary SI&A Field Notes Priority Repairs                                                                                                    |
| <ul> <li>BRIDGE DESCRIPTION</li> <li>Indicate the municipality and county of the structure.</li> <li>Indicate the designer and design specification(s) used. Indicate the design live loads, as well as the allowable design stresses for each material.</li> <li>Indicate the type of structure.</li> <li>Indicate the span length, total length and NBIS length of the structure.</li> <li>Indicate the features of the deck, including thickness, width(s), reinforcement, parapets, railings, median, sidewalks, lanes, shoulders, etc.</li> <li>Indicate the features of the superstructure, including beams (quantity and type), span type (simply-supported, continuous), bearing type, etc.</li> <li>Indicate the features of the substructure, including abutment types, pier types, etc. Provide width of waterway opening(s), if applicable.</li> <li> Image: Paragraph St + Font Name + Real + Image: Paragraph St + Font Name + Real + Image: Paragraph St.</li></ul>                                                                                                    | Conclusie                                                                           | ons/Recommendations Historical Info/Bridge Description Load Rating Summary Load Rating                                                                           |
| <ul> <li>Indicate the municipality and county of the structure.</li> <li>Indicate the designer and design specification(s) used. Indicate the design live loads, as well as the allowable design stresses for each material.</li> <li>Indicate the type of structure.</li> <li>Indicate the span length, total length and NBIS length of the structure.</li> <li>Indicate the features of the deck, including thickness, width(s), reinforcement, parapets, railings, median, sidewalks, lanes, shoulders, etc.</li> <li>Indicate the features of the superstructure, including beams (quantity and type), span type (simply-supported, continuous), bearing type, etc.</li> <li>Indicate the features of the substructure, including abutment types, pier types, etc. Provide width of waterway opening(s), if applicable.</li> <li>Indicate the features of the substructure, including abutment types, pier types, etc. Provide width of waterway opening(s), if applicable.</li> </ul>                                                                                                    | BRIDGE DESCRIPTION                                                                  |                                                                                                    |
| <ul> <li>Indicate the designer and design specification(s) used. Indicate the design live loads, as well as the allowable design stresses for each material.</li> <li>Indicate the type of structure.</li> <li>Indicate the span length, total length and NBIS length of the structure.</li> <li>Indicate the features of the deck, including thickness, width(s), reinforcement, parapets, railings, median, sidewalks, lanes, shoulders, etc.</li> <li>Indicate the features of the superstructure, including beams (quantity and type), span type (simply-supported, continuous), bearing type, etc.</li> <li>Indicate the features of the substructure, including abutment types, pier types, etc. Provide width of waterway opening(s), if applicable.</li> <li>Image and the state of the substructure, including abutment types, pier types, etc. Provide width of waterway opening(s), if applicable.</li> <li>Image and the state of the substructure, including abutment types, pier types, etc. Provide width of waterway opening(s), if applicable.</li> <li>Image and the state of the substructure, including abutment types, pier types, etc. Provide width of waterway opening(s), if applicable.</li> <li>Image and the state of the substructure, including abutment types, pier types, etc. Provide width of waterway opening(s), if applicable.</li> </ul>                                                                                                    | Indicate the municipality and county o                                              | f the structure.                                                                                                    |
| <ul> <li>Indicate the type of structure.</li> <li>Indicate the span length, total length and NBIS length of the structure.</li> <li>Indicate the features of the deck, including thickness, width(s), reinforcement, parapets, railings, median, sidewalks, lanes, shoulders, etc.</li> <li>Indicate the features of the superstructure, including beams (quantity and type), span type (simply-supported, continuous), bearing type, etc.</li> <li>Indicate the features of the substructure, including abutment types, pier types, etc. Provide width of waterway opening(s), if applicable.</li> </ul>                                                                                                    | Indicate the designer and design specif<br>allowable design stresses for each mat   | fication(s) used. Indicate the design live loads, as well as the terial.                                                                                         |
| <ul> <li>Indicate the span length, total length and NBIS length of the structure.</li> <li>Indicate the features of the deck, including thickness, width(s), reinforcement, parapets, railings, median, sidewalks, lanes, shoulders, etc.</li> <li>Indicate the features of the superstructure, including beams (quantity and type), span type (simply-supported, continuous), bearing type, etc.</li> <li>Indicate the features of the substructure, including abutment types, pier types, etc. Provide width of waterway opening(s), if applicable.</li> <li> Image: B I U abe I = I = I = I = I = I = Paragraph St + Font Name + Real + </li> </ul>                                                                                                    | Indicate the type of structure.                                                     |                                                                                                    |
| <ul> <li>Indicate the features of the deck, including thickness, width(s), reinforcement, parapets, railings, median, sidewalks, lanes, shoulders, etc.</li> <li>Indicate the features of the superstructure, including beams (quantity and type), span type (simply-supported, continuous), bearing type, etc.</li> <li>Indicate the features of the substructure, including abutment types, pier types, etc. Provide width of waterway opening(s), if applicable.</li> <li>Image: B I U abe I = I = I = I = I = I = I = I = I = I</li></ul>                                                                                                    | Indicate the span length, total length ar                                           | nd NBIS length of the structure.                                                                                                    |
| Indicate the features of the superstructure, including beams (quantity and type), span type (simply-<br>supported, continuous), bearing type, etc.<br>Indicate the features of the substructure, including abutment types, pier types, etc. Provide width of<br>waterway opening(s), if applicable.                                                                                                    | Indicate the features of the deck, inclu sidewalks, lanes, shoulders, etc.          | ding thickness, width(s), reinforcement, parapets, railings, median,                                                                                             |
| Indicate the features of the substructure, including abutment types, pier types, etc. Provide width of waterway opening(s), if applicable.                                                                                                    | Indicate the features of the superstruct<br>supported, continuous), bearing type, e | ture, including beams (quantity and type), span type (simply-<br>etc.                                                                                            |
| Image: Paragraph St ▼ Font Name       ▼ Real ▼         Image: Paragraph St ▼ Font Name       ▼ Real ▼         Image: Paragraph St ▼ Font Name       ▼ Font Name         Image: Paragraph St ▼ Font Name       ▼ Font Name         Image: Paragraph St ▼ Font Name       ▼ Font Name         <                                                                                                    | Indicate the features of the substructur<br>waterway opening(s), if applicable.     | re, including abutment types, pier types, etc. Provide width of                                                                                                  |
| B     Image: Image: Ima | ************************************                                                | 🗙 📲 🚡 🕒 Paragraph St 🛛 Font Name 🔹 Real 🔹                                                                                                    |
|                                                                                                    | <b>B</b> <i>I</i> <u>U</u> abe ≡ ≡ ≡ <b>≡ ≡</b>   §                                 | $\equiv \equiv \square \land \bullet \not \land \bullet \land \bullet \land \bullet \land \bullet \land \bullet \land \bullet \land \bullet \land \bullet \land$ |
|                                                                                                    |                                                                                     |                                                                                                    |

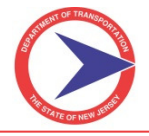

Load Rating Summary – Follows the current template format of the load rating summary as described in the NJDOT Highway Bridge Load Rating Manual (available on the Structural Evaluation website).

#### Load Rating Summary Tab

| * TEST001              | Report Info Summary SI&A Field Notes Priority Repairs                              |  |  |  |  |
|------------------------|------------------------------------------------------------------------------------|--|--|--|--|
|                        | Conclusions/Recommendations Historical Info/Bridge Description Load Rating Summary |  |  |  |  |
| LOAD RATING SUMMARY    |                                                                                    |  |  |  |  |
|                        |                                                                                    |  |  |  |  |
| Project Information:   |                                                                                    |  |  |  |  |
| Group:                 | Agreement No.:                                                                     |  |  |  |  |
| Contract ID:           | Agree/Mod No.:                                                                     |  |  |  |  |
| Rating Information:    |                                                                                    |  |  |  |  |
| Rating information.    |                                                                                    |  |  |  |  |
| Rating Date:           |                                                                                    |  |  |  |  |
| Method                 |                                                                                    |  |  |  |  |
| LRFR: -                | LFR:  ASR:  Engineering Judgment:                                                  |  |  |  |  |
| Other:                 |                                                                                    |  |  |  |  |
| T 177 - C              |                                                                                    |  |  |  |  |
| Load Testing:          | Computer Software Used: Version:                                                   |  |  |  |  |
| Design Load.           | Cycle Raung Performed.                                                             |  |  |  |  |
| Structure Information: |                                                                                    |  |  |  |  |
| Dians Available?       | Contract Decignation                                                               |  |  |  |  |
|                        |                                                                                    |  |  |  |  |
| Overlay?               | Considered in Rating?    Type/Thickness:                                           |  |  |  |  |
| Section Losses?        | Considered in Rating? - Item 59: 7 -                                               |  |  |  |  |

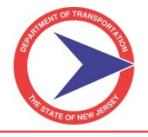

Load Rating – This tab is also similar to the current report template where allowable stresses and rating values get input; the user must choose the "Number of Members Rated" and the tab will update accordingly.

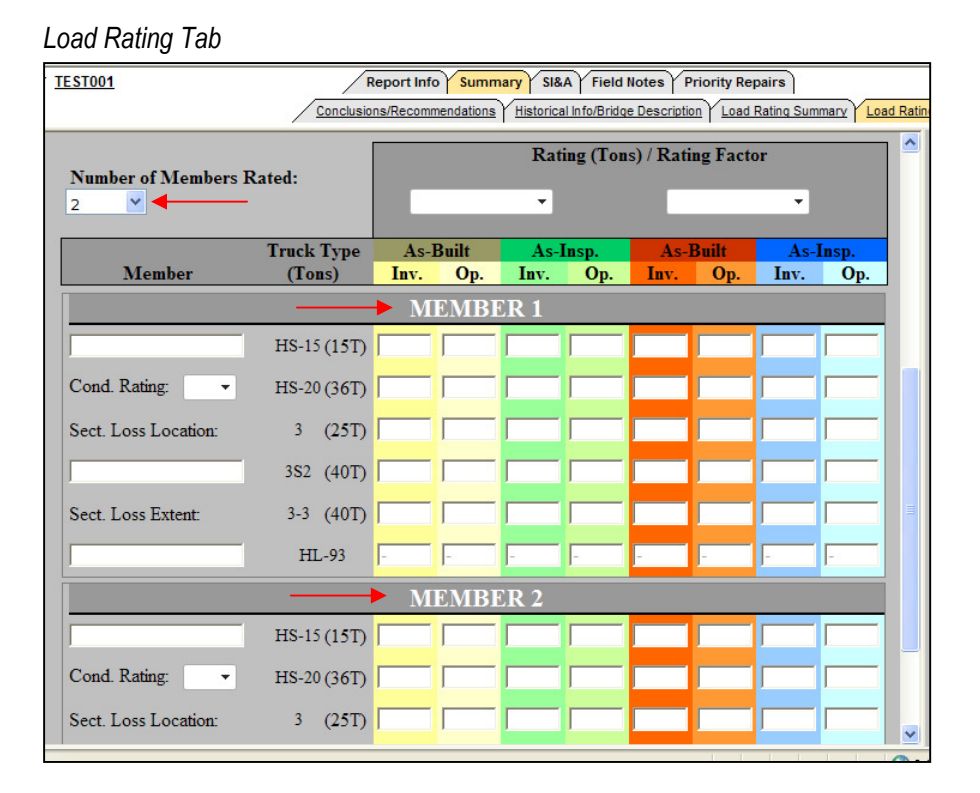

#### 3. SI&A Tab

The SI&A primary tab is broken up into 8 sub-tabs.

#### SI&A Tab with Sub-Tabs

| 3 | TEST001                                                          | Report Info Summary SI&A Field Notes | Priority Repairs  | 16L8 Main Menu                                          |
|---|------------------------------------------------------------------|--------------------------------------|-------------------|---------------------------------------------------------|
|   | 1 - STRUCTURAL DATA 2 - LOAD RATINGS 3A - INSPECTION INFORMATION | 3B - INSPECTION INFORMATION          | 48 - ROADWAY DATA | 5B - PONTIS DATA CORE 6 - CoMBIS DATA 7 - ALL NBI Calos |

- Tabs 1 through 6 The layout of the SI&A sub-tabs was carefully considered to improve user-friendliness. Sub-tabs 1-Structural Data and 2-Load Ratings contain more permanent structural information while subtabs 3A/B-Inspection Info and 4A/B Roadway Data focus on data that may change on a cycle-to-cycle basis. Sub-tab 5B contains the Pontis Data. Sub-tab 6 contains specific CoMBIS items.
- Tab 7 ALL lists Federal, State and CoMBIS data in three columns in numerical/alphabetical order. The user can decide which method of input/review they prefer (using Tabs 1 through 6 or the ALL tab).

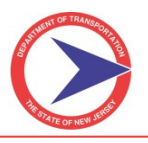

#### SI&A Tab 7 - All

| BridgeInspect Collector                                                                                                    | â · 5                                                                                                    | ) 🕆 🖃 🖶 🔻 Page 🕶 Safety 🕶 Tools 🕶 🕖 🕶                                                                                                    |  |  |  |  |
|----------------------------------------------------------------------------------------------------|----------------------------------------------------------------------------------------------------|----------------------------------------------------------------------------------------------------|--|--|--|--|
| Re                                                                                                    | port Info Summary SI&A Field Notes Priority Repairs                                                                                                    | 16L8 Main Menu                                                                                                    |  |  |  |  |
| SPECTION INFORMATION Y 3B - INSPECTION INFORMATION Y 4A - ROADWAY DATA Y 4B - ROADWAY DATA Y 5B - PONTIS DATA CORE ELEMENTS Y 5B - PONTIS DATA CORE Y 7- ALL Y NBI Calca                                                                                                    |                                                                                                    |                                                                                                    |  |  |  |  |
|                                                                                                    |                                                                                                    | >                                                                                                    |  |  |  |  |
| 1 State Code:       342 - New Jersey         2 Highway Agency District:       01         3 County Code:       031 - PASSAIC COUNTY         4 Place Code:       00000 - N/A         5A Inventory Route (On/Under):       1         5B Inventory Route Signing Prefix:       1 - INTERSTAT         5C Level of Service:       1 - MAINLINE         5D Inventory Route Number:       5         5E Directional Suffix:       > % Resp.:         6 Features       Intersected:         7 Facility Carried       by Structure: | <ul> <li>(A) Town: 1602 - Clifton City</li> <li>(AA) Inventory Route:</li> <li>(AB) Structure Name: Test Rd Over Waterway</li> <li>(AC) Non-Inventory Feature:</li> <li>(AD) Adm. Juris</li> <li>(AD) Adm. Juris</li> <li>Non-Inv Feature:</li> <li>(AE) Alternate Agency:</li> <li>(AF) Alternate Structure Number:</li> <li>(AG) Type of Bridge Rail:</li> <li>(AH) Height of Bridge Rail:</li> <li>(AI) Speed Limit Posting (mph):</li> <li>(AJ) Type of Slope Protection:</li> <li>(AK) Type of Abutment:</li> <li>(AL) Type of Fier:</li> <li>(AM) Depth of Fill over Structure:</li> <li>(AN) Plans Available:</li> </ul> | M82 County Bridge No:       1234-156         M83 Municipal Bridge No:       1234-156         M83 Municipal Bridge No:       1234-156         M84 Latitude (Degrees):       100         M85 Longitude (Degrees):       100         M87 Contract State Agreement No:       12         M91 On/Off System Bridge:       1: On-Sy         M93 Owner:       100         M94 Maintenance Responsibility:       100         M95 Ownership Resolved:       100         M96 Comments       100         Ownership:       100         M97 Structure       100         Material Type       100         Description:       100 |  |  |  |  |
| 8 Structure No.: 1234-156<br>9 Location:                                                                                                    | (AO) Utilities:<br>Utilities 1: No utilities  Utilities 2: No utilities  Utilities 2: No utilities                                                                                                    | M98 Str. is Standalone or Connectea<br>M99 Length of Portion Included (ft):<br>M100 Width of Opening (ft):                                                                                                    |  |  |  |  |
| <                                                                                                    | Ш.                                                                                                    |                                                                                                    |  |  |  |  |

NBI Calcs – To view and recalculate the National Bridge Inventory calculations the user can click on the blue 'Re-calculate Ratings' link. This tab also shows the calculated NBI Fields; Item 67, Item 68 and Item 69 which are directly linked to the forms. To view calculation information, click and expand the blue tabs.

| SI&A NBI Calcs Tab                 |                                                           |                                  |                                  |                                            |
|------------------------------------|-----------------------------------------------------------|----------------------------------|----------------------------------|--------------------------------------------|
| Test Bridge                        | Report Info Summary SI&A                                  | Field Notes Priority Repairs     |                                  | Test Assets Main Men                       |
| / 1- STRUCTURAL DATA / 2-LOA       | D RATINGS Y 3A - INSPECTION INFORMATION Y 3B - INSPECTION | NINFORMATION Y 4A - ROADWAY DATA | 48 - ROADWAY DATA Y 5 - PONTIS I | DATA Y 6 - COMBIS DATA Y 7 - ALL NBI Calcs |
| NBI Field                          | Calculated Value                                          |                                  | Â                                |                                            |
| Item 67 - Structural Evaluation    | 3                                                         |                                  |                                  |                                            |
| Item 68 - Deck Geometry            | 9                                                         |                                  | E                                |                                            |
| Item 69 - Underclearances          | 9                                                         |                                  | В                                | ridgeInspect Collector                     |
| NOTE: Fields on this page are lin  | iked to the report.                                       | /                                |                                  |                                            |
| SUFFICIENCY RAIING = 23.30         |                                                           |                                  |                                  |                                            |
| STRUCTURAL & FUNCTIONAL CL         | ASSIFICATION: FUNCTIONALLY OBSOLET                        | TE                               |                                  |                                            |
|                                    |                                                           |                                  |                                  |                                            |
|                                    |                                                           |                                  |                                  |                                            |
| To Re-calculate Ratings Click Here |                                                           |                                  |                                  |                                            |
| Item 67 - Structural Evaluation    |                                                           |                                  | 8                                |                                            |
| Item 68 - Deck Geometry            |                                                           |                                  | 8                                |                                            |
| Item 69 - Underclearances          |                                                           |                                  | 8                                |                                            |
|                                    |                                                           |                                  |                                  | INSPECT CCN                                |

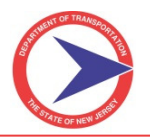

#### Sufficiency Rating Calculation Tab

| ficiency Rating Calculation                                                              |                    |                 |                |           |          |                      |                 |
|------------------------------------------------------------------------------------------|--------------------|-----------------|----------------|-----------|----------|----------------------|-----------------|
|                                                                                          | FIELDS US          | ED TO CALCUI    | ATE SUFFICI    | ENC       | Y RATING |                      |                 |
| Formatted values have been converted to metric and formatted as they would appear in the |                    |                 |                |           |          | I Submittal with imp | plied decimals. |
| DENTIFICATION                                                                            | Entered Value      | Formatted Value | CONDITION      |           |          | Entered Value        | Formatted Value |
| B. BRIDGE NUMBER:                                                                        | 8-12               | 8-12            | 58. DECK:      |           |          | 9                    | 9               |
|                                                                                          |                    |                 | 59: SUPERSTR   | UCTU      | RE:      | S                    | 8               |
| STRUCTURE DATA                                                                           | 2.00               | 200             | 60: SUBSTRUC   | TURE      |          | /                    | 1               |
| 3A. MAIN STRUCTURE TYPE:                                                                 | 3-09               | 309             | 62: CULVERI/E  | KET W     | ALL.:    | 0                    | 0               |
| AGE AND SERVICE                                                                          |                    |                 | LOAD RATING    | & PO      | STING    |                      |                 |
| 28A. LANES ON STRUCTURE:                                                                 | 06                 | 06              | 66. INVENTOR   | YRAT      | ING:     | 3                    | 027             |
| 29A. ADT-OVER:                                                                           | 6657               | 006657          |                |           |          |                      |                 |
| 19. DETOUR LENGTH:                                                                       | 54                 | 087             | APPRAISAL      |           |          |                      |                 |
|                                                                                          |                    |                 | 67. STRUCTUR   | AL:       |          | 3                    | 3               |
| SEOMETRIC DATA                                                                           |                    |                 | 68. GEOMETRY   | 0         |          | 9                    | 9               |
| 51. BRIDGE RDWY, WIDTH:                                                                  | 65                 | 0650            | 69. UNDERCLE   | ARAN      | CE:      | 9                    | 9               |
| 32. APPR. RDWY. WIDTH:                                                                   | 678                | 2067            | 71. WATERWA    | Y ADI     | EQUACY:  | N                    | N               |
| 33. VERT. CLEAR./DECK:                                                                   | 18                 | 0549            | 72. ROADWAY    | ALIG      | NMENT:   | 1001                 | 1001            |
| CI ASSIEICATION                                                                          |                    |                 | 30. IKAF. SAFE | ITTH      | EATURES: | 1-0-0-1              | 1001            |
| 100 DEFENSE HWY DES                                                                      | 0                  | 0               |                |           |          |                      |                 |
| IOO. DETENSE HIVT. DES.                                                                  | ×                  | ×               |                |           |          |                      |                 |
|                                                                                          | Output Ca          | lculations      |                |           |          |                      |                 |
| 1) STRUCTURAL ADEQUACY AND                                                               | D SAFETY (MAX = 55 | 5%)             |                |           |          |                      |                 |
| STRUCTURAL RATING REDUCTION                                                              | ON                 |                 |                |           |          |                      |                 |
| A (Item 59 is 8) (Item 60 is 7)                                                          |                    |                 | A              | <b>\-</b> | 0        |                      |                 |
| B (32.4 - 2.7)pow 1.5 * 0.3254) =                                                        |                    |                 | E              | 3         | 52.67    |                      |                 |
| $S_I = 55 \cdot [A + B]$                                                                 |                    |                 | s              | 1 =       | 2.33     |                      |                 |
| 2) SERVICEABILITY AND FUNCTI                                                             | IONAL OBSOLESCE    | NCE (MAX=30%)   |                |           |          |                      |                 |
|                                                                                          |                    |                 |                |           |          |                      |                 |
| SERVICE ABILITY RATING REDUCT                                                            | TION (MAX = 13%)   |                 |                |           |          |                      |                 |
| ITEM NO. 58 DECK CONDITION                                                               |                    |                 | A              | .=        | 0        |                      |                 |
| ITEM NO. 67 STRUCTURAL EVALU                                                             | UATION             |                 | B              | -         | 4        |                      |                 |
| ITEM NO. 68 DECK GEOMETRY                                                                | ,                  |                 | c              | -         | 0        |                      |                 |
| ITEM NO. 09 UNDERCLEARANCES                                                              | IACY               |                 | D<br>F         | -         | 0        |                      |                 |
| ITEM NO 72 APPROACH ROAD A                                                               | LIGNMENT           |                 | F              | -         | 0        |                      |                 |
| I=(A+P+C+D+E+E)                                                                          |                    |                 |                |           | 4        |                      |                 |

#### 4. Field Notes Tab

There are 25 sub-tabs for Field Notes. Each sheet must be checked on or off under the Forms sub-tab as required.

Forms Tab – Field Notes

| BridgeInspect Collector |                                |
|-------------------------|--------------------------------|
| * TEST001               | Report Info Summary SI&A Field |
|                         | Inspection Info Forms Pictures |
|                         |                                |
| Field Notes             |                                |
| Cover                   |                                |
| Deck                    |                                |
| Roadway                 |                                |
| Culvert                 |                                |
| ☑ Approaches            |                                |
| ✓Super                  |                                |
| Rocker Bearings         |                                |
| □Pin/Hanger             |                                |
| Super(ARCH)             |                                |
| Super(RIGID FRAME)      |                                |
| ✓ Paint                 |                                |
| □ Fatigue               |                                |
| Abutment                |                                |
| □Pier                   |                                |
| Sub(Arch/Frame)         |                                |
| Sub(Abutment)           |                                |
| ⊡Bent                   |                                |
| Sub/Scour               |                                |
| ✓ Waterway/Channel      |                                |
| ✓ Highway Safety        |                                |
| Deck Geometry           |                                |
| Clearances              |                                |
| Railroad Safety         |                                |
| ✓ Fencing               |                                |
| Historical Data         |                                |
|                         |                                |
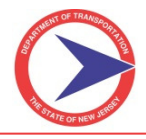

Cover – This is where the 'Number of Spans' is chosen for the structure which controls the rest of the Field Notes sections that are established for number of Deck spans, Piers and so on.

Field Notes – Cover Tab

| X | * <u>TEST001</u> Report Info Summary SI&A Field Notes Priority Repairs                                         | 16L8 Main Menu                                                         |
|---|----------------------------------------------------------------------------------------------------|------------------------------------------------------------------------|
| / | Cover Deck Approaches Super Rocker Bearings Paint Sub(Abutment) Bent Sub/Scour Waterway/Channel Highway Safety | Deck Geometry Fencing Historical Data                                  |
| _ |                                                                                                    | Inspectors                                                             |
|   | Number of Spans: 1 v labeled from South v                                                                      | Pictures / Files                                                       |
|   | Structure Name: Test 2 av                                                                                      | Select New Picture/File<br>There are no pictures linked to this field. |
|   | Type of Bridge: Two 4 m bridge with widened steel stringers.                                                   | •                                                                      |
|   | Inspectors: 6 Weather: Sunny                                                                                   |                                                                        |
|   | Temperature: 80 8 9 °F Special Equipment Used: Small Boat                                                      |                                                                        |
|   | Crew Chuef: Grajeda, Efrain                                                                                    | Manuals                                                                |
|   |                                                                                                    | Central Database Value                                                 |
|   |                                                                                                    | Field History                                                          |
|   |                                                                                                    |                                                                        |
|   |                                                                                                    | inspect tech                                                           |

 The Cover sub-tab also incorporates how the spans are labeled (either from South or from West). The Structure Name, Type of Bridge, Inspectors, Weather, Temperature and Special Equipment Used can all be entered here. The Crew Chief is linked to the Report Info tab under Inspection Info sub-tab.

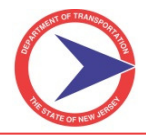

inspect tech

Deck – All of the Field Notes tabs contain similar format to the current report templates. There are dropdown choices for the Rating code and different Component options. All of the duplicate SI&A Items are linked to their corresponding fields.

| Contra to the                                                                                                    | <b>A</b> - 6                                                           | 🕽 – 🗖 🖶 – Daga – Safaku – Taala – 👰 –        |
|----------------------------------------------------------------------------------------------------|------------------------------------------------------------------------|----------------------------------------------|
|                                                                                                    |                                                                        |                                              |
| * <u>TEST001</u>                                                                                                    | Report Info Summary SI&A Field Notes Priority Repairs                  | 16L8 Main Menu                               |
| Cover Deck Approaches Super Rocker                                                                                                    | Bearings Paint Sub(Abutment) Bent Sub/Scour Waterway/Channel Highway : | Safety Deck Geometry Fencing Historical Data |
| DECK                                                                                                    | SI&A Item 58 Condition Rating: 7 🗸                                     | Component: Wearing Surface/Top of Deck       |
| Number of Spans: 2                                                                                                    | Note: Read only, set on Cover Sub-tab                                  | Details                                      |
|                                                                                                    | SFAN I                                                                 | · · · · ·                                    |
| RATING COMPONENT                                                                                                    | REMARKS                                                                |                                              |
|                                                                                                    |                                                                        |                                              |
| · · ·                                                                                                    |                                                                        |                                              |
| Wearing Surface                                                                                                    |                                                                        |                                              |
| ↓ Top of Deck                                                                                                    |                                                                        |                                              |
| - Median                                                                                                    |                                                                        |                                              |
| • Iviedian                                                                                                    |                                                                        |                                              |
| - Curbs                                                                                                    |                                                                        |                                              |
|                                                                                                    |                                                                        | Pictures / Files                             |
| · · · · ·                                                                                                    |                                                                        |                                              |
|                                                                                                    |                                                                        | Central Database Value                       |
| · · · ·                                                                                                    |                                                                        |                                              |
| The second second secon |                                                                        | Field History                                |
|                                                                                                    | ×                                                                      |                                              |
| <ul> <li>Deck Joints/Filler Material</li> </ul>                                                                                                    |                                                                        |                                              |
|                                                                                                    |                                                                        | incract fach                                 |
| Drains and Scuppers                                                                                                    |                                                                        | , məherr cerii                               |

Sub/Scour – Users must select the number of piers/abutments they want to describe on this tab. <u>This is not</u> <u>controlled by the Cover sub-tab selection</u> because the number of substructure units in contact with the waterway(s) will vary.

Field Notes – Sub/Scour Tab

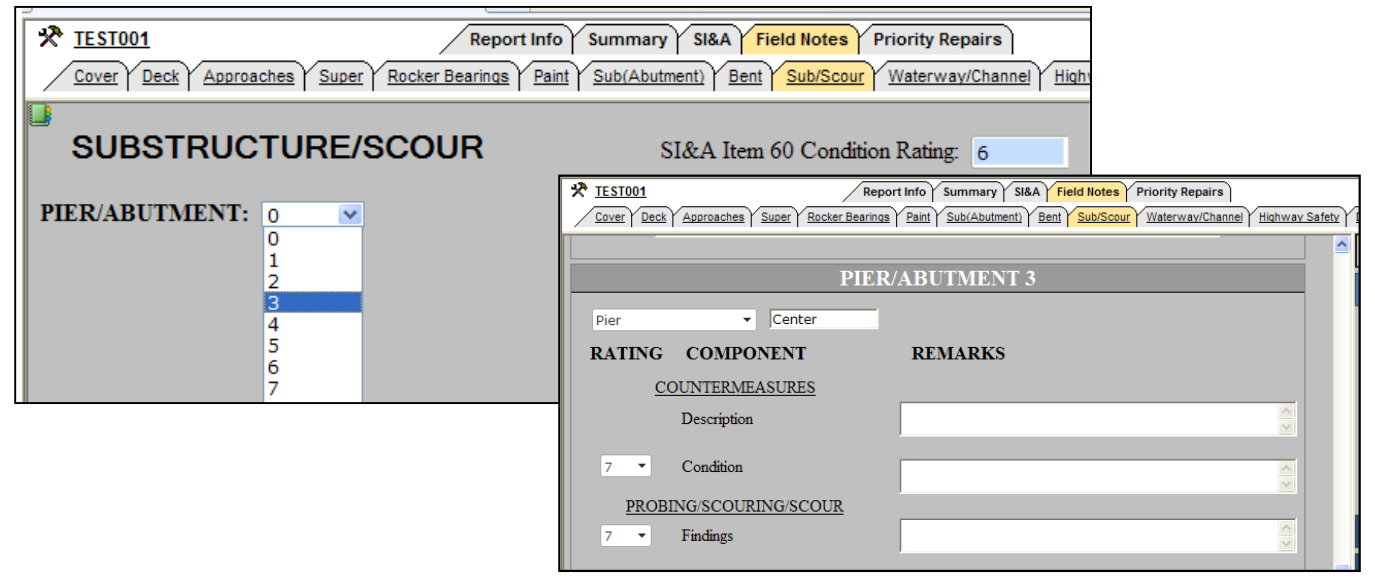

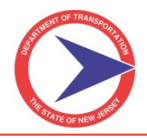

Waterway/Channel – This is similar to the Sub/Scour tab where the user must identify the number of waterways below the structure (typically 1).

Field Notes – Waterway/Channel Tab

| * <u>TEST001</u>            | Report Info Summary SI&A Field Notes Priority Repairs                      |
|-----------------------------|----------------------------------------------------------------------------|
| Cover Deck Approaches Super | Rocker Bearings Paint Sub(Abutment) Bent Sub/Scour Waterway/Channel Highwa |
| <b>.</b>                    |                                                                            |
| WATERWAY/CHANNE             | Sl&A Item No. 61: 8                                                        |
|                             | SI&A Item No. 71: 8                                                        |
|                             | Prioritization Category:                                                   |
|                             | Scour Sufficiency Rating:                                                  |
| Number of Waterways: 0      |                                                                            |
| 0                           |                                                                            |
| 1                           |                                                                            |
| 2                           |                                                                            |
| 3                           |                                                                            |
| 4                           |                                                                            |

Highway Safety – this is where Item 36 is controlled (read only in the SI&A tabs). Notice the Help Manuals on the right hand side for each Item.

| Field Notes – | Highway | Safety |
|---------------|---------|--------|
|---------------|---------|--------|

| 6 BridgeInspect Collector                                                                                                    | 🖶 🔹 Page 🔹 Safety 👻 Tools 👻 🕢 🖛           |                                                                                                    |                                                                                        |
|----------------------------------------------------------------------------------------------------|-------------------------------------------|----------------------------------------------------------------------------------------------------|----------------------------------------------------------------------------------------|
| Cover Deck Approaches Sup                                                                                                    | Report Info S<br>er Rocker Bearings Paint | ummary SI&A Field Notes Priority Repairs<br>Sub(Abutment) Bent Sub/Scour Waterway/Channel Highway Safety 1 | 16L8         Main Menu           Deck Geometry         Fencing         Historical Data |
| HIGHWAY SAFET                                                                                                    | Y                                         | Coding of SIA Item 36:0000                                                                                 | NBI 36A: Traffic Safety<br>Features: Bridge Railings                                   |
| RATING COM                                                                                                    | MPONENT REM                               | IARKS                                                                                                    | Details<br>Pictures / Files                                                            |
| O      O      Does not meet acceptable standards/safety feature is required     1      Neets acceptable standards     N      NA/Safety feature not required     1      Curb Terminations |                                           |                                                                                                    | Manuals Federal Recording and Coding SI&A                                              |
| 0 • Approach<br>1 • Approach<br>Terminals                                                                                                    | Guide Rails Guide Rail End                |                                                                                                    | Central Database Value Field History                                                   |
|                                                                                                    |                                           |                                                                                                    | Other Forms                                                                            |

Historical Data – The user will only enter the current cycle work done history. The system will pull past history and incorporate it on the print out. This Sub-tab should not be included for first cycle reports (Format A).

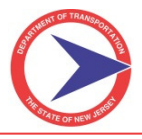

#### **5. Priority Repairs Tab**

The Priority Repairs tab will be discussed in depth in Section V.

# G. The Right-Hand Side Bar

The **Right-Hand Side bar** displays the details, history, and photos associated with a selected field. The side bar expands to show the details about the field, as well as:

- > Pictures
- > Manuals
- Central database values
- ➢ Field history/all field history, and/or
- > Other forms where that field appears

To view one of these sections, click on a blue label in the side bar and the section will expand.

| Right-Hand | Side | Bar |
|------------|------|-----|
|------------|------|-----|

| X <sup>*</sup> <u>03C5001 (03C5001) CR 620 (E. Main St) over SW Br of Rancocas Cre</u> | <u>ek</u> Report Info   Summary   SI&A   Fie                                                                   | eld Notes   Priority Repairs   03L8   Ma                                                           |
|----------------------------------------------------------------------------------------|----------------------------------------------------------------------------------------------------|----------------------------------------------------------------------------------------------------|
| 1 - STRUCTURAL DATA 2 - LOAD RATINGS 3A - INSPECTION INFORMATION                       | $\gamma_{3B}$ - INSPECTION INFORMATION $\gamma_{4A}$ - ROADWAY DATA $\gamma_{4B}$ - ROADWAY DATA $\gamma_{5A}$ | <u>A – PONTIS DATA NBE<math>\gamma</math>5B – PONTIS DATA CORE ELEMENTS<math>\gamma</math>5B –</u> |
| <                                                                                      |                                                                                                    |                                                                                                    |
|                                                                                        |                                                                                                    | NBI 63: Method Used to Determine Operating                                                         |
| APPRAISAL ITEMS                                                                        |                                                                                                    | Tibl of filenou escu to betermine operating                                                        |
| Structurally Deficient / Functionally Obsolete:                                        | Sufficiency Rating:                                                                                            | Details                                                                                            |
| 67 Structural Evaluation: 68 Deck Geometry:                                            | 69 Underclearances, Vertical & Horizontal:                                                                     |                                                                                                    |
| 71 Waterway Adequacy:                                                                  | 72 Approach Roadway Alignment:                                                                                 | 0 - Field evaluation and documented engineering                                                    |
|                                                                                        |                                                                                                    | 1 - Load Factor (LF)                                                                               |
| 70 Bridge Posting:                                                                     | •                                                                                                    | 2 - Allowable Stress (AS)                                                                          |
|                                                                                        |                                                                                                    | 3 - Load and Resistance Factor (LRFR)                                                              |
| EXISTING BRIDGE CONDITION                                                              |                                                                                                    | 4 - Load Testing                                                                                   |
| 58 Dectr                                                                               | (BA) Approach Roadway Condition:                                                                               | 5 - No rating analysis or evaluation performed                                                     |
| 50 Sourcestructure                                                                     | 61 Channel/Channel Protection:                                                                                 | 6 - Load Factor (LF) rating reported by rating                                                     |
| → Supersitucture.                                                                      |                                                                                                    | factor (RF) method using MS18 loading.                                                             |
| 60 Substructure:                                                                       | *113 Scour Critical Bridge:                                                                                    | factor (RF) method using MS18 loading.                                                             |
| 62 Culvert:                                                                            | Inspection Status:                                                                                             | 8 - Load and Resistance Factor Rating (LRFR)                                                       |
| *63 Operating Rating Method:                                                           | *64 Operating Rating:                                                                                          | rating report by rating factor (RF) method using                                                   |
| *65 Inventory Rating Method: 0 - Field evaluation and documented                       | engineering Ay Rating:                                                                                         | HL-93 loadings.                                                                                    |
| judgment                                                                               |                                                                                                    |                                                                                                    |
| 1 - Load Factor (LF)                                                                   |                                                                                                    |                                                                                                    |
| CONDITION REMARKS 2 - Allowable Stress (AS)                                            |                                                                                                    |                                                                                                    |
| 3 - Load and Resistance Factor (LRFR)                                                  |                                                                                                    |                                                                                                    |
| Load lesting                                                                           | 2000 L                                                                                                    |                                                                                                    |
| (BF) Deck: 5 - INO rating analysis or evaluation p                                     | (BH) Substructure:                                                                                             | Pictures / Files                                                                                   |
| 1: factor (RF) method using MS18 loadi                                                 | iq. 1: 👻                                                                                                    | Manuals                                                                                            |
| 2. 7 - Allowable Stress (AS) rating report                                             | ed by rating 2:                                                                                                |                                                                                                    |
| factor (RF) method using MS18 loadi                                                    | ig                                                                                                    | Central Database Value                                                                             |
| 8 - Load and Resistance Factor Rating                                                  | (LRFR)                                                                                                    |                                                                                                    |
| 4: HL-93 loadings.                                                                     | 4: v                                                                                                    | Field History                                                                                      |
| 5                                                                                      | 5:                                                                                                    |                                                                                                    |

| Section    | Description                                                                                                    |
|------------|----------------------------------------------------------------------------------------------------|
| Field Name | The field name is typically shown on the top of the side bar and is surrounded by a black box.                                                                                                    |
| Details    | This is the first section of the side bar and will show any choices associated with the field (e.g. condition ratings). You may click on any of these choices and the field will automatically update with the selected choice. Also, the details section will display the textbox for text fields and allows you to type directly into the box. |

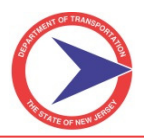

| Section                | Description                                                                                                    |
|------------------------|----------------------------------------------------------------------------------------------------|
| Pictures/Files         | The pictures/files section allows you to link pictures or other files directly to the field giving reviewers and managers a quick reference to identify relevant problems. There is no limit to the amount of pictures which can be linked to a single field; however, the picture/file must already be attached to the report before it can be linked to a specific field. |
| Manuals                | The manuals tab will display appropriate manual pages that are related to the field (i.e. manual pages that explain how to rate certain conditions). You can double-click on the manual page and a new internet browser window will open and display. <u>Note:</u> <u>Not all fields will contain manual pages.</u>                                                         |
| Central Database Value | This tab contains the latest value for the selected field. Typically the value that is entered on the most recent <i>approved</i> inspection report is shown here.                                                                                                    |
| Field History          | This is a running log of all changes made from inspection to inspection.                                                                                                    |
| Other Forms            | This section shows all other forms in which the field is located.                                                                                                    |

# Typical Linked Manual Page

| 🖉 BridgeInspect Collector - Windows Internet Explorer                                                                                                    |                                                                                                    |                                       |  |  |  |  |
|----------------------------------------------------------------------------------------------------|----------------------------------------------------------------------------------------------------|---------------------------------------|--|--|--|--|
| 🔗 https://njdot.bridgeinspect.com/displaypdfmanual.aspx?mp_id=1365 - Windows Internet Explorer                                                                                                    |                                                                                                    | -                                     |  |  |  |  |
| https://njdot.bridgeinspect.com/displaypdfmanual.aspx?mp_id=1365                                                                                                    | <b></b>                                                                                                    |                                       |  |  |  |  |
| E https://ridot.bridgeinspect.com/displaypdfmanual.aspx?mp_ld=1365 ITEM 51 - BRIDGE ROADWAY WIDTH, CURB-TO-CURB (XXX.X feet) 4 DIGITS The information to be recorded is the most restrictive minimum distance between curbs or rails on the structure roadway. For structures with closed medians and usually for double decked structures, coded data will be the sum of the most restrictive minimum distances for all roadways carried by the structure*. The data recorded for this item must be compatible with other related route and bridge data (i.e., Items 28, 29, 32, etc.). The measurement should be exclusive of flared areas for ramps. A 4-digit number should be used to represent the distance to the nearest tenth of a <i>foot</i> (with an assumed decimal point). See examples on pages F35 and F36. Where traffic runs directly on the top slab (or wearing surface) of a culvert- type structure, e.g. an R/C box without fill, code the actual roadway width (curb-to-curb or rail-to-rail). This will also apply where the fill is minimal and headwalls or parapets affect the flow of traffic. Where the roadway is on fill carried across a structure and the headwalls or parapets do not affect the flow of traffic, code 0000. This is considered proper inasmuch as a filled section simply maintains the roadway cross-section. However, for sidehill viaduct structures code the octual full surb to curb roadway width. Soo fours in the Commentary Appendix D. | Sign In Sign In Sign I | > > > > > > > > > > > > > > > > > > > |  |  |  |  |
| 24 Skatt (in Danraac): 10 . SOA Left Curch/Sidentially Width: 0.0                                                                                                    | Adobe                                                                                                    |                                       |  |  |  |  |
| 35 Structure Flared: 0. No flare                                                                                                    | ⊻                                                                                                    |                                       |  |  |  |  |
| M98 Str. is Standalone or Connected:                                                                                                    | Central Database Value                                                                                                    |                                       |  |  |  |  |
| M99 Length of Portion Included (ft): 33 ft 52 Deck Width, Out-to-Out: / 20.8                                                                                                    | Field History                                                                                                    |                                       |  |  |  |  |
| M100 Width of Opening (ft): 19.8 ft Total Length (in ft.): 33                                                                                                    | -                                                                                                    |                                       |  |  |  |  |
| M101 Total Structure Opening (SF): ft <sup>2</sup> Deck Area (sq. ft.): 686.4                                                                                                    | Other Forms                                                                                                    |                                       |  |  |  |  |
| (AM) Depth of Fill over Structure:                                                                                                    |                                                                                                    |                                       |  |  |  |  |
| NAVIGATION DATA                                                                                                    | inspect <mark>t</mark> ech                                                                                                    |                                       |  |  |  |  |

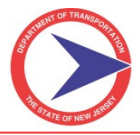

# H. How to Attach a Single Picture/File to a Report

BridgeInspect Collector creates a more descriptive and accurate inspection report by uploading and organizing:

- Photos
- Sketches
- Drawings
- Other files
- <u>Note:</u> In order to link a picture to a specific field the picture must already be attached to the report (for instructions to link a photograph to a field, please refer to Section II-J).

#### Step-by-Step:

- 1. To attach a picture or another file type to an inspection report:
  - > Open the desired report.
  - > Navigate to the **Pictures/Files** sub-tab.
- Select the sub-tab Pictures/Files under the Report Info tab. There are two sections available for attaching pictures:
  - > Attach Files/Picture (the default setting for attaching photos), and
  - Attach Multiple Files/Pictures (enables you to upload numerous pictures at one time). Attaching multiple pictures and files will be covered in the next section of this Manual.

#### Attach File/Picture Screen

| T914153 Report Info Summary SI&A Field                                                                                                    | I Notes Y Priority Repairs / State Asset - 99 Y Main Menu |
|----------------------------------------------------------------------------------------------------|-----------------------------------------------------------|
| <u>Inspection Info</u>                                                                                                    | Irms Pictures/Files Asset Files Rpt. Sections             |
| Attach Files/Picture Attach Multiple Files/Pictures                                                                                                    | ·                                                         |
| Attach Files/Picture                                                                                                    |                                                           |
| File To Attach:                                                                                                    | Browse                                                    |
| Type: Photo                                                                                                    |                                                           |
| Categories: 00: General View<br>01: Deck Defects<br>02: Approaches<br>03: Roadway<br>04: Deck & Relief Joints<br>05: Sidewalks/Safetywalks/Curbs<br>06: Parapets/Balustrades/Median/Railings<br>07: Guiderail<br>08: Chain Link Fence<br>09: Utilites/Light Poles |                                                           |
| File Date (i.e. Date Picture Taken):                                                                                                    |                                                           |
| Description.                                                                                                    | *                                                         |
| Set description to file name on Attach                                                                                                    | 1                                                         |
|                                                                                                    | Attach                                                    |

- 3. Select the **Browse** button to choose the photo or file. A window will appear, displaying the photos and files saved on your computer or memory card.
- 4. Locate the photo or file and click on it.
  - <u>Note:</u> To make it easier to find the picture to add, InspectTech recommends clicking on the Views button. Choose the large icon option so the pictures are more visible. Double-click on the photo or file to attach it to the report.

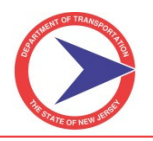

#### Browse Photo Screen

| × <u>03A3001</u>                             | Report Info Sum              | mary SI&A Field Notes Priori | ly Repairs                 |                           | Burlin                                | igton County Main Menu |
|----------------------------------------------|------------------------------|------------------------------|----------------------------|---------------------------|---------------------------------------|------------------------|
|                                              | Choose File to Upload        | Annalisation of Same         | file   section   in lotter |                           |                                       | 8                      |
| Attach Files/Picture Attach Multiple Files/F | 🚱 🗢 📕 🕨 Libraries 🕨 Pie      | tures 🕨 NJ Minor Structures  |                            | <b>- - f</b> <sub>2</sub> | Search NJ Minor Struct                |                        |
| Attach Files/Picture                         | Organize 🔻 New folder        |                              |                            |                           |                                       | K Extra Large Icons    |
| File To Attac                                | 🔶 Favorites                  | Pictures library             |                            |                           | 6                                     | 🖺 Large Icons          |
| Тур                                          | 🧮 Desktop                    | NJ Minor Structures          |                            |                           | Analige b                             | 🔡 Medium Icons         |
| Categorie                                    | Downloads<br>E Recent Places |                              |                            |                           |                                       | Small Icons            |
|                                              |                              |                              | 1 20                       |                           |                                       | S List                 |
|                                              | Cibraries                    | A DESCRIPTION OF THE OWNER   |                            | Mary and                  |                                       | 800 Details            |
|                                              | J Music                      |                              |                            | State State State State   |                                       | E Tiles                |
|                                              | Pictures                     | displayfile[2] (2)           | displayfile[2]             | displayfile[3]            | displayf                              | Content                |
|                                              | Videos                       |                              | the second sector          | V ATY                     | 1 1 1 1 1 1 1 1 1 1 1 1 1 1 1 1 1 1 1 |                        |
|                                              | 🖳 Computer                   |                              |                            |                           |                                       |                        |
| File Date (i.e. Date Picture Taken           | S (C:)                       | Tank -                       |                            | A LAND                    |                                       |                        |
| Descriptio                                   | 🖵 Files (X:)                 |                              |                            | AND AND                   | ALC: NOT                              |                        |
|                                              | S Network                    | displayfile[4]               | displayfile[5] (2)         | displayfile[5]            | displayfile[6]                        | 1                      |
|                                              | THEFTON                      |                              |                            |                           |                                       |                        |
|                                              | File name:                   |                              |                            |                           | All Files (*.*)                       |                        |
| Filter Files/Pictures                        |                              |                              |                            |                           | Open 🛛 🗸                              | Cancel                 |
|                                              |                              |                              |                            |                           |                                       |                        |

5. Move to the textbox labeled **Type** and select the type of file being added. The table below describes the different types of pictures/files and their allowable formats.

|                                                                                                    | PICTURES/FILES - TYPE                                                                                                    |
|----------------------------------------------------------------------------------------------------|----------------------------------------------------------------------------------------------------|
| Photo (JPEG, GIF)<br>Subtypes:<br>Various Categories<br>Map (PNG,TIF,BMP)<br>Subtypes:                                                                         | Working Files<br>Subtypes:<br>Working File - MS Word<br>Working File - Visio or CAD Drawing<br>Working File - Video                                                                                                    |
| Statewide Map<br>Local Map<br>Other                                                                                                    | Working File - Other/Misc.<br>Working Files - Misc ZIPPED File Set                                                                                                    |
| Sketch/Image - Other (PNG,TIF,BMP)<br>Subtypes:<br>Underclearance Sketch<br>Soundings Sketch<br>Deck X-Section Sketch<br>Sketch/Image - Other                  | Document/File - Bridge Owner - Related to an Insp.<br>Subtypes:<br>Concerns Priority Repair – Photo (JPG)<br>Concerns Priority Repair – Other (PNG,TIF,BMP)<br>Other – Photo (JPG)<br>Other (PNG,TIF,BMP)<br>Other (PDF) |
| File Attached to Report (PDF)<br>Subtypes:<br>Ratings Calculations<br>Priority Repair Letter<br>Priority Repair Transmittal Letters<br>Other Attached PDF File | Structure Plans<br>Subtypes:<br>Structure Plan sheet (PNG,TIF,BMP)<br>Structure Plan Set (PDF)                                                                                                    |
| Stand-alone Report (PDF)<br>Subtypes:<br>UW Report<br>Interim Inspection<br>Other Special Inspection Report                                                    | Document/ File - Not Related to an Inspection<br>Subtypes:<br>Other – Photo (JPG)<br>Other (PNG,TIF,BMP)<br>Other (PDF)                                                                                                  |

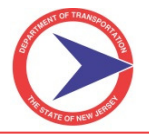

- Maps and sketches must be developed outside of the system. The standard maps for first cycle inspections should be formatted to include text, location arrow, etc. before being uploaded in the system. Sketches can be drawn in Microsoft Visio or CADD; but must be saved and uploaded as an image file to include in the report. All sketches, Underclearance, Soundings and Deck Cross Section will be uploaded under Sketch/Image and will be in the same area of the report (Note: Deck Cross Section sketch will not be in the Field Notes).
- 6. Choose the best **Category** for the photo or subtype for the file. Multiple categories can be selected for photos and category selection is important for running queries.
  - Example: A standard roadway photograph could potentially be categorized as 00-General View, 03-Roadway, 61-Work Done, 63-Special Equipment, and others.

Use common sense when choosing photo categories. A photograph may contain many of the photo categories, but only select the category(ies) that you are attempting to show in the photo. For instance, if a roadway photograph happens to contain a drainage inlet, there is no need to choose *11-Drains and Scuppers* as a category. You may, however, be using the photograph to document a drainage issue with the bridge, in which case you *would* want to include the *11-Drains and Scuppers* category.

- 7. Enter the date for the picture was taken or a file was finally modified.
- 8. Use the **Description** field to type details about the photo/file. For photos, the Category(ies) will appear on the output followed by the Description.
- 9. Click **Attach** to attach the photo/file to the report.
- 10. Scroll down to the **Photo** or **File Attached to Report** section to verify the photo or file uploaded successfully.

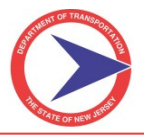

After attaching the Photos/Files to the bridge there are a few capabilities to filter through and examine them exclusively. You can use the Filter Files/Pictures tool or use the Photo Viewer link to open a separate window showing those files. The File List link is an alternative to the Photo Viewer without the image thumbnail.

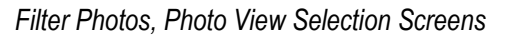

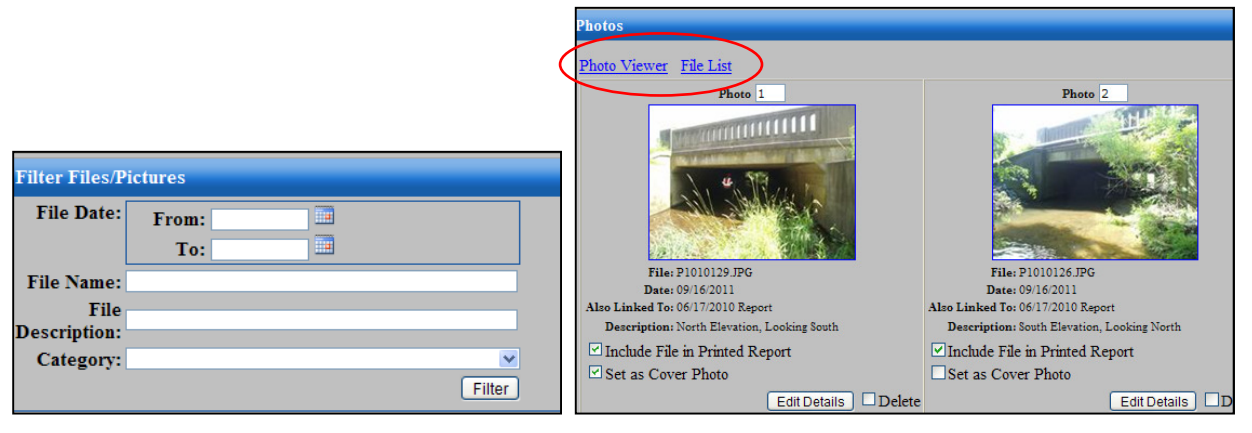

# I. Attaching Multiple Files/Pictures to a Report

BridgeInspect Collector provides users with the ability to attach multiple pictures or files to a report at once. This function is the most efficient way to upload multiple pictures to an inspection report.

#### Step-by-Step:

- 1. Click on the **Pictures/Files** sub-tab under the **Report Info** tab of an open inspection report.
- 2. Select the Attach Multiple Files/Pictures tab at the top of the form.
  - Note: In order to attach multiple photos to a report you must have Image Uploader ActiveX installed on your computer. This application only needs to be installed once. The first time the software is used it may automatically prompt the use to install Image Uploader ActiveX. If not, simply go to the main "Help" menu and select "Help on Getting Multiple Photo Upload Working".
- 3. On the far left side of the screen is a list similar to a tree search. This list contains all of the locations ("Desktop", "Computer", or "Libraries") and folders ("My Documents", "My Pictures", or "Downloads") on your computer.
  - > To locate the pictures necessary for the report, find the location or folder that stores them.
  - > Select all of the pictures by clicking the checkbox next to the folder/location name.
  - > To select only a few, click the checkbox on each picture individually.

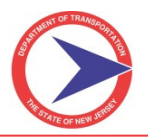

#### Attach Multiple Files/Pictures Screen

| Constant Summary SI&A Field Notes Priority Repairs     Summary SI&A Field Notes Repairs     Inspection info Forms Pictures/Fiels Asset Fiels Ref. Sections                                                                                                    | Burlington County Main Menu |
|----------------------------------------------------------------------------------------------------|-----------------------------|
| Carol Courty 2     Carol Courty 2     Carol Courty 3     Carol Courty     Carol Courty 2     Carol Courty 2     Carol Courty 2     Carol Courty     Carol Courty 2     Carol Courty 2     Carol Courty     Carol Courty | Burlington County Main Menu |
| Image: Second Strategy       Image: Second Strategy         Image: Second Strategy       Image: Second Strategy         Image: Second Strate                                                                                                    | 3                           |

- 4. If necessary, rotate and preview each photo or add/edit a description of the photo before uploading it. Hover over the selected photos to view the rotate, preview, and edit icons.
  - **Rotate** the image by clicking the spinning arrow icon. This will turn the image clockwise.
  - > **Preview** the image by clicking the frame icon. The rotate function is available here as well.
  - Edit the description by clicking on the pencil/paper icon. A text box will drop down. Enter the new description and click OK. The description will then be attached to the report.
  - To rename the photo or file as the new description, select the checkbox for Set description to file name on Attach.

#### Photo Edit Features

| 3 | ₹ 03A3001                          |                                                                                      | Report Info Sumr                                                   | nary SI&A Field Not    | ntes Priority Re | Repairs<br>es Asset Files Rot. Sections                                                                                                    | Burlington County Main Menu |
|---|------------------------------------|--------------------------------------------------------------------------------------|--------------------------------------------------------------------|------------------------|------------------|----------------------------------------------------------------------------------------------------|-----------------------------|
| C | Attach Files/Picture Attach Multij | ple Files/Pictures  Maryland Count  Carroll County 2  Carroll County  Carroll County | ties<br>Canol (Vew of the struct<br>Canol (or Esc)<br>CArol County | Inspection info Y Form | / <i>Coun_X</i>  | Set description to file name on Attach pe: Photo  ID(J3/2011) IEE 1D(J3/2011) IEE 1D(J3/2011) IEE 1D(J3/2011) IEE 1D(J3/2011) IEE 1D(J3/2011) IEE 1D(J3/2011) IEE 1D(J3/2011) IEE 1D(J3/2011) IEE 1D(J3/2011) IEE 1D(J3/2011) IEE ID(J3/2011) IEE ID(J3/201) IEE ID(J3/2011) I |                             |
|   | Files selected to upload: 1        |                                                                                      |                                                                    | l                      | Attach           |                                                                                                    | -                           |

5. Click the **Attach** button. Go back to the **Pictures/Files** sub-tab and verify all the photos and files have been attached properly to the report.

# J. How to Link a Photograph to a Specific Field

To link a picture to a specific field the photo must already be attached to the report. To link a photo, refer to the righthand side bar located within each inspection form, as displayed in the screenshot. There is no limit to the amount of photos that can be linked to one field.

#### Step-by-Step:

- 1. Open the inspection form via the main tab, **SI&A**, and sub-tab, **3A Inspection Information**.
  - Select the desired field on the report. The right-hand side bar will respond and open with that field's information.
  - Among the information in the right-hand side bar is a tab called **Pictures/Files**. Click on the **Pictures/Files** tab to expand the area. If there are no pictures previously linked to the field, there will be a message saying, "There are no pictures linked to this field".
  - > Click on the **Select New Picture/File** button.
  - > Pictures already attached to the report will load.

Select File Screen

| × 1                  | 19150 Report Info                                                            | mmary SI&A Field Notes Priority Repairs                              | State Asset - 99 Main Menu                                          |
|----------------------|------------------------------------------------------------------------------|----------------------------------------------------------------------|---------------------------------------------------------------------|
|                      | 1 - STRUCTURAL DATA 2 - LOAD RATINGS 3A - INSPECTION IN                      | FORMATION 3B - INSPECTION INFORMATION 4A - ROADWAY DATA 4B - ROADWAY | DATA 5 - PONTIS DATA 6 - COMBIS DATA 7 - ALL                        |
|                      | Select Files                                                                 |                                                                      | 4: (BF) Deck                                                        |
| AI                   | File Types: Photo                                                            | Î                                                                    | Details                                                             |
| 67                   | Description: Filter                                                          | _                                                                    | Pictures / Files                                                    |
| 68<br>69             |                                                                              | Select All Deselect All Attach Files                                 | Select New Picture/File There are no pictures linked to this field. |
| EX<br>58<br>59<br>60 | Select <u>Description</u> South header joint looking east. Loose header conc | Photo 11                                                             |                                                                     |
| 62<br>*6             |                                                                              |                                                                      | Manuals<br>Central Database Value                                   |
| <b>^</b> 0           | South neader joint looking east. Loose deck concre                           | Photo: 12                                                            | Field History                                                       |
|                      |                                                                              |                                                                      | All Field History                                                   |
| <u>(</u> B           |                                                                              |                                                                      | Other Forms                                                         |
| 1                    |                                                                              |                                                                      |                                                                     |
| 2:                   | I Concrete natches and crack bituminous overlay on c                         | Debto: 13                                                            |                                                                     |
| 3                    | O: Joint leakage                                                             | ted bearings                                                         | insnect fech                                                        |

- 2. Click the checkbox next to the picture to attach.
- 3. Click on the **Attach Files** button to link them to the field. From this point forward, whenever that field is selected, the picture(s) attached will appear in the right-hand side bar under **Pictures/Files**.

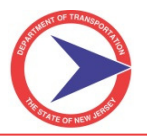

#### Right-Hand Side Bar with Linked Photograph

| * <u>T119150</u>                     | Report Info SI&A                                       |                                    | State Asset - 99 Main Menu                  |
|--------------------------------------|--------------------------------------------------------|------------------------------------|---------------------------------------------|
| 1 - STRUCTURAL DATA 2 - LOAD RATINGS | A - INSPECTION INFORMATION 3B - INSPECTION INFORMATION | N 4A - ROADWAY DATA 4B - ROADWAY D | ATA 5 - PONTIS DATA 6 - COMBIS DATA 7 - ALL |
| * DUPLIC                             | CATE ITEMS                                             | ^                                  | 3: (BH) Substructure                        |
| CONDITION REMARKS                    |                                                        |                                    | Details                                     |
| (BF) Deck                            | (BG) Superstructure:                                   |                                    | Pictures / Files (1)                        |
| 1:                                   | 1:                                                     | <b>~</b>                           | Select New Picture/File                     |
| 2:                                   | 2:                                                     | · ·                                | Photo: 1                                    |
| 3:                                   | 3:                                                     | <b>•</b>                           |                                             |
| 4:                                   | 4:                                                     | <b>•</b>                           |                                             |
| 5: 🗸                                 | 5:                                                     | •                                  |                                             |
| (BH) Substructure:                   | (BI) Channel:                                          | -                                  |                                             |
| 1:                                   | 1:                                                     | •                                  |                                             |
| 2:                                   | 2:                                                     | •                                  |                                             |
| 3: J: Exposed rebars 🔹               | (BJ) Culvert:                                          |                                    | Central Database Value                      |
| 4:                                   | 1:                                                     | •                                  |                                             |
| 5:                                   | 2:                                                     | <b>•</b>                           | Field History                               |
| HIGHWAY SAFETY/FENCING               |                                                        |                                    | All Field History                           |
| 36A Bridge Rail:                     | (AH) Height of Bridge Rail:                            | _                                  | Other Forms                                 |
| 36B Transition:                      | (AQ) Chain Link Fence Height:                          |                                    |                                             |
| 36C Approach Rail:                   | (FP) Fencing Improvement Cost:                         |                                    |                                             |
| 36D End Treatments:                  |                                                        |                                    |                                             |
| (AG) Type of Bridge Rail: None       |                                                        | -                                  | inspect fech                                |
| (FN) Fencing Warranted               |                                                        | •                                  | mopostcoon                                  |

- > To remove the photograph link, simply click on the trash can icon above the photo.
- Photo links are required in following sections:
  - Structural Data
  - o Conclusions and Recommendations
  - Field Notes

Note: Photograph links are not required in the SI&A tabs.

## K. How to Change the Photograph Ordering in a Report

The order in which the photographs appear on the system must be the same order in which they are to appear in the printed report. You can reorder in-progress report photographs at any time.

#### Step-by-Step:

- 1. Open the **Pictures/Files** sub-tab. Scroll down to the area displaying all the pictures associated with the report.
- 2. As shown in the screenshot on the next page, above each photo is a small white box with a number inside. The default order is the order in which the photos were uploaded to the report.
  - Change the order of the pictures by simply typing into the box the number which corresponds to the order you want the photo to appear.
  - Click the Change Photo Ordering button for the changes to take effect. The software will automatically adjust every picture and place them in the specified order.

Suppose you wanted photo 30 to be the first photo printed in the report. You would change the number 30 to a number 1 and click the **Change Photo Ordering** button. The software will immediately execute the command and picture 30 will move to the first position. Photo 1 will move to the 2nd position, photo 29 will now be photo 30, and so on.

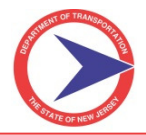

- > The user must reorder photographs the way they should appear in the output report.
- Include all photographs required by NJDOT for NBIS Bridges (e.g. both Elevation shots, both Roadway shots, etc.).
- Photographs that are stored in CoMBIS but are not used in the printed report must come at the end, after all report photos.
- An Elevation photograph shall be used for all covers when possible. When not possible, a roadway photograph shall be used (see 'Set as Cover Photo' checkbox).

#### Picture Ordering Options

| Photo 28                                                                                                    | Photo 29                                                                                              |                                        |
|----------------------------------------------------------------------------------------------------|----------------------------------------------------------------------------------------------------|----------------------------------------|
|                                                                                                    |                                                                                                    | Photo EC                               |
| File: 24 corrosion.JPG                                                                                            | File: 25 bearing.JPG                                                                                  |                                        |
| Date: 11/01/2010                                                                                                  | Date: 11/01/2010                                                                                      |                                        |
| Also Linked To: 11/01/2010 Report                                                                                 | Also Linked To: 11/01/2010 Report                                                                     | File: 100_1787.jpg                     |
| Description: East fascia beam near north abutment, looking southwest. Note moderate corrosion in exposed bottom f | Description: North pier, Bearing 4W, looking southeast. Note heavy rust (typ. for all pier bearings). | Date: 09/28/2011<br>Description:       |
| Linked Fields: • REMARKS: Stringers/Girders/Fieldseams/Trusses<br>• REMARKS: Stringers/Girders/Floobeams/Trusses  | Linked Fields: • REMARKS: Bearings<br>• RATING: Bearings                                              | Include File in Printed Report         |
| Include File in Printed Report                                                                                    | Include File in Printed Report                                                                        | Set as Cover Photo Edit Details Delete |
| Edit Details Delete                                                                                               | Edit Details Delete                                                                                   |                                        |
| Change Photo ordering Delete Selected Photos                                                                      |                                                                                                    |                                        |

# L. How to Manage Report Sections

BridgeInspect provides tools that add, remove, or reorder the sections of a report. This is useful to control what parts of the report are printed, visible, or prioritized in the final draft.

#### Step-by-Step:

1. Click on the **Report Sections** sub-tab under the **Report Info** main tab. A list of all the sections associated with that report will appear.

The page will include several options such as:

- > View: view each report section individually.
- > View PDF: view the entire report in PDF format.
- > Remove Section: remove the section entirely from the report.
- > Order: rearrange the order of the sections in the report.
- Save Order Changes: save the changes.
- Section Name: change the name of the section.
- > Print: include or exclude section from the printed version of the report.
- Include in Table of Contents: include or exclude from the table of contents.
- > Insert Cover Page Before Section: insert cover page specific to the section.
- Show Page Number: show or hide page numbers.
- Show Footer: show or hide footers

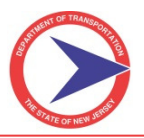

#### Report Sections Form

| 🕈 <u>3001-170 (</u> | ) River D | rive over D&R Feeder Canal Report Info      | Sun  | Asset | SI&A Field Note                      | s Priority Repairs                  | / 11                | NO Main M      | lenı |
|---------------------|-----------|---------------------------------------------|------|-------|--------------------------------------|-------------------------------------|---------------------|----------------|------|
| Save Order          | Change    | Add Sections/PDF Attachments View PDF       |      |       |                                      |                                     |                     |                | ł    |
| Remove<br>Section   | Order     | Section Name                                |      | Print | Include in Table<br>of Contents<br>☑ | Insert Cover Page<br>Before Section | Show Page<br>Number | Show<br>Footer |      |
| 8                   | 1         | Report Cover                                | View |       |                                      |                                     |                     |                |      |
| 3                   | 2         | Table of Contents                           | View |       |                                      |                                     |                     |                |      |
| 3                   | 3         | Location Map                                | View |       | <ul><li>✓</li></ul>                  |                                     | ~                   |                |      |
| 8                   | 4         | Structural Data                             | View |       |                                      |                                     | <b></b>             |                |      |
| 8                   | 5         | Component Rating Summary                    | View |       | <b>V</b>                             |                                     | ~                   |                |      |
| 8                   | 6         | Conclusions/Recommendations                 | View |       |                                      |                                     |                     |                |      |
| 8                   | 7         | Historical Info/Bridge Description          | View |       | <b>V</b>                             |                                     | <b>~</b>            |                |      |
| 3                   | 8         | Structure Inventory and Appraisal           | View |       |                                      |                                     |                     |                |      |
| 8                   | 9         | Pontis Data                                 | View |       | <ul><li>✓</li></ul>                  |                                     | ~                   |                |      |
| 0                   | 10        | Load Rating Summary                         | View |       |                                      |                                     |                     |                |      |
| 3                   | 11        | Sketches                                    | View |       | <b>V</b>                             |                                     | ~                   |                |      |
| 0                   | 12        | Pictures                                    | View |       |                                      |                                     |                     |                |      |
| 8                   | 13        | Field Notes                                 | View | ~     | <b>V</b>                             |                                     | ~                   |                |      |
| 0                   | 14        | Priority Repairs                            | View |       |                                      |                                     | <b>V</b>            |                |      |
| Save Order          | Change    | Add Sections/PDF Attachments View PDF Email | PDF  | ]     |                                      |                                     |                     |                |      |

- 2. To add a PDF attachment to the report:
  - > Click on the Add Sections/PDF Attachments button right above the section name.
  - > Find the PDF file by using the **Browse** button.
  - > Name the new attachment by using the **Name** textbox.
  - > Click **Upload** and the attachment will be added to the report.

#### Add Attachment/Report Section Screen

| * <u>T412172</u> |          |                    | Report Info Summary SI&A Field Notes Priority Repairs                                                          | State Asset - 99 Main Menu |
|------------------|----------|--------------------|----------------------------------------------------------------------------------------------------|----------------------------|
|                  |          |                    | Add Report Section                                                                                             |                            |
| Save Order       | Change   | bbA [a             |                                                                                                    | <u>^</u>                   |
|                  | Untarige |                    | Add PDF Attachment                                                                                             |                            |
| Pomova Soctio    | Order    |                    | File V                                                                                                    |                            |
| 0                | 1        | Report Cover       | Name:                                                                                                    |                            |
| 0                | 2        | Table of Content   |                                                                                                    |                            |
| 0                | 3        | Location Map       | Include in Table of Contents                                                                                   |                            |
| 0                | 4        | Structural Data    | Show Page Number                                                                                               | E                          |
| 0                | 5        | Component Rati     | Show Footer                                                                                                    |                            |
| 0                | 6        | Conclusions/Rec    | Upload                                                                                                    |                            |
| 0                | 7        | Load Rating Sun    |                                                                                                    |                            |
| 0                | 8        | Pictures           | Add Files Linked to Report                                                                                     |                            |
| 0                | 9        | Cover              |                                                                                                    | L                          |
| 0                | 10       | Historical Info/Br | Add Custom Sections from Other T412172 Reports                                                                 |                            |
| 0                | 11       | Deck               | There are no custom sections available from other reports.                                                     |                            |
| 0                | 12       | Approaches         | Add Report Section                                                                                             |                            |
| 0                | 13       | Superstructure     | /loading redirect.aspx?resolved=1&redirect=%2fmodal pages%2fattach pdf.aspx%3ftvpe%3d1%7bUP%7did%3d2671%7bUP%7 |                            |
| 0                | 14       | Paint Inspection   |                                                                                                    |                            |

<u>Note:</u> The default settings for the new attachment are Print, Show Page Number, and Included in Table of Contents. These settings can be changed once the file is uploaded.

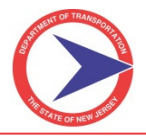

- 3. If a standard report section has been previously excluded from the report, it can be added back easily.
  - Click on the Add Sections/PDF Attachments button.
  - Open the Add Report Section by clicking the expand button. This will display all standard sections which are not included in the report.
  - Select the sections to add again and click **Update**.

Add Report Sections Screen

| Add 1 | Report Section                                  |           | [ |
|-------|-------------------------------------------------|-----------|---|
| The r | eport sections below can be added to the Report | Sections. |   |
| Add   | Section Name                                    |           |   |
|       | Culvert                                         | View      |   |
|       | Railroad Safety                                 | View      |   |
|       | Roadway                                         | View      |   |
|       | Rocker Bearings                                 | View      |   |
|       | Substructure (Abutment)                         | View      |   |
|       | Substructure (Arch/Frame)                       | View      |   |
|       | Substructure (Bent)                             | View      |   |

<u>Note:</u> When a section is added it will be at the bottom of the report, so you may have to reorder the report sections as necessary.

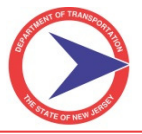

# **SECTION III – BridgeInspect COLLECTOR LAPTOP MODULE**

The BridgeInspect laptop version *does not* require Internet connection to run. It is designed for use on site to reduce the overall time required to inspect a bridge and develop the inspection report.

Via the laptop version, an inspector can start and even complete the entire inspection report directly from the inspection site. After the inspection, the inspector synchronizes the report to the server (with Internet connection) where it can be edited, submitted, and approved.

#### A. Requirements

For the laptop version, you will need 10 Gigabytes of free disk space. Since the system will be storing all of the pictures and attachments related to the assets, additional space may be required depending on the number of inspections and the amount of pictures.

<u>Note:</u> NJDOT requires all users of the laptop version to use the software on Windows 7 Professional Operating System with encryption turned on. The Home version does not offer encryption and is therefore not to be used. Refer to Scope of Work for additional requirements.

#### **B. Installation**

Refer to the complete BridgeInspect Collector Laptop Version manual for installation instructions.

# C. How to Log into Collector Laptop Version

#### Step-by-Step:

1. Double-click the BridgeInspect Collector icon on the user's desktop.

#### BridgeInspect Collector Icon

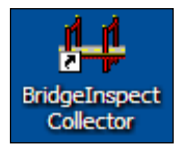

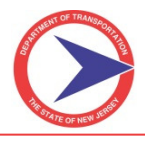

2. Type in the user's login credentials (same for internet-based system) and click the Login button.

# Login Screen

| Login to BridgeInspect Collector |
|----------------------------------|
|                                  |
| Username:                        |
| Password:                        |
|                                  |
| Login Exit                       |

# **D. Collector Main Page Laptop Version**

The Laptop Version's **Main** page is nearly identical to the online version, with the exception of the tabs across the top of the screen. The laptop version only has three main menus:

- Main is different from the Main tab on online version of the software. Several of the tasks listed in the online version are not present in the laptop version (i.e. change password and navigate to Manager).
- **GIS** and **Help** are the same as the online version.
- Manager Pages allows only qualified users of the laptop version to run some functions from the Manager side of the software. This includes queries and system reports. This tab is useful for users who venture out into the field and need to be ready for any type of question or immediate response pertaining to their bridges.

The progress tabs are also a little different.

- > In Progress shows all of the inspection reports that are in progress on this laptop.
- > In Progress on Server shows all inspection reports that are in progress on the <u>online version</u>.
- > In Progress on Another Laptop shows inspection reports that are in progress on a different laptop.

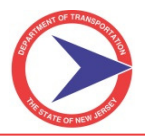

Laptop Main Screen

| H BridgeInspect Collec     | tor                                  |                                   | and support to        | supported to an in     | and the second second |                       |                              | - 0 <b>- X</b> -         |
|----------------------------|--------------------------------------|-----------------------------------|-----------------------|------------------------|-----------------------|-----------------------|------------------------------|--------------------------|
| <u>File Edit Synchroni</u> | ze <u>T</u> ools Update <u>H</u> elp |                                   |                       |                        |                       |                       |                              |                          |
| \$P \$P \$P                |                                      |                                   |                       |                        |                       |                       | ii                           | 1spect <mark>t</mark> ec |
| SHOT OF TRANSPOS           |                                      |                                   | New Jersey Depar      | tment of Transpor      | tation                |                       | Type Asset r                 | name here                |
|                            |                                      | Coun                              | ty Minor Brid         | ge Inspectio           | n System              |                       | View                         | Asset group              |
|                            |                                      |                                   | inon                  | oottooh                |                       |                       |                              |                          |
| STATE OF NEW SET           |                                      |                                   | 1119h                 | GUI <mark>l</mark> gun |                       |                       |                              |                          |
| Main Views H               | elp Manager Pages                    |                                   |                       |                        |                       |                       | NJDOT : Administrator,       | InspectTech              |
| In Progress (0)            | In Progress on Server (62)           | In Progress on Another Laptop (0) | Consultant Review (0) | County Review (1)      | State CES1 Review (0) | State CES2 Review (0) | State CES Review Cleared (0) | State CE: >              |
|                            |                                      |                                   |                       | 1                      |                       |                       |                              |                          |
| No Reports Foun            | d                                    |                                   |                       |                        |                       |                       |                              |                          |
|                            |                                      |                                   |                       |                        |                       |                       |                              |                          |
|                            |                                      |                                   |                       |                        |                       |                       |                              |                          |
|                            |                                      |                                   |                       |                        |                       |                       |                              |                          |
|                            |                                      |                                   |                       |                        |                       |                       |                              |                          |
|                            |                                      |                                   |                       |                        |                       |                       |                              |                          |
|                            |                                      |                                   |                       |                        |                       |                       |                              |                          |
|                            |                                      |                                   |                       |                        |                       |                       |                              |                          |
|                            |                                      |                                   |                       |                        |                       |                       |                              |                          |
|                            |                                      |                                   |                       |                        |                       |                       |                              |                          |
|                            |                                      |                                   |                       |                        |                       |                       |                              |                          |
|                            |                                      |                                   |                       |                        |                       |                       |                              |                          |
|                            |                                      |                                   |                       |                        |                       |                       |                              |                          |
|                            |                                      |                                   |                       |                        |                       |                       |                              |                          |
|                            | 10 Mar                               |                                   |                       |                        |                       |                       |                              |                          |
| Filter Assets:             | •                                    | Filter No filter currently a      | oplied.               |                        |                       |                       |                              |                          |
|                            |                                      |                                   |                       |                        |                       |                       |                              |                          |

# E. How to Download a Report from the Server

If the user wants to continue or edit an inspection report that is currently in progress on the server, they can easily bring it back to the laptop version.

# Step-by-Step:

- 1. Click the In Progress on Server tab on the laptop main page.
- 2. Locate the desired report.

#### Download Report

| In Progress        | (0) In Pro                    | ogress on Server (63)             | In Progress on Another Laptop (0)        | Consultant Review (0)            | County Re                     | view (1)              | State CES1 Re            | view (0)                    | State               | CES2 Review (0)                  | State CES R                                                | eview Cleared (0) | State CE |
|--------------------|-------------------------------|-----------------------------------|------------------------------------------|----------------------------------|-------------------------------|-----------------------|--------------------------|-----------------------------|---------------------|----------------------------------|------------------------------------------------------------|-------------------|----------|
|                    |                               |                                   |                                          |                                  |                               |                       |                          |                             |                     |                                  |                                                            |                   | -        |
| Inspection<br>Date | <u>State</u><br><u>Number</u> |                                   | Asset Name                               | <u>Crew Chief/Tean</u><br>Leader | n <u>Asset</u><br><u>Type</u> | Inspectio<br>Type     | n <u>Group</u><br>Number | <u>Owner</u><br><u>Type</u> | NBI 7<br>Car<br>Str | ': Facility<br>ried by<br>ucture | NBI 6A: Feature<br><u>Intersected:</u><br><u>Narrative</u> |                   |          |
| 03/22/2012         | Test Bridge                   | Test Bridge                       |                                          | Administrator,<br>InspectTech    | Bridge                        | Regular<br>Inspection |                          |                             |                     |                                  |                                                            | Edit online or    | 8        |
| 02/14/2012         | 130MT45                       | 130MT45 (MT45) Hu                 | bbard Avenue over Branch of Navesink R   | iver Nyerges, Mark               | Bridge                        | Regular<br>Inspection |                          |                             | CR12 (<br>Ave)      | Rebard Na                        | vesink River-                                              | Edit online       |          |
| 02/10/2012         | 1681002                       | 1681002 (1681002)                 | Tice Street over Bailey Brook            | Grajeda, Efrain                  | Bridge                        |                       |                          |                             |                     | Select action                    | on for Test Brid                                           | ge:               |          |
| 02/09/2012         | 130MT32                       | 130MT32 (MT32) CR<br>Run Brook    | 50 (Swimming River Road) over Crooked    | Nyerges, Mark                    | Bridge                        | Regular<br>Inspection |                          |                             | CR50<br>Riv         | Downloa     Delete L             | d Report<br>ocal Report                                    |                   |          |
| 02/07/2012         | 130MT26                       | 130MT26 (MT26) CR<br>Navesink Riv | 12A (Navesink Rvr Rd) over Trib. to      | Nyerges, Mark                    | Bridge                        | Regular<br>Inspection |                          |                             | CR12A<br>Rv         |                                  |                                                            |                   | 8        |
| 02/07/2012         | 130MT29                       | 130MT29 (MT29) CR<br>Brook        | 12A (Navesink River Road) over Poricy    | Nyerges, Mark                    | Bridge                        |                       |                          |                             |                     |                                  |                                                            |                   |          |
| 02/06/2012         | 130MT34                       | 130MT34 (MT34) Ho                 | lland Road over Mahora's Creek           | Hatcher, Keith                   | Bridge                        |                       |                          |                             |                     |                                  |                                                            |                   |          |
| 02/06/2012         | 130MT28                       | 130MT28 (MT28) CR<br>Brook        | 50 (Middletown-Lincroft Road) over Poric | Hatcher, Keith                   | Bridge                        |                       |                          |                             |                     |                                  |                                                            |                   |          |
| 02/06/2012         | 130MT27                       | 130MT27 (MT27) CR<br>Creek        | 50 (Middletown-Lincroft Rd) over Compto  | Hatcher, Keith                   | Bridge                        |                       |                          |                             |                     |                                  |                                                            |                   |          |
| 02/06/2012         | 130MT25                       | 130MT25 (MT25) CR<br>Navesink Riv | 12A (Navesink Rvr Rd) over Trib. to      | Hatcher, Keith                   | Bridge                        |                       |                          |                             |                     |                                  |                                                            |                   |          |
| 00/00/0040         | 10011700                      | 130MT23 (MT23) CR                 | 12A (Navesink Rvr Rd) over Trib. to      | 11.1.1. 10.21                    |                               |                       |                          |                             |                     |                                  |                                                            |                   |          |

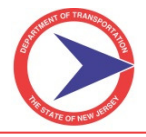

- 3. Click the Action Tools icon in the far right column. A dropdown will display two options:
  - Download Report
  - > Delete Local Report.
- 4. Click the button next to **Download Report**. The download may take a few seconds.

The report will transfer to the In Progress tab for the user to edit.

#### Downloaded Report

| In Progress (1)    | In Progre                                    | ss on Server (62             | In Progress on Anoth                     | er Laptop (0)           | Consultant Rev             | view (0) C             | County Review (1) | State CES1 Review (0)                                 | State CES2 Review (0)                       | State CES R                      | eview Cleared (0)   |          | State CE |
|--------------------|----------------------------------------------|------------------------------|------------------------------------------|-------------------------|----------------------------|------------------------|-------------------|-------------------------------------------------------|---------------------------------------------|----------------------------------|---------------------|----------|----------|
| Inspection<br>Date | <u>State</u><br><u>Number</u><br>Test Bridge | Asset<br>Name<br>Test Bridge | Crew Chief/Team Leader<br>Administrator, | Asset<br>Type<br>Bridge | Inspection Type<br>Regular | <u>Group</u><br>Number | Owner<br>Type     | <u>NBI 7: Facility Carried by</u><br><u>Structure</u> | <u>NBI 6A: Feature I</u><br><u>Narrativ</u> | <u>ntersected:</u><br>r <u>e</u> | <u>Status</u><br>In | <b>1</b> | 2        |
| L                  | 1                                            | 1                            | 1                                        | 1                       | 1                          | 1                      | 1                 |                                                       | 1                                           |                                  | L                   |          |          |
|                    |                                              |                              |                                          |                         |                            |                        |                   |                                                       |                                             |                                  |                     |          |          |
| 1                  |                                              |                              |                                          |                         |                            |                        |                   |                                                       |                                             |                                  |                     |          |          |
|                    |                                              |                              |                                          |                         |                            |                        |                   |                                                       |                                             |                                  |                     |          |          |
|                    |                                              |                              |                                          |                         |                            |                        |                   |                                                       |                                             |                                  |                     |          |          |

## F. How to Synchronize a Laptop

Synchronizing is the process of transferring data entered on the laptop to the server. Once it is synchronized to the server, the information in the inspection report is updated on the online version of the software. This process provides a means of backing up the user's computer.

<u>Note</u>: InspectTech recommends synchronizing the user's laptop twice a day: once in the morning and once in the evening. This ensures that the server and laptop are updated with information for all users.

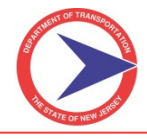

# Step-by-Step:

1. Click **Synchronize** from the menu bar at the top of the screen.

| Synchronize Menu                                   |                                                                                                   |                                                      |
|----------------------------------------------------|---------------------------------------------------------------------------------------------------|------------------------------------------------------|
| BridgeInspect Collector                            | And application of the local distances                                                            |                                                      |
| File Edit Synchronize Tools Update Help            |                                                                                                   | inspect/ec                                           |
| Synchronize All Reports                            | New Jersey Department of Transportation<br>County Minor Bridge Inspection System                  | Type Asset name here<br>View Asset group             |
|                                                    | inspecttech                                                                                       |                                                      |
| Main Views Help Manager Pages                      |                                                                                                   | NJDOT : Administrator, InspectTech                   |
| In Progress (0) In Progress on Server (62) In Prog | gress on Another Laptop (0) Consultant Review (0) County Review (1) State CES1 Review (0) State C | ES2 Review (0) State CES Review Cleared (0) State CE |
| No Reports Found                                   |                                                                                                   |                                                      |
| no hepotes round                                   |                                                                                                   |                                                      |
|                                                    |                                                                                                   |                                                      |
|                                                    |                                                                                                   |                                                      |
|                                                    |                                                                                                   | -                                                    |
|                                                    |                                                                                                   |                                                      |
|                                                    |                                                                                                   |                                                      |
|                                                    |                                                                                                   |                                                      |
|                                                    |                                                                                                   |                                                      |
|                                                    |                                                                                                   |                                                      |
|                                                    |                                                                                                   |                                                      |
|                                                    |                                                                                                   |                                                      |
|                                                    |                                                                                                   |                                                      |
| Filter Assets:                                     | Filter No filter currently applied.                                                               |                                                      |
|                                                    |                                                                                                   |                                                      |
|                                                    | P                                                                                                 |                                                      |
|                                                    |                                                                                                   |                                                      |

- 2. From the Synchronize menu, select the action the user would like to take:
  - Synchronize Reports in My Working Set limits the information that is retrieved by only synchronizing to assets that are part of the user's assigned working set.
  - > Synchronize all Reports retrieves and updates data for all assets downloaded on laptop.
    - > <u>Note:</u> The synchronization process can take a few minutes.
- 3. Click **Done** when the synchronizing process is complete.

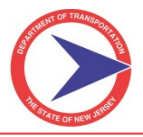

# G. How to Update a Laptop

Updating the laptop provides the most current of the core changes to BridgeInspect Collector software. The laptop software automatically detects updates upon Internet connection and software launch. The user can also manually update the software.

#### Step-by-Step:

1. Click **Update** from the menu bar at the top of the screen.

| Independence Celector Net det Synchronize Tools: Update: Help Synchronize All Reports: In My Working Set Synchronize All Reports: All Reports: In My Working Set Synchronize All Reports: All Reports: In My Working Set New Jersey Department of Transportation Synchronize All Reports: All Reports: In My Working Set New Jersey Department of Transportation Synchronize All Reports: All Reports: All Report: All Report:                                   | lpdate Menu                                          |                                                                                        |                                                          |               |
|----------------------------------------------------------------------------------------------------|------------------------------------------------------|----------------------------------------------------------------------------------------|----------------------------------------------------------|---------------|
| File dat greekening Tosk Update Help       In Spect         Synchronize Reports       New Jersey Department of Transportation         County Minor Bridge Inspection System       Yere Asset         Inspect       Inspect         Main Views Help       Manager Rages         In Progress (b)       In Progress on Another Laptop (b)       CountyReview (b)       State CES1 Review (b)       State CES2 Review (b)       State CES2 Review (b)       State CES2 Review (b)       State CES2 Review (c)       State CES2 Review (c)       State CES2 Rev                                                                                                    | BridgeInspect Collector                              | And applied in Column And Number                                                       |                                                          |               |
| Synchronize All Reports       New Jersey Department of Transportation       Transportation         Synchronize All Reports       New Jersey Department of Transportation       New Jersey Department of Transportation         New Jersey Department of Transportation       New Jersey Department of Transportation       New Jersey Department of Transportation         Name       New Jersey Department of Transportation       New Jersey Department of Transportation       New Jersey Department of Transportation         Name       New Jersey Department of Transportation       New Jersey Department of Transportation       New Jersey Department of Transportation         Name       New Jersey Department of Transportation       New Jersey Department of Transportation       New Jersey Department of Transportation         Name       New Jersey Department of Transportation       New Jersey Department of Transportation       New Jersey Department of Transportation         No Reports Found       No Reports Found       State CES1 Review (b)       State CES2 Review (b)       State CES2 Review (b)       State CES2 Review (c)       State CES2 Review (c)       State CES2 Review (c)       State CES2 Review (c)       State CES2 Review (c)       State CES2 Review (c)       State CES2 Review (c)       State CES2 Review (c)       State CES2 Review (c)       State CES2 Review (c)       State CES2 Review (c)       State CES2 Review (c)       State CES2 Review (c)       State       State       State<                                                                                                    | ile Edit Synchronize Tools Update Help               |                                                                                        | Inon                                                     |               |
| Pyteodate Register       Pyteodate Register       Pyteodate Register         New Jersey Department of Transportation       Wer Asset         County Minor Bridge Inspection System       Wer Asset         Inspectified       NDOT : Administrator, Inspectified         No Reports Found       In Progress on Server (#2)       In Progress on Another Laptop (#)       County Review (!)       State CES1 Review (#)       State CES2 Review (#)       State CES2 Review (#)       State         No Reports Found       Image: State CES2 Review (#)       State CES2 Review (#)       <                                                                                                    | Synchronize Reports in My Working Set                |                                                                                        | Inspe                                                    | JCL (         |
| Inspect Cech         Main       Views       Help       Manager Pages       NDOT : Administrator, Inspect         In Progress on Server (62)       In Progress on Another Laptop (9)       Consultant Review (9)       State CES1 Review (9)       State CES2 Review (9)       State CES2 Review (9)                                                                                                    | A                                                    | New Jersey Department of Transportation<br>County Minor Bridge Inspection System       | Type Asset name<br>View Asset                            | nere<br>group |
| Main       Views       Help       Manager Pages       NUDOT: : Administrator, Inspect <ul> <li>In Progress (I)</li> <li>In Progress on Server (62)</li> <li>In Progress on Another Laptop (I)</li> <li>Consultant Review (I)</li> <li>State CES1 Review (I)</li> <li>State CES2 Review (I)</li> <li>State CES2 Review (I)</li> </ul> <li>State CES2 Review (I)</li> <li>State CES2 Review (I)</li>                                                                                                    |                                                      | inspect tech                                                                           |                                                          |               |
| In Progress (I)       In Progress on Server (62)       In Progress on Another Laptop (I)       County Review (I)       State CES1 Review (I)       State CES2 Review (I)       State CES2                                                                                                    | Main Views Help Manager Pages                        |                                                                                        | NJDOT : Administrator, Inspe                             | ctTech        |
| No Reports Found                                                                                                    | In Progress (0) In Progress on Server (62) In Progre | ss on Another Laptop (0) Consultant Review (0) County Review (1) State CES1 Review (0) | State CES2 Review (0) State CES Review Cleared (0) State | te CE 🕨       |
| No Reports Found                                                                                                    |                                                      |                                                                                        |                                                          |               |
| Filter Assets:                                                                                                    | No Reports Found                                     |                                                                                        |                                                          |               |
| Filter Assets:                                                                                                    |                                                      |                                                                                        |                                                          |               |
| Filter Assets: Filter No filter currently applied.                                                                                                    |                                                      |                                                                                        |                                                          |               |
| Filter Assets: Filter No filter currently applied.                                                                                                    |                                                      |                                                                                        |                                                          |               |
| Filter Assets: Filter No filter currently applied.                                                                                                    |                                                      |                                                                                        |                                                          |               |
| Filter Assets: Filter No filter currently applied.                                                                                                    |                                                      |                                                                                        |                                                          |               |
| Filter Assets: Filter INo filter currently applied.                                                                                                    |                                                      |                                                                                        |                                                          |               |
| liter Assets: Filter No filter currently applied.                                                                                                    |                                                      |                                                                                        |                                                          |               |
| ilter Assets: Filter No filter currently applied.                                                                                                    |                                                      |                                                                                        |                                                          |               |
| Iter Assets: Filter No filter currently applied.                                                                                                    |                                                      |                                                                                        |                                                          |               |
| liter Assets: Filter No filter currently applied.                                                                                                    |                                                      |                                                                                        |                                                          |               |
| lter Assets: Filter No filter currently applied.                                                                                                    |                                                      |                                                                                        |                                                          |               |
| lter Assets: Filter No filter currently applied.                                                                                                    |                                                      |                                                                                        |                                                          |               |
| Ilter Assets: Filter No filter currently applied.                                                                                                    |                                                      |                                                                                        |                                                          |               |
| ilter Assets: Filter No filter currently applied.                                                                                                    |                                                      |                                                                                        |                                                          |               |
| ilter Assets:     Image: Set of the set of the set |                                                      |                                                                                        |                                                          |               |
|                                                                                                    | Filter Assets:                                       | No filter currently applied.                                                           |                                                          |               |
|                                                                                                    |                                                      |                                                                                        |                                                          | -             |
|                                                                                                    |                                                      |                                                                                        |                                                          |               |

- 2. From the Update menu, select **Update BridgeInspect Collector**. When the update process begins, a progress window will appear.
  - <u>Note:</u> The update process can take a few minutes depending on the amount of updates that need to be made.

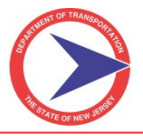

# H. How to Reset Program Data on a Laptop

**Reset Program Data** is used to reboot the software when the software is not working as expected. This process takes five to ten minutes and does not affect any inspection reports and/or data collected using the laptop.

InspectTech support personnel may ask the user to Reset Program Data if the user reports have issues with the software.

#### Step-by-Step:

1. Click **Update** from the menu bar at the top of the screen.

#### Update Menu

|                                 | Update BridgeInspect Collector<br>Reset Program Data<br>Reset Program Data With Central Database Values | w Jersey Depar<br>Minor Brid | tment of Transpo<br>Ige Inspectio<br>CCTTCCh | rtation<br>On System  |                       | Type Asset<br>View           | name here<br>Asset group |
|---------------------------------|----------------------------------------------------------------------------------------------------|------------------------------|----------------------------------------------|-----------------------|-----------------------|------------------------------|--------------------------|
| Main Views Help Manag           | ger Pages                                                                                               |                              |                                              |                       |                       | NJDOT : Administrator,       | InspectTec               |
| In Progress (0)     In Progress | is on Server (62) In Progress on Another Laptop (0)                                                     | Consultant Review (0)        | County Review (1)                            | State CES1 Review (0) | State CES2 Review (0) | State CES Review Cleared (0) | State CE: >              |
| No Reports Found                |                                                                                                    |                              |                                              |                       |                       |                              |                          |

- 2. From the Update menu, select **Reset Program Data**.
  - <u>Note:</u> The Reset Program Data with Central Database Values should only be used when working with InspectTech support personnel.

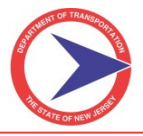

# I. How to Upload a Report to the Server

After the report has been created using the laptop software, it needs to be uploaded to the server so it can be accessed in the **Collector online** version. Once uploaded, the report can be progress through the normal workflow.

#### Step-by-Step:

- 1. On the Main screen, click the **Action icon** ( $\stackrel{>}{>}$ ) next to the desired report.
- 2. The Action menu will appear.

#### Action Menu

| H BridgeInspect Collector                                                               |                                                                                          | 100 million (1990)                                 |                                                                                                    |
|-----------------------------------------------------------------------------------------|------------------------------------------------------------------------------------------|----------------------------------------------------|----------------------------------------------------------------------------------------------------|
| Eile Edit Synchronize Tools Update Help                                                 |                                                                                          |                                                    | inspect for                                                                                                    |
|                                                                                         | New Jersey Departm<br>County Minor Bridg<br>INSDC                                        | nent of Transportation<br>le Inspection System     | Type Asset name here<br><u>View Asset group</u>                                                                                                    |
| Main Views Help Manager Pages                                                           |                                                                                          |                                                    | NJDOT : Administrator, InspectTech                                                                                                    |
| In Progress (1) In Progress on Server (62) In                                           | Progress on Another Laptop (0) Consultant Review (0)                                     | County Review (1) State CES1 Review (0)            | State CES2 Review (0) State CES Review Cleared (0) State CE                                                                                                    |
| Jaspection State Rame<br>Date Rumber Rame<br>03/22/2012 Test Bridge Test Bridge Inspect | hef/TeamLoader Asset Inspection.Type Group<br>Anton<br>Tech Bridge Regular<br>Inspection | z Ownez NB12: Faolity Carried by<br>Type Structure | NBL 6A: Faulture Intersected     Status       Narrative     In       Select action for Test Bridge:     Im       View Report PDF     Email Report PDF       Email Report PDF     Upload Report       Upload Report     Delete Local Report |
| Filter Assets:                                                                          | Filter No filter currently applied.                                                      |                                                    |                                                                                                    |

3. Select Upload Report to upload to the server

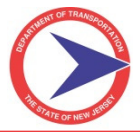

# **SECTION IV – INSPECTION REPORT WORKFLOW**

The purpose of CoMBIS Workflow is to enhance communications between Bridge Owners, Consultants, and State QA Reviewers. The workflow is entirely controlled by the following tabs and associated action items set according to the user's role and permissions.

#### WorkflowTabs (All)

| Main Administration Views GIS Query Priority Repairs Help |                             |                           |                       |                         |                       |                       |                    |                           |                       |                       |  |
|-----------------------------------------------------------|-----------------------------|---------------------------|-----------------------|-------------------------|-----------------------|-----------------------|--------------------|---------------------------|-----------------------|-----------------------|--|
|                                                           |                             |                           |                       |                         |                       |                       |                    |                           |                       |                       |  |
| In Progress (91)                                          | In Progress on a Laptop (7) | My Reports for Review (1) | Consultant Review (1) | Bridge Owner Review (0) | State QA Review 1 (0) | State QA Review 2 (0) | State Comments (1) | County Final Approval (1) | Awaiting Approval (7) | Recently Approved (5) |  |

# A. Overview of Main Workflow Tabs

The tabs – *In Progress, In Progress on a Laptop, My Reports for Review, Awaiting Approval,* and *Recently Approved* are NOT considered as part of the formal workflow, although they are essential part of the flow. These are called report statuses. They are defined below:

Workflow Status Tabs (not part of formal workflow)

In Progress (91) In Progress on a Laptop (7) My Reports for Review (1)

In Progress: An inspection report has been started and is in progress but not completed.

*In Progress on a Laptop:* Inspection reports which have been started and/or are being worked on, but have not been uploaded to the BridgeInspect program.

My Reports for Review: This tab opens up whenever there are reports submitted to user, pending review.

Workflow Status Tabs (not part of formal workflow)

Awaiting Approval (7) Recently Approved (5)

Awaiting Approval: This status represents a collection of all reports that are currently in the workflow process. Reports in any workflow stage will appear on this tab and that stage can be identified under headings 'Submitted to' and 'Status'.

#### <u>Note:</u> Depending on the workflow stage, certain users will have 'Read only' permission rights under this TAB.

*Recently Approved:* Both the inspector and reviewer have deemed the report to be completed. At this point, no additional changes can be made to the report. Once the status has been placed in "Approved" no edits/changes are allowed.

## **B. Workflow Diagram**

The complete CoMBIS workflow is shown in the flowchart below and attached at the end of this Manual in Section VII-D.

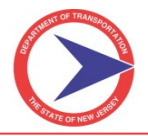

# County Minor Bridge Inspection System User Training

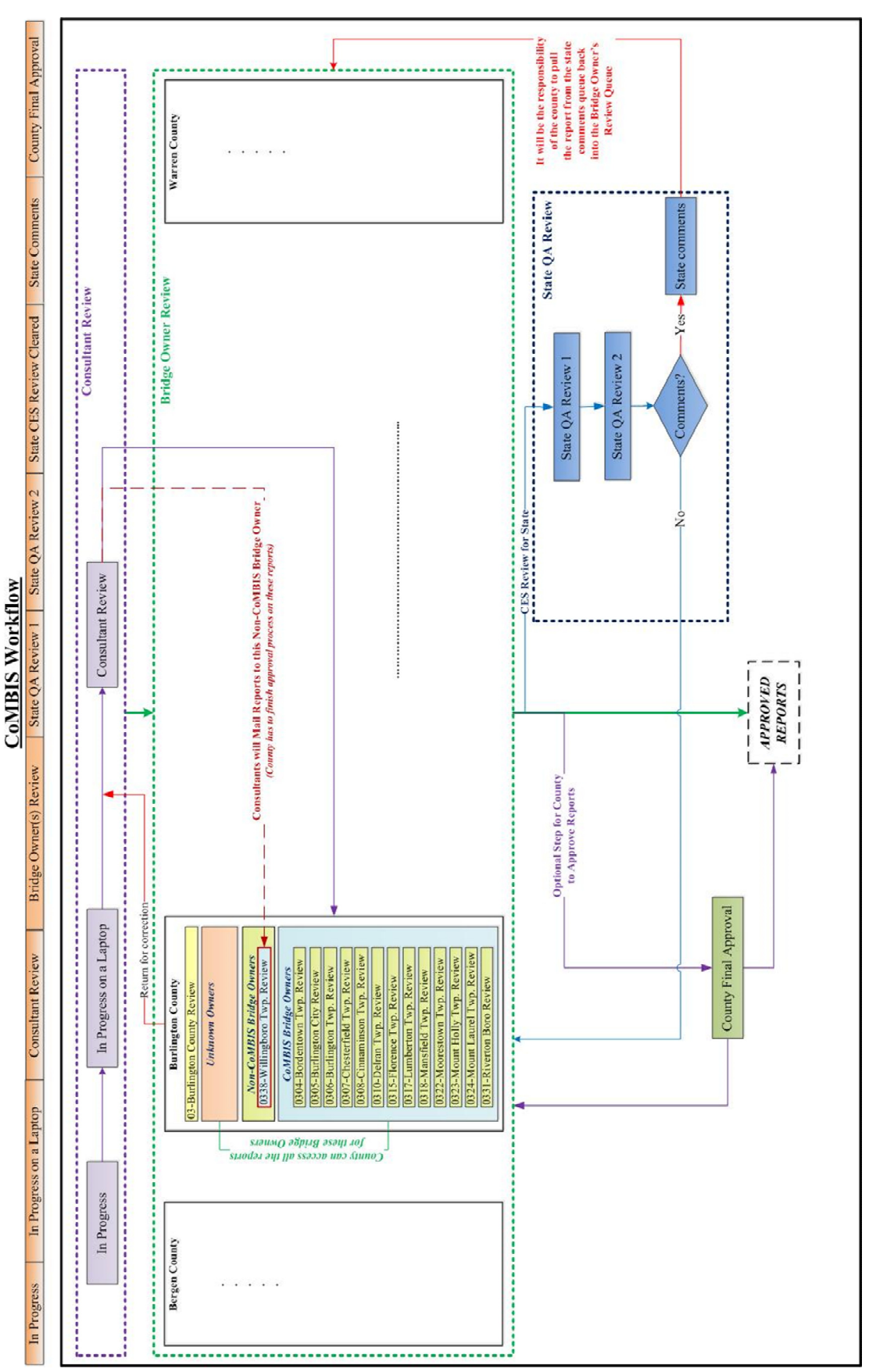

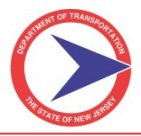

This flowchart represents an overall view of the complete workflow for CoMBIS. The three major parts are *Consultant Review*, *Bridge Owner Review*, and *State QA review*. Bridge Owners can be classified as one of the following types of owner:

- County Owned Bridges,
- Unknown Owners,
- Non-CoMBIS Bridge Owners Township / Municipal / Local Bridge owners who are NOT part of the system.
- > CoMBIS Bridge Owners Township / Municipal / Local Bridge owners who are part of the system.

# C. Action Tools

The Action tools icon,  $\stackrel{\clubsuit}{\longrightarrow}$ , will contain different actions depending on a user's permissions and what stage of the workflow the inspection report is currently in. The following list defines various Actions that exist within the workflow:

#### Action Tool Standard Definitions:

| View Report PDF:                                     | Allows the inspector to see the most recent version of the inspection report in PDF format. If the report is in progress the current editable report is shown.                              |
|------------------------------------------------------|----------------------------------------------------------------------------------------------------|
| E-mail Report PDF:                                   | If selected, you may e-mail a PDF version of the report to an e-mail address.                                                                                                    |
| Delete Server Report:                                | Allows the inspector to delete a report that has yet to be approved. All information entered in the report will be deleted and the inspector will be able to start a new report if desired. |
| View Change Report:                                  | Displays a list of all fields that were updated with a new value along with who made the change and what the new value is.                                                                  |
| View Audit Report:                                   | Displays the audit log for the inspection report which includes all changes to the report not just final values as the change report does.                                                  |
| Submit for Review:                                   | The inspector has deemed the report to be complete but it has yet to be approved by the appropriate reviewer.                                                                               |
| Assign Report to Me:<br>Assign Report to Other User: | Keeps the report in the current workflow stage and assigns it to you.<br>Keeps the report in the current workflow stage and assigns it to another user.                                     |

#### Other Action Tools Found In Various Workflow Stages:

| Stop Consultant   | Stop Bridge Owner | Stop State QA     | Stop State QA     | Stop State     |
|-------------------|-------------------|-------------------|-------------------|----------------|
| Review            | Review            | Review 1          | Review 2          | Comments       |
| Consultant Review | Bridge Owner      | State QA Review 1 | State QA Review 2 | State Comments |
| Completed         | Review Completed  | Completed         | Completed         | Completed      |

#### Stop or Completed Explanations:

Stop [Current Workflow Stage]: This always means that you are sending the report back to the previous workflow stage. This can potentially have different results if the previous workflow stage is not the same. For example, if a report is in *Bridge Owner Review* this action will usually move it back to consultant review but it could move it to *State Comments* if it was there last.

Complete [Current Workflow Stage]: This action is used to move the report into the next workflow stage. The options are based on the workflow flow chart and are available by dropdown to the user. The option to return the report to the previous stage is also an option.

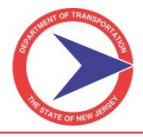

Here are the possible places for each action to potentially send a report based on the workflow flow chart:

- Stop Consultant Review: In Progress, Bridge Owner Review
- > Consultant Review Completed: Bridge Owner Review
- Stop Bridge Owner Review: Consultant Review, State Comments, County Final Approval
- > Bridge Owner Review Completed: Approve Final Report, County Final Approval, State QA Review 1,
- Consultant Review
- Stop State QA Review 1: Bridge Owner Review
- State QA Review 1 Completed: State QA Review 2, Approve Final Report
- Stop State QA Review 2: State QA Review 1
- State QA Review 2 Completed: Bridge Owner Review, State Comments, Approve Final Report
- Stop State Comments: State QA Review 2
- > State Comments Completed: Bridge Owner Review, Approve Final Report

Undo Submit for Approval: Administrator users can select this option to bring report back to previous workflow stage.

Approve Final Report: Both the inspector and reviewer have deemed the report to be completed. At this point no additional changes can be made to the report (must be performed when preparing Final report to Bridge Owner). Once the status has been placed in "Approved" no edit changes are allowed.

The following tabs are part of the CoMBIS Workflow and are discussed in detail:

#### Workflow Tabs

Consultant Review (1) Bridge Owner Review (0) State QA Review 1 (0) State QA Review 2 (0) State Comments (1) County Final Approval (1)

# **D. Workflow Stages**

#### **1. Consultant Review**

The Consultant Team Member (TM), Consultant Team Leader (TL), and Consultant Project Manager (PM) can create a new report from the existing asset in the central database. The Consultant TM cannot submit that report to anyone (A TM informing a TL that a report is ready for his review will be an informal process outside the system). The Consultant TL can submit report to the PM for Consultant Review. Note that the TL also has option to submit report to the Bridge Owner, <u>but this should not be used (PM or Certifying Engineer is always responsible for submitting the report to the Bridge Owner</u>). The Consultant PM can reject or approve the report. After Consultant Review, the PM is required to submit report to the Bridge Owner for Bridge Owner Review.

The workflow is initiated when the Consultant TM creates a new report of an asset, and the new report is visible to Consultant's *In Progress* tab. The TM will have following Action items:

- ➢ View Report PDF
- ➢ E-mail Report PDF
- > Delete Server Report
- View Change Report

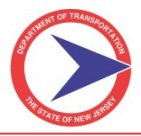

The Consultant TL will review the report while it is in the *In Progress* tab, and then submits the report to Consultant PM for review and submission to Bridge Owner. To do this step, the TL can click on **Submit Report for Review** from the following Action items:

- ➢ View Report PDF
- ➢ E-mail Report PDF
- > Submit Report for Review
- Delete Server Report
- View Change Report

At this step, the report will be visible in the *Consultant Review*. During Consultant Review process, the Consultant PM will have appropriate role and permission to select one of the following Action items:

- > View Report PDF
- ➢ E-mail Report PDF
- > Stop Consultant Review
- > Consultant Review Completed
- Assign Report to Me
- > Assign Report to Other User
- View Change Report

The PM can <u>reject</u> the report for further corrections by selecting **Stop Consultant Review**. If there are no comments and the report is acceptable, the PM can <u>submit</u> report to next stage of the workflow (which is *Bridge Owner Review*) by simply clicking on **Consultant Review Completed** and selecting the appropriate "Next Workflow Stage" and "Assign To" options below:

Consultant Review Completed Screen

| TEST001                                         |                                                                |                           |            |   |
|-------------------------------------------------|----------------------------------------------------------------|---------------------------|------------|---|
| Next Workflow Stage:<br>Assign To:<br>Comments: | Bridge Owner Revie<br>Bridge Owner Revie<br>Stop Review Proces |                           |            | ~ |
| Consultant Review Completed                     | Close                                                          |                           |            | ~ |
| Date<br>Submitted Submitted E                   | y Submitted Act                                                | tion Action<br>Completed? | , Comments |   |
| Edit 03/22/2012 Grajeda, Efra                   | in Amato, Cory Consu<br>revie                                  | ed to<br>ultant Yes<br>w  |            | < |
|                                                 |                                                                |                           |            |   |

Note: The report can be sent back to the previous workflow stage by selecting the "Stop Review Process" in the Next Workflow Stage drop-down.

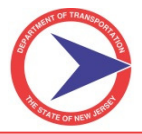

If the report comes back from *Bridge Owner Review* for correction or comments, it will automatically go to *Consultant Review* tab of the Consultant PM.

For the Priority Repair process workflow, see Priority Repair Workflow in Section V.

#### 2. Bridge Owner(s) Review

Bridge Owner(s) can be defined as

- County County Owned Bridges,
- Unknown Owners,
- > Non-CoMBIS Local Bridge Owners who are NOT part of the system.
- > CoMBIS Local Bridge Owners who are part of the system.

The Consultant will submit report for review to County for County Owned Bridges, Unknown Bridges, and Non-CoMBIS Local Bridge Owners. Consultant will submit report directly to Local Owners, who are part of CoMBIS system.

CoMBIS Local Bridge Owners are responsible for review and finishing final report approval process of their bridges.

The County will be responsible for the report review and approval process for County-owned bridges as well as bridges with unknown owners.

The County is also responsible for <u>finalizing</u> the report approval process for Non-CoMBIS Local Bridge Owners.

In the *Bridge Owner Review* tab, the following Action items are available for the County Project Manager:

- > View Report PDF
- ➢ E-mail Report PDF
- > Stop Bridge Owner Review
- > Bridge Owner Review Completed
- > Assign Report to Me
- Second Strategy Assign Report to Other User
- > Approve Final Report
- > View Audit Report
- > View Change Report

The County Project Manager (or assigned County personnel) will review the submitted reports. The reports can be either rejected by selecting *Stop Bridge Owner Review* and it will go back into *Consultant Review* for correction, or approved by clicking on *Approve Final Report*.

<u>Note:</u> Before you click on Approve Final Report, make sure you don't have any pending comments or required documents. There is no warning issued by the program and it will finalize the report.

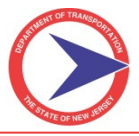

The Municipal Project Manager and Local Bridge Manager have similar Action tools as the County PM, and therefore follow the same steps for their review, rejection, and approval process.

#### 3. State QA Review

#### State QA Review 1:

The Consultants are required to follow the current Consultant Evaluation Criteria for CoMBIS bridges. This document is provided by NJDOT and is available for download on the website at

http://www.state.nj.us/transportation/eng/structeval/countyculvertinsp.shtm

As per the criteria, NJDOT will perform evaluation on a minimum of 10% of the total bridges in the contract. These bridges are randomly selected by NJDOT personnel.

NJDOT Support Access, usually an Engineer, will assign any report from the *Bridge Owner Review* tab to himself/herself by clicking *Bridge Owner Review Completed* from the following available Action items:

- > View Report PDF
- ➢ E-mail Report PDF
- > Stop Bridge Owner Review
- > Bridge Owner Review Completed
- > Assign Report to Me
- Second Second Se
- > Approve Final Report
- > View Audit Report
- > View Change Report

The selected report will be shifted over to *State QA Review1* tab for the engineer to review and process. Once the review is complete, the report can be submitted to NJDOT Project Manager (PM) for *State QA Review 2*. The following is the list of Action items for NJDOT Support Access:

- > View Report PDF
- ➢ E-mail Report PDF
- Stop State QA Review 1
- > State QA Review 1 Completed
- > Assign Report to Me
- Second Second Se
- > Approve Final Report
- > View Audit Report
- View Change Report

The Engineer will select State QA Review 1 Completed to process report to next workflow step.

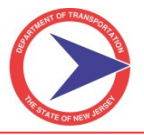

#### State QA Review 2:

For *State QA Review 2*, the NJDOT PM will comment on the evaluation done by the Engineer. The report will either have no comments or will have State comments from either reviewer. If there are no comments, then the NJDOT PM will simply select *State QA Review 2 Completed* and the report will go back to *Bridge Owner Review* tab. The following Action items are available to the NJDOT PM:

- ➢ View Report PDF
- E-mail Report PDF
- Stop State QA Review 2
- > State QA Review 2 Completed
- > Assign Report to Me
- > Assign Report to Other User
- > Approve Final Report
- > View Audit Report
- > View Change Report

The NJDOT PM can also reject the report if he/she does not agree with the Engineer's evaluation of the Consultant and send it back to Engineer by selecting *Stop State QA Review 2 to send it back to State QA Review 1*.

# > Note: NJDOT personnel should never select option *Approve Final Report* although it is available to them.

If the NJDOT PM agrees to the evaluation performed by Engineer, and wants to process comments, then he/she can submit the report to next workflow level, which is *State Comments*. This can be achieved by simply selecting *State QA Review 2 Completed*.

#### State Comments:

It is the responsibility of the County to pull the report from *State Comments* tab and put it back into the *Bridge Owner Review* tab. If the County PM does not agree with State Comments, they can either approve report without sending back to the State or Bridge Owner, or simply return to the State or Bridge Owner with County's feedback. The following Action items are shown in *State Comments*:

- > View Report PDF
- ➢ E-mail Report PDF
- > Stop State Comments
- > State Comments Completed
- > Assign Report to Me
- Second Second Se
- > Approve Final Report
- > View Audit Report
- > View Change Report

To send the report back to the State, select *Stop State Comments*. To approve the report without incorporating the State's comments, select *Approve Final Report*. To accept the comments and get it corrected by the Consultant, click

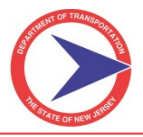

on State Comments Completed and the report will go to Bridge Owner Review tab. The user will then select Bridge Owner Review Completed in order to send the report back to Consultant Review (this step is not backward oriented, rather it is forward oriented).

# E. County Final Approval

This is an optional step before the reports are approved. It can be used by the counties to finalize the reports by Unknown owners and Non-CoMBIS Local Owner.

# **F. Providing Comments**

Bridge Owners (and County in case of Unknown Owner and Non-CoMBIS Local) will provide comments back to consultants within Workflow or reject the reports, if needed. If there are too many comments, the best practice is to create a separate PDF file and attach in the report as Comments to Report.

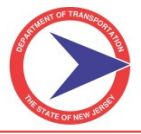

# **SECTION V – PRIORITY REPAIR PROCESS AND WORKFLOW**

The Priority Repair workflow is one of the most important aspects of the system. Inspectors are able to create priority recommendations that are immediately available to the Bridge Owner. The Priority Repairs tab is broken down into several major sections that are specific to certain users, including the Inspector, the Bridge Owner Engineering Section, and the Bridge Owner Maintenance Section.

# A. To Display the Priority Repairs Tab

If the Priority Repairs tab is not displayed, go to the *Report Info* tab, then go to sub-tab *Forms* and scroll all the way down to the bottom of the screen. Check the box marked Priority Repairs to activate the tab.

# **B. To Create a New Priority Repair**

On the Priority Repairs Tab in the top row, click on "**Create Priority Repair**" button to generate a new Priority record. When multiple Priority Repairs are needed within the same report, you may click the button again to create additional Priority records that will be added below any existing records.

| BridgeInspect Collector  |                    |      |                       |                  |  |
|--------------------------|--------------------|------|-----------------------|------------------|--|
| X <u>02C2907</u>         | Report             | Info | SI&A Priority Repairs |                  |  |
|                          |                    |      |                       | Priority Repairs |  |
| Priority Rep             | pairs              |      |                       |                  |  |
| Create Priority Repair   | Hide Completed Ite | ms   | Filter by status:     |                  |  |
| In Progress Items:       |                    |      |                       |                  |  |
| There are no in progress | items.             |      |                       |                  |  |
|                          |                    |      |                       |                  |  |
|                          |                    |      |                       |                  |  |
|                          |                    |      |                       |                  |  |

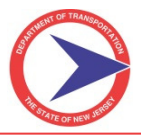

# inspect<mark>t</mark>ech

# C. Different Sections of Priority Repair Form

Below are the main sections of the Priority Repair screen.

# Priority Repairs Tab – Sections

| Priority Repair                                                                                                    |            |                    |
|----------------------------------------------------------------------------------------------------|------------|--------------------|
| Create Priority Repair Show Completed Items Filter by status                                                       | 1          |                    |
| In Progress Items:                                                                                                 |            |                    |
| Delete       View PDF       Status New       Item Number:       2012_00020       Priority:       Category of Work: |            | 1. General<br>Area |
| Is Interim Work Needed:                                                                                            | J          |                    |
| Inspector                                                                                                    |            |                    |
| Date Reported Entered: Originally Reported By:                                                                     |            |                    |
| Describe Deficiency:                                                                                               |            |                    |
| Description of Proposed Work:                                                                                      |            | 2. Inspector       |
| Description of Interim Work Required to<br>Maintain Structure Until Proposed Work can be<br>Accomplished:          |            | Area               |
| Send Notification E-Mail 1 Also include these E-Mail Addresses:                                                    |            |                    |
| Date E-Mail Sent E-Mail Sent By: E-Mail Sent To:                                                                   |            |                    |
| Bridge Owner - Engineering Section Reject/Return to Inspector                                                      |            |                    |
| Last Updated Date: Last Updated By:   Date Returned to Inspector:                                                  |            |                    |
| Date Completed:                                                                                                    |            |                    |
| Final Work Description:                                                                                            | /          | 3. Owner's         |
| Interim Work Description                                                                                           | ≻(         | Engineering        |
| Send Notification E-Mail 2 Also Include these E-Mail<br>Addresses:                                                 |            | Area               |
| Date E-Mail Sent: E-Mail Sent By: E-Mail Sent To:                                                                  |            |                    |
| Print PDF Copy of Priority Doc.                                                                                    |            |                    |
| Date Final Work Verified as Completed Comments:                                                                    | J          |                    |
| Work Items Required to Complete the Described Work                                                                 |            |                    |
| Item Description:                                                                                                  |            | A Work Items       |
| Item Description:                                                                                                  | ≻(         | Area               |
| Item Description:                                                                                                  |            |                    |
| Bridge Owner - Maintenance Section                                                                                 |            |                    |
| Beyond Capacity of Maintenance Dept - Recommend Contractor Be Hired                                                |            |                    |
| Personnel Assigned:                                                                                                |            | 5 Owner's          |
| What Was Done/Materials Used:                                                                                      | <b>≻</b> ( | Maintenance        |
| Maintenance Comments:                                                                                              |            | Area               |
| Was Interim Work Completed Date Interim Work Flagged as Complete                                                   |            |                    |
| Date Final Work Completed: Flagged as Complete By:                                                                 |            |                    |
| Select New Picture/File Select New Picture/File                                                                    | }(         | 6. Photo Area      |
|                                                                                                    |            |                    |

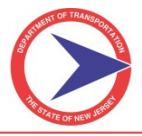

# **D. Priority Repairs Workflow**

The Priority Repair will move through the following different status categories in the workflow process.

- New (When created by Inspector)
- > Awaiting Review (When submitted through Send Notification E-mail 1 to owner)
- Returned to Consultant (Owner sends back to inspector for correction)
- > Review Complete (Owner sends to maintenance through Send Notification E-mail 2)
- > Interim Repairs Performed (Maintenance will update "Was Interim Work Completed")
- > Final Repairs Performed (Maintenance will update "Date Final Work Completed")
- > Completed (Bridge Owner will update "Date Final Work Verified as Completed")

| Priority Repairs Tab – Status |                                                                     |  |
|-------------------------------|---------------------------------------------------------------------|--|
| Priority Repair               |                                                                     |  |
| Show Completed items          |                                                                     |  |
| In Progress Items:            |                                                                     |  |
|                               |                                                                     |  |
|                               |                                                                     |  |
| Status                        | New 💌                                                               |  |
| Item Number:                  | New<br>Awaiting Review<br>Returned to Consultant<br>Review Complete |  |
| Is Interim Work N             | Interim Repairs Performed<br>Final Repairs Performed<br>Completed   |  |
| Inspector                     |                                                                     |  |

A flowchart representing the workflow of Priority Repairs is shown on the next page.

Note: Consultants should not access or change the status dropdown but only submit by sending notification e-mails.

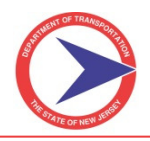

# **Priority Repair Process Work Flow (Flow Chart)**

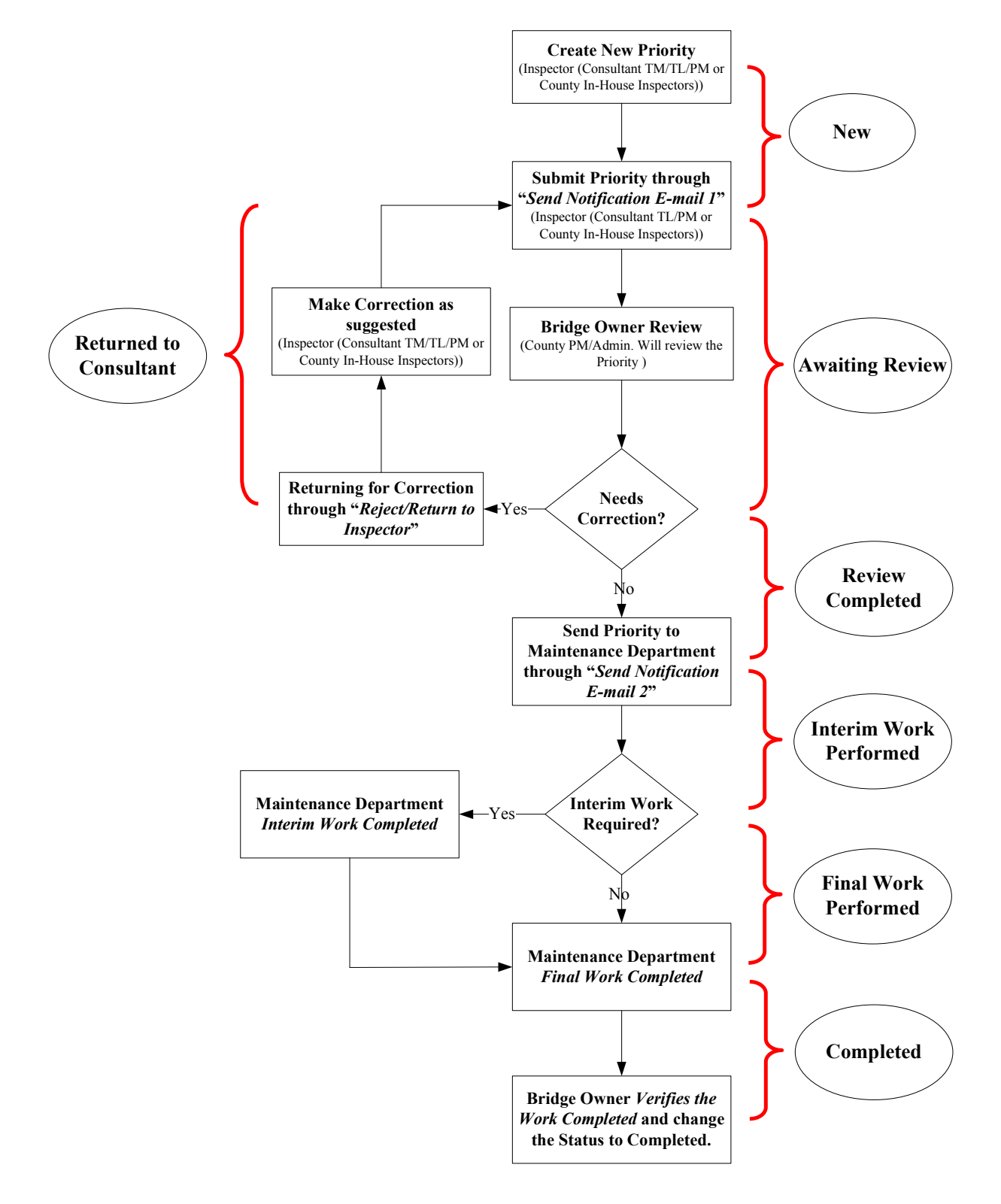
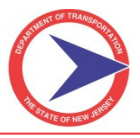

# E. Sections of Priority Repair Form

#### **1. General Area**

The top section of the screen controls what will be displayed on the rest of the screen.

An Inspector (from Consultant, County, or State) can create a new Priority Repair by clicking **Create Priority Repair**. The message "New Item Added" will display. If one or more Priority Repairs have already been created, the new record will appear at the top. The Item Number is automatically system-generated as an indexing number.

Priority Repairs Tab – New Priority Repair

| 🖈 <u>0101</u> |               | Report Info SI&A     | Field Notes | Priority Repairs | County                | Owned |
|---------------|---------------|----------------------|-------------|------------------|-----------------------|-------|
|               |               |                      |             | Priority F       | Repairs               |       |
| P             | riority Repa  | airs                 |             |                  |                       |       |
| Create Pr     | iority Repair | Hide Completed Items |             |                  | Filter by status: New | •     |
| In Progress   | s Items:      |                      |             |                  |                       |       |
| New Item A    | Added:        |                      |             |                  |                       |       |
| Priori        | ty Repair     |                      |             |                  | Delete This Repair    | T     |
| Status N      | ew            |                      | •           | View PDF         |                       |       |
| Item Num      | ber:          |                      | Priority:   |                  | Category of Work:     |       |
| Is Interim    | Work Needed:  | -                    |             |                  |                       |       |

- > **Priority** Set the Priority level here. The options are E (Emergency), 1, and 2.
- **Category of Work -** Describe the category of work that this priority repair falls under.

Priority Repairs Tab – Priority Levels

| <b>Priority:</b> | E | - | Category of Work: |  |
|------------------|---|---|-------------------|--|
|                  | E |   |                   |  |
|                  | 1 |   |                   |  |
|                  | 2 |   |                   |  |

Is Interim Work Needed - If a Priority Repair will need to be completed in stages, with a temporary action required before the permanent one, select "Yes" here. For example, the deck has a hole in it. The Bridge Owner does not have forces that can perform a through-repair so the work will have to be contracted out. In order to get the bridge back in service quickly, a steel plate needs to be placed over the hole as an interim measure.

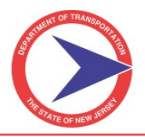

Priority Repairs Tab – Interim Work

| Is Interim Work Needed: | Yes | - |   |
|-------------------------|-----|---|---|
|                         | Yes |   | - |
| Inspector               | No  |   |   |

#### 2. Inspector Area

This area is for the Inspector (usually Consultant, but may also be Bridge Owner personnel) to fully document a Priority Repair. Once they have completely documented the repair, the inspector sends a notification e-mail (through the system) to formally notify the Bridge Owner that the system contains a Priority Repair for their review.

- > Date Originally Entered The date you created this Priority Repair entry.
- > Originally Reported By Type in the name of the person who is documenting this issue or deficiency.
- > **Describe Deficiency** A complete description of the problem.
- > **Description of Proposed Work** A complete description of the proposed work.
- Description of Interim Work... If the situation requires some interim work, with the remaining work occurring later, then document the required interim items here. When no interim work is required, leave blank.

Priority Repairs Tab – Inspector Section

| Inspector                                                                             |                                      |                                                                                                    |        |
|---------------------------------------------------------------------------------------|--------------------------------------|----------------------------------------------------------------------------------------------------|--------|
| Date Reported Entered:                                                                | 03/05/2012                           | Originally Reported By:                                                                                                    | 1      |
| Describe Deficiency:                                                                  | THIS IS A TEST O<br>and add 1 additi | DNLY - County Comments Please revise text to reflect this is a test<br>onal pictures (can be of anything) including roadway views and then | ~      |
| Description of Proposed Work: REVISE Repa                                             |                                      | the timber deck and replace the asphalt overlay.                                                                                           | $\sim$ |
| Description of Interim Work Req<br>Maintain Structure Until Proposed<br>Accomplished: | uired to<br>Work can be              | REVISE - Place a steel plate over the hole until the repairs are made.                                                                     |        |

Send Notification E-Mail 1 - Clicking this button sends the Priority Repair to the Bridge Owner (places it in their "to be reviewed" queue), and then locks the screen for the Inspector. You will not be able to make changes to this Priority Repair once you click this button – UNLESS the Bridge Owner sends it back to you. This action also sends an e-mail to all those on the default e-mail list for the Bridge Owner. Message box with default e-mail list will pop up once you click Send Notification E-mail 1. You also have the option to add additional e-mail addresses PRIOR to sending the e-mail.

Pop up Box showing default E-mail list.

| Windows | s Internet Explorer 🛛 🛛 🔀                                                                                                    |
|---------|----------------------------------------------------------------------------------------------------|
| 2       | You are about to send the email to: Gina.Rossi@dot.state.nj.us,train#02@dot.state.nj.us,douglas.tintle@dot.state.nj.us;. Are you sure you want to send notification and assign for review? |
|         | OK Cancel                                                                                                    |

- Also include these E-Mail Addresses Enter any additional e-mail address(es) you wish to have the notification sent to (Separate e-mail addresses with semi-colon).
- > Date E-Mail Sent (Read only) Date will appear only after Send Notification E-Mail 1 was clicked.
- **E-Mail Sent By** (Read only) A record of who sent the notification.
- **E-Mail Sent To** (Read only) A record of the list of e-mail addresses the notification was sent to.

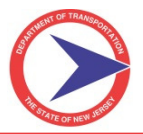

#### Priority Repairs Tab – Inspector Section to Send Priority

| Send Notification E-Mail 1 |            | Also include these E-Mail Addresses: | : teagleson@co.burlington.nj.us; eklawunn@co | .bur |
|----------------------------|------------|--------------------------------------|----------------------------------------------|------|
| Date E-Mail Sent:          | 03/05/2012 | E-Mail Sent By: Ari, Albert          | E-Mail Sent To: teagleson@co.burlington.n    | j.us |

Once the e-mail notification has been sent to the default list of e-mail addresses, the inspector will not have access to "In Progress Items."

#### Priority Repairs Tab – Locked View

| In Progress Items:                                                                                        |                               |
|----------------------------------------------------------------------------------------------------|-------------------------------|
|                                                                                                    | Delete                        |
|                                                                                                    | View PDF                      |
| Status Review Complete                                                                                    |                               |
| In Progress Items                                                                                         |                               |
| Item Number: 2012_00008 Priority: E Category of                                                           | Work: TEST                    |
| Is Interim Work Needed: Yes 👻                                                                             |                               |
| Inspector                                                                                                 |                               |
| Date Reported Entered: 03/08/2012 Originally Reported By:                                                 | Harjit Bal                    |
| Describe Deficiency: THIS IS A TESTIIII IGNORE EMERGENCY                                                  |                               |
| Description of Proposed Work: THIS IS A TESTIIII IGNORE EMERGENCY                                         |                               |
| Description of Interim Work Required to<br>Maintain Structure Until Proposed Work can be<br>Accomplished: |                               |
| Send Notification E-Mail 1 Also include these E-Mail Addresses: harjit.bal@dot.state.                     | nj.us, gina.rossi@dot.state.n |
| Date E-Mail Sent: 03/08/2012 E-Mail Sent By: Kuperus, Jonathan E-Mail Sent To: jor                        | athanp@passaiccountynj.or     |

#### > Owner sending back to Inspector for correction

In cases where corrections are required from the Inspector for a submitted Priority, the Bridge Owner can Reject/Return to Inspector for the necessary corrections. The Inspector portion of the Priority Repair will then be unlocked for the Inspector, and the Status will show "Returned to Consultant". The Inspector then has to make necessary corrections as suggested and re-send the Notification e-mail again as discussed above in previous steps.

#### > Note: Owner allowed to change Priority Level

### Priority Repairs Tab – Returned to Consultant by Bridge Owner (Rejected)

| Maintenance Needs and Recomendations         |                   |          |
|----------------------------------------------|-------------------|----------|
| Create Maintenance Need Show Completed Items | Filter by status: | ×        |
| In Progress Items:                           |                   |          |
|                                              |                   | Delete   |
|                                              |                   | View PDF |
| Status Returned to Consultant                |                   |          |
| In Progress Items                            |                   |          |

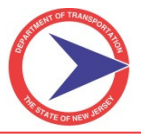

A Priority Repair record will pass through the Bridge Owner area more than once. The Bridge Owner Engineer reviews the Priority Repair after receiving it from the Inspector. They revise the required work (as described below) if necessary, and can submit the Priority Record to Bridge Owner Maintenance. Also, control will return to the Bridge Owner Engineer once the Bridge Owner's Maintenance Area has completed the work. The Bridge Owner Engineer is also the one responsible for ultimately designating a Priority Repair as complete.

Priority Repairs Tab – Bridge Owner - Engineering Section

| Bridge Owner - Engineering          | Section                      | Reject/Return to Inspector |
|-------------------------------------|------------------------------|----------------------------|
| Last Updated Date:                  | Last Updated By:             | Date Unlocked:             |
| Date Completed:                     |                              |                            |
| Final Work Description:             |                              |                            |
| Interim Work Description:           |                              |                            |
| Send Notification E-Mail 2 Also Inc | lude these E-Mail Addresses: |                            |
| Date E-Mail Sent:                   | E-Mail Sent By:              | E-Mail Sent To:            |
| Print PDF Copy of Priority Doc.     |                              |                            |
| Date Final Work Verified as Comp    | leted: Comme                 | ents:                      |

- > Last Updated Date The last time this section was updated.
- > Last Updated By Select via pull-down the name of the person who is working on this issue or deficiency.
- Reject/Return to Inspector Pressing this button sends the Priority Repair back to the Inspector (shifts control to them and places it in their "to be reviewed" queue).
- > Date Unlocked (Read only) Date will appear only after the Reject/Return to Inspector was pressed.
- > **Describe Deficiency** A complete description of the problem.
- Final Work Description If you want to adjust or give different instructions to your maintenance forces, enter your guidance on what work your maintenance forces will actually do (a complete description of the proposed work). Leave totally blank if you are NOT modifying the work recommended by the inspector.
- Description of Interim Work If you want to adjust or give different instructions to your maintenance forces, enter your guidance on what work your maintenance forces will actually do (a complete description of the proposed work). Leave totally blank if you are NOT modifying the work recommended by the inspector.
- Send Notification E-Mail 2 Pressing this button sends the Priority Repair to the Bridge Owner's Maintenance Section. This action also sends an E-Mail to all those on the default E-Mail list. You have the option to add additional E-Mail addresses PRIOR to your sending the E-Mail.
- Also include these E-Mail Addresses Enter any additional E-Mail addresses you wish to have the notification sent to.
- > Date E-Mail Sent (Read only) Date will appear only after the Send Notification E-Mail 2 was pressed.
- **E-Mail Sent By** (Read only) A record of who sent the E-Mail notification.
- > E-Mail Sent To (Read only) A record of the list of E-Mail addresses the notification was sent to.
- > **Print PDF Copy of Priority Doc** You can print the document for your records.
- Date Final Work Verified as Completed After Maintenance has completed any repairs, they will flag the work as Final Work Performed. This will drop the Priority Repair back into Bridge Owner Engineer's Queue for verification. Once you are satisfied that the work has been completed, you enter the date here, and then manually change the Status to Completed. This tells CoMBIS that all work has been satisfactorily completed. CoMBIS then removes the item from the "In Progress" workflow.
- **Comments -** Any comments you may have.

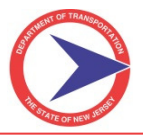

#### 4. Work Items Area

This area is for the use of Bridge Owners that want to go into further detail on the specific items of work to be accomplished. Currently, the area only allows for manual input of the items of work. This input can be added by the consultant or Bridge Owner.

#### > Item Description - Describe each item of work.

Priority Repairs Tab – Work Items

| Work Items Req    | uired to Complete the Described Work |
|-------------------|--------------------------------------|
| Item Description: |                                      |
| Item Description: |                                      |
| Item Description: |                                      |

#### **5. Bridge Owner - Maintenance Section**

This section is accessible only to the Maintenance Section of the Bridge Owner.

This area is responsible for performing any work indicated in the Priority Repair record, and/or notifying the Engineering Office if the work is beyond their capability. In some organizations, this unit will be separate, whereas in other organizations they may report to the engineering office.

Priority Repairs Tab – Bridge Owner - Maintenance Section

| Bridge Owner - Maintenance S      | ection                                   |
|-----------------------------------|------------------------------------------|
| Beyond Capacity of Maintenance De | pt - Recommend Contractor Be Hired:      |
| Personnel Assigned:               |                                          |
| What Was Done/Materials Used:     |                                          |
| Maintenance Comments:             |                                          |
| Was Interim Work Completed:       | ▼ Date Interim Work Flagged as Complete: |
| Date Final Work Completed:        | Flagged as Complete By:                  |
|                                   | Select New Picture/File                  |

> Beyond Capacity of Maintenance Dept. - Recommend Contractor Be Hired

If the final work necessary to fully complete the Priority Repair is beyond the capacity of the maintenance forces, flag this item as Yes.

- > Personnel Assigned List the person(s) assigned to complete the work.
- What Was Done/Materials Used -Described the work actually performed. If you wish, or as required by your procedures, you can also list materials used.
- Maintenance Comments Any additional comments about the work can be made here. This could include anything from a description of how the actual situation varied from what was described in the initial Priority Repair, to any other information you wish to record with regards to this priority repair or feedback you may wish to give it to the engineering office.

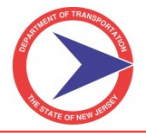

- Was Interim Work Completed- Select yes, when interim work is complete, otherwise leaves blank. This informs the engineering office that the interim work called for in the initial priority repair documentation was completed. This sets the status of this Priority Repair to Interim Repairs Completed.
- Date Interim Work Flagged As Completed This field is populated automatically when the "Was Interim Work Completed" flag was set to Yes.
- Date Final Work Completed Input the date the final work was completed. This sets the status of this Priority Repair to Final Repairs Performed. Filling in this date returns the Priority Repair to the Bridge Owner - Engineering Section queue.
- Flagged As Complete By This field auto-fill with the name of the person who completed the field "Date Final Work Completed".

#### 6. Photo Area

This section of the screen is where you can add any photographs or other images to the record for this Priority Repair. Pictures can include photographs taken during the inspection, photographs by the bridge owner following receipt of the Priority Repair, photographs taken by Maintenance after work has been completed, etc. The same is true of any sketches or other files.

Priority Repairs Tab – Picture/File

|                                              | Select New Picture/File |  |
|----------------------------------------------|-------------------------|--|
| There are no pictures linked to this record. |                         |  |
|                                              |                         |  |

Select New Picture/File - Pressing this button brings up the following screen:

Priority Repairs Tab – Attach Files

| E Select Files | Wantella                                             |  |
|----------------|------------------------------------------------------|--|
| No files four  | nd                                                   |  |
| File Types:    | Document/File - Bridge Owner - Related to an Insp. 💌 |  |
|                | Photo                                                |  |
|                | Map                                                  |  |
|                | Sketch/Image - Other (PNG, TIF, BMP)                 |  |
|                | File Attached to Report (PDF)                        |  |
|                | Stand-alone Report (PDF)                             |  |
|                | Working Files                                        |  |
| -              | Document/File - Bridge Owner - Related to an Insp.   |  |
|                | Structure Plans                                      |  |
|                | Document/File - Not Related to an Inspection         |  |
|                |                                                      |  |

<u>Note:</u> In order for images to appear here, they must be attached using the Attach Files/Picture area. See Section II-H for details. Once photos have been properly added to the inspection report they are available to be selected for addition to the Priority Repair.

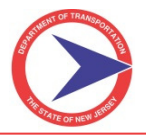

*Priority Repairs Tab – Selecting Photographs* 

| UIII | Select I            | Files ne Descri | Neu WOIK                                                  |                             |              | Ð        | 6        |     |   | X |
|------|---------------------|-----------------|-----------------------------------------------------------|-----------------------------|--------------|----------|----------|-----|---|---|
|      | File Tyj<br>Descrip | pes: Document/  | File - Bridge Owner - Related to an Insp.                 |                             |              |          |          |     |   |   |
|      |                     |                 |                                                           | Select All                  | Deselect All | <b>A</b> | ttach Fi | les | ] |   |
|      | Select              | Description     | Document/File - Bridge Owner - Related to an Insp. Number |                             |              |          |          |     |   |   |
|      |                     | test photo      | Document/File - Bridge Owner - Related to an Insp.: 1     |                             |              | T        |          |     |   |   |
|      |                     | test BMP image  | Document/File - Bridge Owner - Related to an Insp.: 2     | 000HH<br>PICK MI<br>PICK MI | H            |          |          |     |   |   |

> Select the photos and images you want and then push the button Attach Files.

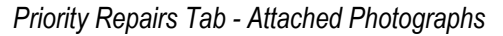

|                                                              |                                                                | Select New Picture/F |
|--------------------------------------------------------------|----------------------------------------------------------------|----------------------|
| Document/File -<br>Bridge Owner -<br>Related to an<br>Insp.: | Document/File -<br>Bridge Owner - m<br>Related to an<br>Insp.: |                      |
|                                                              | POX HEI<br>POX HEI                                             |                      |

> Photos are now attached to the record for this Priority Repair.

# F. Processing Priorities Outside of CoMBIS (Offline)

For Assets belonging to a Bridge Owner that is not a part of CoMBIS, the Consultant must notify the Owner by phone for all Priority E and Priority 1 Repairs. The Consultant will complete the Priority Repair section of CoMBIS for all Priority E, 1 and 2 Repairs, send the notification, print the PDF and send to the Owner by mail/e-mail (copy the County and State on the Transmittal Letter). If there is no response from the Owner within 90 days of the dated letter the Consultant will send an additional letter to the Non-CoMBIS Owner (these letters should be scanned and attached to the Assets in CoMBIS). County will act on behalf of the Non-CoMBIS Bridge Owner for Priorities to complete the Priority Process in CoMBIS (if/when the Owner notifies the County that repairs have been performed). For more detailed procedure information, go to the *NJDOT Standards for CoMBIS* document on the NJDOT Structural Evaluation website.

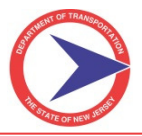

# **SECTION VI – BridgeInspect MANAGER MODULE**

The Manager website is only available to Bridge Owners. The GIS and Query sections described below, however, can also be accessed within the Collector website, providing access to all users.

# A. How to Log into the BridgeInspect Manager Website

The Manager website is password protected.

#### Step-by-Step:

- 1. To log into the Manager website:
  - > Open the internet browser and type <a href="https://njdot.bridgemanage.com/">https://njdot.bridgemanage.com/</a>.

Manager Login Page

|                             | New Jersey Department of Transportation County Minor Bridge Inspection System                                                                                                    |  |
|-----------------------------|----------------------------------------------------------------------------------------------------|--|
|                             | inspect <b>ť</b> ech                                                                                                    |  |
| Welcome! To access the Bric | IgeInspect system you must login below.<br>Username: inspecttech<br>Password: ••••••••<br>Login<br>Unauthorized access is strictly prohibited. All actions are monitored and recorded. |  |

2. Once the login page has loaded, create an icon on the computer desktop (a shortcut to the Manager website) which will take you directly to the login page with one click.

To create a shortcut icon, follow these steps:

- > Right-click anywhere on the login page.
- Select Create Shortcut from the options listed and click OK.
- 3. To enter into the Manager site, enter **Username** and **Password** into the appropriate box and click **Login**. If successful, this will take you to the Priority main page.
  - If there is an error with the username or password, a message will appear in red at the top-lefthand corner saying "Username/password failed!" If this happens, try again to see if it was a typing error; if not, contact your NJDOT Project Manager to see if you used the correct login credentials.
  - > Contact the system administrator if you need to have a password reset.

Usernames and Passwords are the same for the Collector Module and Manager Module.

## **B. BridgeInspect Manager Main Page**

Once successfully logged into the Manager site, you will be greeted by the Main page. The Main page is particularly important for navigation purposes and is the central point of the Manager site. The Main page has several interactive features which provide you with abilities to quickly find any asset, report, or specific page throughout the site. Highlighted below are several important features available on the Main page.

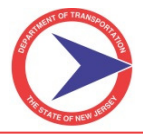

Manager Main Page

| New Jersey Department of Transportation<br>County Minor Bridge Inspection System                                                                                                    |                         | Wednesday, October 26, 203<br>Messages: 0 new (view |  |  |
|----------------------------------------------------------------------------------------------------|-------------------------|-----------------------------------------------------|--|--|
|                                                                                                    | inspect tech            |                                                     |  |  |
| Main GIS Query Reports Administration Help                                                                                                    |                         | Quick Select: Type Asset name here View Asset       |  |  |
| Most Recent Bridges Accessed:<br>Warren County: 1202015<br>Ocean County: 1506009<br>Test Assets: Test Bridge<br>Somerset County: 0000000C1002<br>Burlington County: 03B129A<br>Most Recent Inspection Reports Approved:<br>Test Assets: Test Bridge 2 ( <i>Yuw PDF</i> of trapection)<br>Warren County: 2122015 ( <i>Yuw PDF</i> of trapection)<br>Test Assets: Test Bridge 2 ( <i>Yuw PDF</i> of trapection)<br>Ocean County: 1506009 ( <i>Yuw PDF</i> of trapection)<br>Burlington County: 03A3001 ( <i>Yuw PDF</i> of trapection) | 2122015 (Warren County) |                                                     |  |  |

| Section              | Information / Function                                                                      |  |
|----------------------|---------------------------------------------------------------------------------------------|--|
| Red Highlight        | NJDOT's logo and navigation tool. With one click, you can reroute to the Main Manager page. |  |
| Light Blue Highlight | The navigation menu's 6 tabs:                                                               |  |
| Green Highlight      | Lists the most recent bridges accessed.                                                     |  |
| Navy Highlight       | Lists the most recent inspection reports approved.                                          |  |
| Orange Highlight     | Date and Message Alert section.                                                             |  |
| Pink Highlight       | The Quick Select feature, a quick and effortless search feature.                            |  |
| Yellow Highlight     | Random picture selection with a hyperlink to the inspection report to which it is linked.   |  |

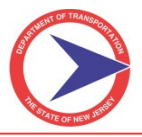

# C. How to Use the GIS Map

BridgeInspect Manager (and Collector) has an interactive GIS mapping feature which allows you to locate any asset in the entire system with just the click of a button.

#### Step-by-Step:

- 1. Click the Main Map option under the GIS tab on the Main page navigation bar.
  - > This will open a blank page with filter search options.
- 2. To view the assets in a particular roles:
  - > Click inside the **Show Assets In** box.
  - > Use the tree search to drill down to the correct role (i.e. Mercer County).
  - Click inside the textbox (the default is to include all asset types bridge, sign and culvert).
- 3. Click the **Show Assets** button to generate the interactive map. This will return all assets in that role.
- 4. To narrow the results:
  - Select the textbox labeled **by**.
  - Select Asset Type, County Number, or State Number.
  - Type the criteria into the third and last textbox. This will only return assets on the map which meets the criteria entered.
- 5. Click **Show Assets** to generate the map displaying limited assets.
  - <u>Note:</u> Entering criteria into the GIS is not a necessary step; however, it may be helpful to locate specific structures.

| GIS Search Screen |  |
|-------------------|--|
| AT OFTIGE         |  |

| $\bigcirc$                                                  | County Minor Bridge Inspection System                                                                                                    | Type Asset name here<br>View Asset group    |
|-------------------------------------------------------------|----------------------------------------------------------------------------------------------------|---------------------------------------------|
| Main Administration Views GIS Help                          |                                                                                                    | NJDOT : Administrator, InspectTech (Logout) |
| Show Assets in All Assets<br>Type: ℤBridge ⊂ Sign ⊂ Culvert | Cumberland County  Mercer County  Middlesex County  Monmouth County  Mercer County  Mercer County  Mercer County  Middlesex County  Monmouth County  Mercer County  Mercer |                                             |

New Janese Demoderant of Terrare estation

Every asset in the map is marked with a red pin. Since the map is zoomed out, you cannot see each individual asset. The GIS map roles some assets into relative areas/zones and marks them with blue and yellow circles. The center of these circles displays a number representing the amount of assets in that area/zone. Each circle is interactive and will zoom in the map to display all the red pins (marked assets) in that area. The total number of assets returned is presented in the top left-hand corner of the map.

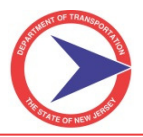

### GIS Map

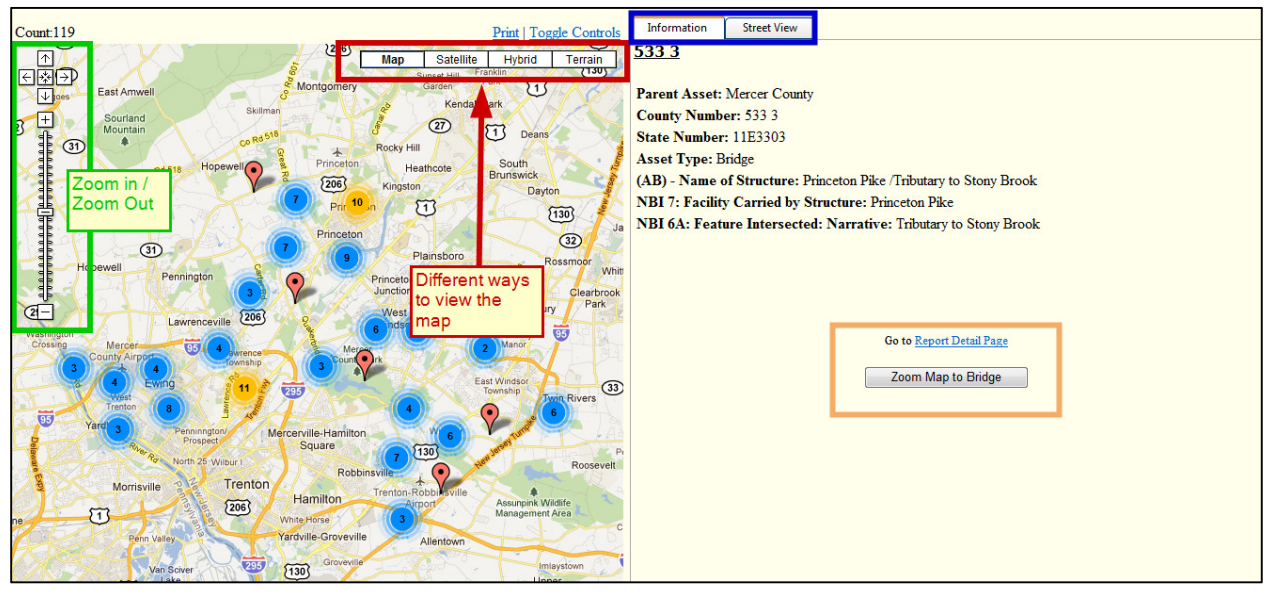

## GIS Map Zoomed In

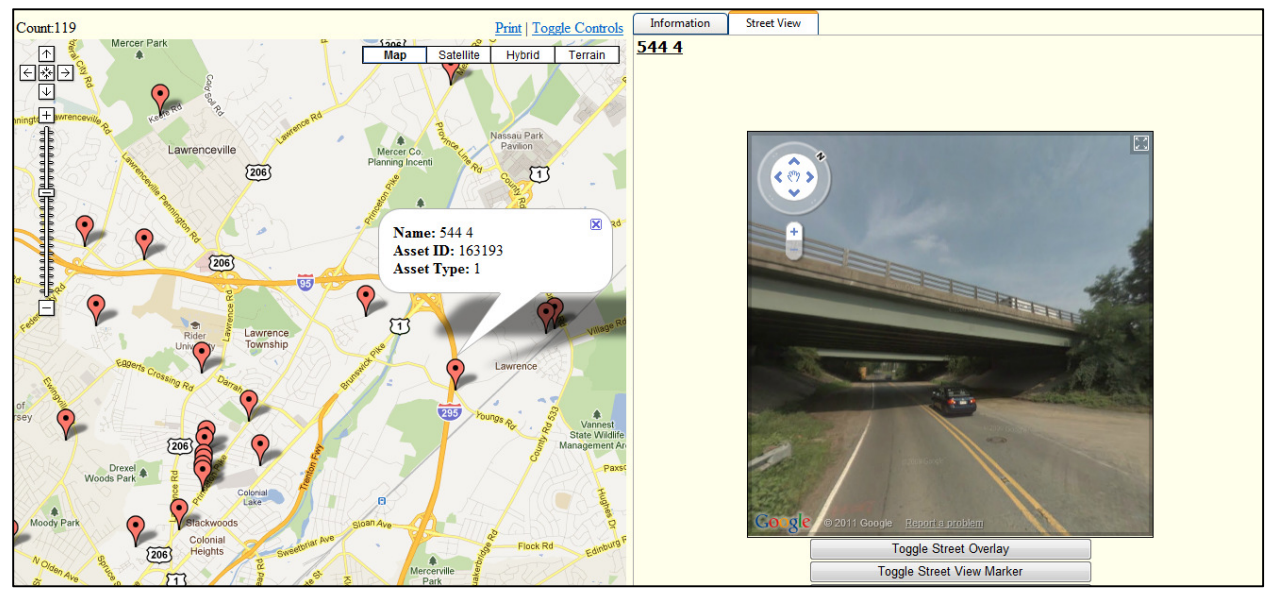

- 6. To zoom into and out of the map:
  - > Use the scale on the left-hand side of the page, or
  - Double-click inside the map.

There are four distinct ways to view the map:

- > Map view
- > Satellite view
- > Hybrid view
- Terrain view.

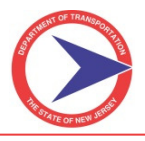

- 7. To display an asset's information:
  - > Place the mouse over a single pin (asset) and click.
  - The asset's information will display on the right-hand side of the page and will be broken down into two tabs:
    - The first tab automatically opens when an asset is selected. This tab contains general information about the asset, a link to its detail page, and a button to focus the map on the asset (**Zoom Map to Bridge**).
    - The second tab is labeled **Street View** and simulates the perspective of standing on or near the asset. Not all assets will have street view enabled.

#### GIS Map Hybrid View

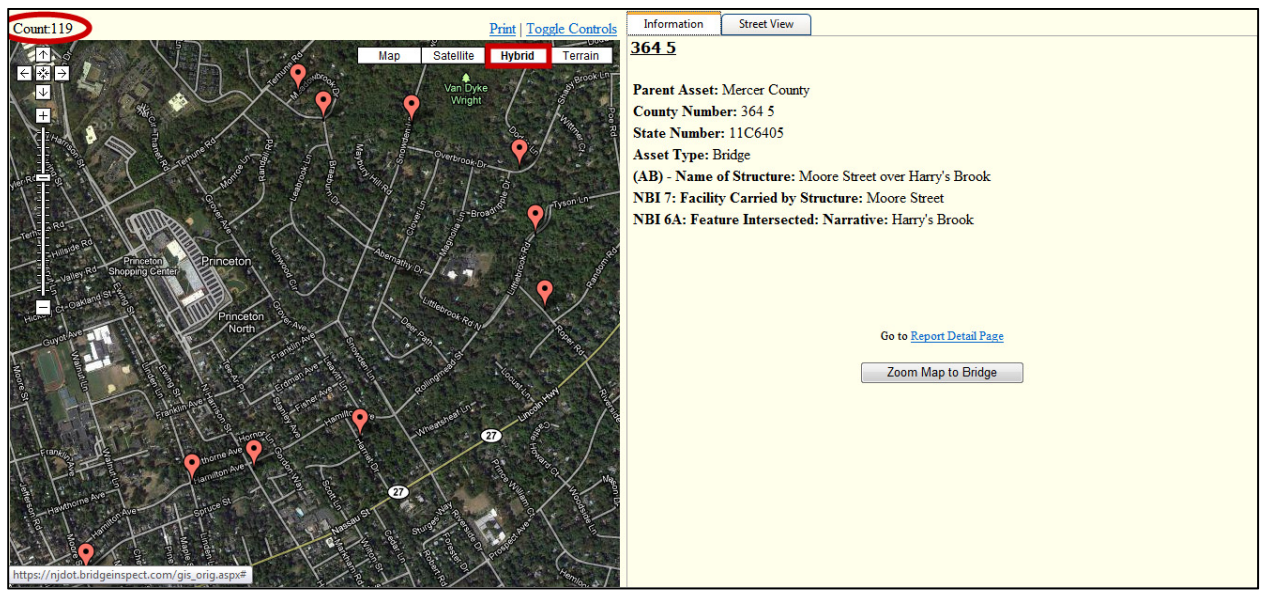

- 8. To print the map:
  - Click the **Print** link on the right-hand side above the map views. A new page will open and expand the picture.
  - > Choose the correct printer and click print.
- 9. To narrow the results even more:
  - Select **All Assets** in the drop-down box labeled **Show Assets in**.
  - > Choose **County Number** in the **by** textbox.
  - > Type the number or name in the third and last textbox.
  - Click the **Show Assets** button.

Now the map will only show those assets in the county which meet the criteria entered.

Here is a screenshot only showing assets which contain a county bridge number containing "413." Notice the count now displays 5, instead of the original total bridges in the state. You can zoom in closer to view surrounding features, in-depth.

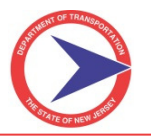

#### Filtered GIS Map

| Show Assets in All Assets by County Number   413 Show Assets Type: Bridge Sign Context |  |
|----------------------------------------------------------------------------------------|--|
| Type: Reidra Sign Cultivet                                                             |  |
| The monoge of a curver                                                                 |  |
| Denocitioning Markers 4126                                                             |  |
| Repositioning Market: 4130                                                             |  |
| Save New Marker Position Undo Position Changes                                         |  |
| Count.5 Print   Toggle Controls Information Street View                                |  |
| Map Satellite Hybrid Terrain 4136                                                      |  |
|                                                                                        |  |
| Parent Asset: Salem County                                                             |  |
| County Number: 4136                                                                    |  |
| State Number, FISTER                                                                   |  |
| Asset Type: Bridge                                                                     |  |
| (AB) - Name of Structure: Renter Road over Stream (Basset Bridge)                      |  |
| NBI 7: Facility Carried by Structure: Renter Road                                      |  |
| NBI 6A: Feature Intersected: Narrative: Stream (Basset Bridge)                         |  |
|                                                                                        |  |
|                                                                                        |  |
|                                                                                        |  |
|                                                                                        |  |
|                                                                                        |  |
| Go to Report Detail Page                                                               |  |
|                                                                                        |  |
| Zoom Map to Bridge                                                                     |  |
|                                                                                        |  |
|                                                                                        |  |
|                                                                                        |  |
|                                                                                        |  |

<u>Note:</u> If an asset coordinate is incorrect in the map (i.e. the pin is located to the left / right of the true location), qualified users may correct the error in the GIS map and automatically update the database. Grab the pin, move it to the correct spot, and drop it into place. Upon verification, the new GPS coordinates are changed and recorded throughout the software.

Overall, the GIS map is an effective and useful tool to locate any asset with coordinates. The ability to view and print customized maps using search criteria is a powerful feature which can serve many purposes.

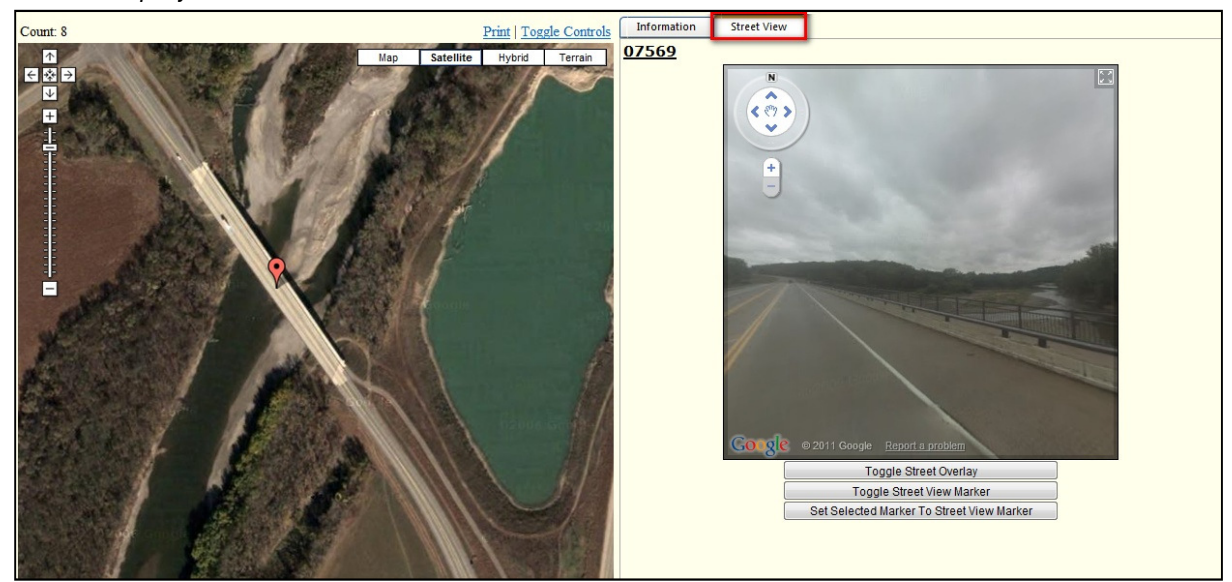

Zoom to Map/Hybrid View

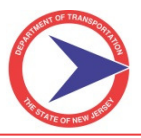

# D. Using the Query Tool

The query function is a useful tool in the Manager (and Collector) software. In just seconds, you design complex queries and scan the entire system.

The purposes of the report query are to:

- Design specific queries for your needs.
- > Create a generic query that can be run for all users.
- > Quickly search for information using any inspection or inventory field.
- > Provide a platform for you to perform summary reporting.

For example, you need to know all the bridges in your county which have a deck rating less than 4. You would be able to build a query and quickly find all of those bridges.

### 1. How to Construct a Basic Query Report

#### Step-by-Step:

- 1. To access the **Report Query** page:
  - > Click the **Query** tab on the Main Page navigation menu.
  - Select Construct Query Report.

The **Report Query** page will hold the following options:

- > A checkbox at the very top labeled **Add Criteria Field to Displayed Columns**.
- > Drop-down menu clarifying whether to return **Any** or **All** of the results.
- > Click to add new criteria hyperlink.
- The sub-tabs along the left side of the screen representing steps in creating the query. The default tab is Enter Query Criteria.

| Report | Query | Screen |
|--------|-------|--------|
|--------|-------|--------|

|                        | New Jersey Department of Transportation<br>County Minor Bridge Inspection System | Thursday, October 27, 2011<br>Messages: 0 new (view) |
|------------------------|----------------------------------------------------------------------------------|------------------------------------------------------|
|                        | inspecttech                                                                      |                                                      |
| Main GIS Query         | eports Administration Help                                                       | Quick Select: Type Asset name here View Asset        |
| Report Query           |                                                                                  | Copy Query Clear Query Run Query                     |
| Enter Query Criteria   | ✓ Add Criteria Field to Displayed Columns                                        |                                                      |
| Additional Filters     | Seturn results that match All                                                    |                                                      |
| Select Display Columns | Click to add a new criteria                                                      |                                                      |
| Save Query             |                                                                                  |                                                      |
| Load Existing Query    |                                                                                  |                                                      |
|                        |                                                                                  |                                                      |
|                        | ·                                                                                |                                                      |
|                        |                                                                                  |                                                      |
|                        |                                                                                  |                                                      |
|                        |                                                                                  |                                                      |
|                        |                                                                                  |                                                      |
| Con Doning Query       |                                                                                  |                                                      |

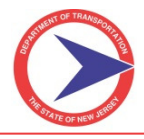

- 2. To start building the query:
  - Select the **Click to add new criteria** link.
  - > Use the tree search to locate the field for the query.
  - > Click Search for a Field to type the name of the field into a search bar.

#### Query Tree Search

| $\bigcirc$              | New Jersey Department of Transportation<br>County Minor Bridge Inspection System | Thursday, October 27, 2011<br>Messages: 0 new (view) |
|-------------------------|----------------------------------------------------------------------------------|------------------------------------------------------|
|                         | inspect <mark>t</mark> ech                                                       |                                                      |
| Main GIS Query Reports  | Administration Help                                                              | Quick Select: Type Asset name here                   |
| Report Query            |                                                                                  | Copy Query Clear Query Run Query                     |
| Enter Query Criteria    | ld Criteria Field to Disolaved Columns                                           |                                                      |
| Additional Filters 🐂 Re | turn results that match All  of the following:                                   |                                                      |
| Select Display Columns  | ick to add a new criteria                                                        |                                                      |
| Save Query              | NBI 20: Toll                                                                     |                                                      |
| Load Existing Query     | NBI 21: Maintenance Responsibility                                               |                                                      |
|                         | ···· NBI 22: Owner                                                               |                                                      |
|                         |                                                                                  |                                                      |
|                         | NBI 27: Year Built                                                               |                                                      |
|                         | NBI 28A: Number of Lanes                                                         |                                                      |
|                         | ··· NBI 28B: Lanes Under the Structure                                           |                                                      |
|                         | ···· NBI 29: Average Daily Traffic (ADT)                                         |                                                      |
|                         | WEI 3: County (Parish) Code                                                      |                                                      |
|                         | - NBI 31: Design Load                                                            |                                                      |
| <                       |                                                                                  |                                                      |

- 3. Enter the parameters for the filter.
  - ➤ In the drop-down menu, choose either:
    - o <
    - o **<=**
    - o >
    - >=
    - o =
    - $\circ$  contains
    - $\circ$  does not contain

The first five parameters are useful for data in numeric format. **Contain** and **does not contain** are primarily used on text fields.

- 4. Enter the value parameter.
  - Click the List Values icon (I) to the right for help in choosing what values may be entered for the field selected.

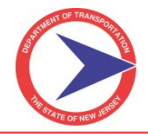

#### Enter Query Values

| $\bigcirc$                   | New Jersey Department of Transportation<br>County Minor Bridge Inspection S | Thursday, October 27, 2011<br>Messages: 0 new (view) |
|------------------------------|-----------------------------------------------------------------------------|------------------------------------------------------|
|                              | inspect <mark>ť</mark> ech                                                  |                                                      |
| Main GIS Query Re            | eports Administration Help                                                  | Quick Select: Type Asset name here<br>View Asset     |
| Report Query                 |                                                                             | Copy Query Clear Query Run Query                     |
| Text Description:(All assets | where field 'NBI 27: Year Built' <= " )                                     |                                                      |
| Enter Query Criteria         | Add Criteria Field to Displayed Columns                                     |                                                      |
| Additional Filters           | Neturn results that match All                                               |                                                      |
| Select Display Columns       | PNBI 27: Year Built <= 1935                                                 |                                                      |
| Save Query                   | Click to add a new criteria                                                 |                                                      |
| Load Existing Query          | ТТ                                                                          |                                                      |
|                              | Operator Value<br>Parameter                                                 |                                                      |

5. Click the **Run Query** button at the top right-hand corner of the page.

The query will generate the results and place them at the bottom of the page to be analyzed. You have several options in terms of the results:

- > Directly edit the results in the generated table (Note: Do it with Caution).
- > View the returned assets on a map, just like the GIS Map demonstrated earlier.
- > Export the results directly to Excel, KML, or to CSV.

#### Query Results Screen

| Search Results: 434 results found. (* indicates values are from in progress reports) |                       |                       |
|--------------------------------------------------------------------------------------|-----------------------|-----------------------|
| Edit Results Show Assets on Map Export Results To Excel                              | Export Results To KML | Export Results To CSV |
| Update Field NBI 27: Year Built 🔹 to Bulk Edit                                       |                       |                       |
| Asset Name                                                                           |                       | NBI 27: Year Built    |
| 000000C1102                                                                          | 1900                  | E                     |
| 000000C1201                                                                          | 1931                  |                       |
| 000000C1205                                                                          | 1933                  |                       |
| 000000C1304                                                                          | 1930                  |                       |
| 000000D1008*                                                                         | 1930                  |                       |
| 000000D1105                                                                          | 1920                  |                       |
| 000000D1106                                                                          | 1929                  |                       |
| 000000D1111                                                                          | 1900                  |                       |
| 000000D1203                                                                          | 1924                  |                       |
| 000000D1205                                                                          | 1930                  |                       |
| 000000D1206                                                                          | 1930                  |                       |
| 000000D1301                                                                          | 1920                  |                       |
| 000000D1303                                                                          | 1930                  |                       |
| 000000D1307                                                                          | 1921                  |                       |
| 000000E1102                                                                          | 1926                  |                       |
| 000000E1201                                                                          | 1929                  |                       |
| 000000E1204                                                                          | 1920                  | τ                     |

The query results are delivered in a table. You can:

- Scroll through the results.
- > Open any detail page by selecting the link.
- Sort the data by selecting one of the column headers.
- 6. To **Save** the query results, see Section VI-D-6 of this Manual.

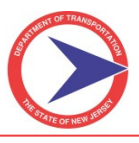

2. How to Construct a Multiple Criteria Report Query

#### Step-by-Step:

- 1. Navigate to the **Report Query** page.
- 2. To start building the query:
  - Select the **Click to add new criteria** link.
  - > Use the tree search to locate the field for the query.
  - Click **Search for a Field** to type the name of the field into a search bar.
- 3. Enter the first parameter.
- 4. Click the **Click to add new criteria** link to add more criteria to the query.
  - > Repeat as many times as necessary to add more criteria.

### Multiple Criteria Report Query

|                                                                                                    | New Jersey Department of Transportation<br>County Minor Bridge Inspection System                          | Thursday, October 27, 2011<br>Messages: 0 new (view) |
|----------------------------------------------------------------------------------------------------|----------------------------------------------------------------------------------------------------|------------------------------------------------------|
| The second second secon | inspect <b></b> tech                                                                                      |                                                      |
| Main GIS Query Re                                                                                                    | sports Administration Help                                                                                | Quick Select: Type Asset name here<br>View Asset     |
| Report Query                                                                                                    |                                                                                                    | Copy Query Clear Query Run Query                     |
| Text Description:(All assets                                                                                                    | where field 'NBI 27: Year Built' < '1935' AND All records where '29 ADT Total [SIA_RoadwayData]' > '100') |                                                      |
| Enter Query Criteria                                                                                                    | V Add Criteria Field to Displayed Columns                                                                 |                                                      |
| Additional Filters                                                                                                    | 🔊 Return results that match 🛛 All 🔄 🚾 🖬 following:                                                        |                                                      |
| Select Display Columns                                                                                                    | ➡ NBI 27: Year Built < 	 	 1935                                                                           |                                                      |
| Save Query                                                                                                    | 🕈 29 ADT Total [SIA RoadwayData] > 🔹 🚺                                                                    |                                                      |
| Load Existing Query                                                                                                    | Click to add a new criteria                                                                               |                                                      |
|                                                                                                    |                                                                                                    |                                                      |
|                                                                                                    |                                                                                                    |                                                      |
|                                                                                                    |                                                                                                    |                                                      |

The results will generate at the bottom of the page and provide you with the same options as a single criteria guery report.

#### 3. How to Delete Criteria from a Query

The query feature allows you to delete added criteria without having to start the query over again. This process is very simple and can be completed in just seconds.

#### Step-by-Step:

- 1. Click on the blue arrow next to the criteria.
- 2. Choose the **Delete** option.

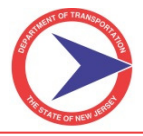

#### Delete Criteria Screen

|                                                                                                    | New Jersey Department of Transportation<br>County Minor Bridge Inspection System                                                                                                    | Thursday, October 27, 2011<br>Messages: 0 new (view) |
|----------------------------------------------------------------------------------------------------|----------------------------------------------------------------------------------------------------|------------------------------------------------------|
| North Con New Arts                                                                                                    | inspect <b>í</b> ech                                                                                                    |                                                      |
| Main GIS Query Rep                                                                                                    | orts Administration Help                                                                                                    | Quick Select: Type Asset name here View Asset        |
| Report Query                                                                                                    |                                                                                                    | Copy Query Clear Query Run Query                     |
| Text Description:(All assets v<br>Enter Query Criteria<br>Additional Filters<br>Select Display Columns<br>Save Query<br>Load Existing Query | here field 'NBI 27: Year Built' < '1935' AND All records where '29 ADT Total [SIA_RoadwayData]' > '100')  Add Criteria Field to Displayed Columns  Return results that match All  of the following:  NBI 27: Year Built  Total (1935)  Total (1935)  Total (19 |                                                      |

#### 4. Adding Additional Filters to the Report Query

The query feature not only allows you to enter specific criteria, but it also allows for filters which narrow the results (i.e. you may limit the results to specific parent assets such as a county, instead of pulling all the information from the state's entire inventory).

#### Step-by-Step:

- 1. Navigate to the **Report Query** page.
- 2. To add a filter to the report query:
  - Scroll down the left-hand side of the page.
  - Click the Additional Filters tab.

This will open up another screen and display a list of filters to add to the query and its results.

- 3. Three filters can be applied to a query:
  - Values Returned: Whether to return the assets with their central database values (the most recent values) or their historical report values. Check the checkbox labeled Use in progress report values where available to pull values from In Progress reports. The default setting is central database values with that additional checkbox selected.
  - **Filter by parent asset:** Choose a parent asset using a basic tree structure (i.e. Bergen County).
  - Records displayed on each result page: Determines the number of records displayed on each result page. The default setting is 200 records per page, but you may change this number accordingly.

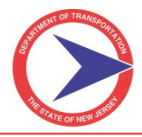

#### Additional Filters Screen

|                                                                                                    | New Jersey Department of Transportation<br>County Minor Bridge Inspection System | Tuesday, November 01, 2011<br>Messages: 0 new (view) |
|----------------------------------------------------------------------------------------------------|----------------------------------------------------------------------------------|------------------------------------------------------|
|                                                                                                    | inspect <b>ť</b> ech                                                             |                                                      |
| Main GIS Query Rep                                                                                        | orts Administration Help                                                         | Quick Select: Type Asset name here<br>View Asset     |
| Report Query                                                                                              |                                                                                  | Copy Query Clear Query Run Query                     |
| Enter Query Criteria<br>Additional Filters<br>Select Display Columns<br>Save Query<br>Load Existing Query | Values Returned:                                                                 |                                                      |
|                                                                                                    | Records Displayed on each result page Records Displayed: 200                     |                                                      |

#### **5. Select Display Columns for the Query Report**

You also choose which fields are displayed as columns in the generated report. You may add as many columns as necessary to enhance the report and display relevant and supportive information.

> <u>Note:</u> The fields used as part of the query are automatically added as displayed columns.

#### Step-by-Step:

- 1. Navigate to the **Report Query** page.
- 2. To edit or include additional fields in a query report:
  - > Click the **Select Display Columns** tab on the left side of the main query page.

This will generate a new page called **Available Report Fields** 

- 3. Locate the desired fields via the tree search.
- 4. Include the field by checking the checkbox next to it. Continue navigating the tree search if necessary.
- 5. Click on the **small black arrow** in between the two sections to transfer the fields to the **displayed column** in the report generated.

On the right side of the page is a section called **Displayed Columns**. These fields are predefined or have already been added as columns of the generated query report. You can:

- > Rearrange these fields by clicking the **Up/Down** buttons.
- > Change the display of the field to either **Show Value** or **Show Comment**.
- > Remove the field from the report by clicking the **Delete** button.

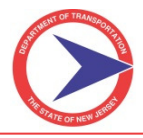

Select Display Columns Tab

| $\bigcirc$                                                                                                    | New Jersey Department of Trar<br>County Minor Bridge Inspe<br>Inspect tec                                                                                                    | isportation<br>ction System | Tuesday, November 01, 2011<br>Messages: 0 new (view) |
|----------------------------------------------------------------------------------------------------|----------------------------------------------------------------------------------------------------|-----------------------------|------------------------------------------------------|
| Main GIS Query Reports Administration Help                                                                                                    |                                                                                                    |                             | Quick Select: Type Asset name here View Asset        |
| Report Query                                                                                                    |                                                                                                    |                             | Copy Query Clear Query Run Query                     |
| Enter Query Cirteria         Additional Filters         Select Display Columns         Save Query         Load Existing Query         NBI 12: Base I         NBI 13: Line:         NBI 13: Line:         NBI 13: Line:         NBI 13: Line:         NBI 13: Line:         NBI 13: Line:         NBI 13: Line:         NBI 13: Line:         NBI 13: Line:         NBI 13: District         NBI 12: District         NBI 12: NBI 12: Mainte         NBI 22: Owne:         NBI 22: Owne:         NBI 26: Functi | sighway Network<br>sr Reference System (LRS) - Inventory Route<br>r Reference System (LRS) - Subroute Number<br>de<br>s Detour Length<br>snance Responsibility<br>r<br>onal Classification of Inventory Route | Displayed Columns           | Display Type Display Linked Files? Vrs Delete        |

#### 6. How to Save a Query

Most generated queries can be used more than once. Thus, you can save a query to eliminate the hassle of repeatedly setting up a new query. The saved query can be shared with any qualified user throughout the system.

The Save Query function also comes in handy when you want to Load an Existing Query later.

#### Step-by-Step:

- 1. Jumpstart to **Save Query:** 
  - > Enter the query criteria using the tree search and parameter textboxes provided.
  - ➢ Use any additional filters if necessary.
  - > Select display columns to desired fields.
- 2. Click the **Save Query** tab along the left side of the page.

#### Save Query Screen

|                                                                                                    | New Jersey Department of Transportation<br>County Minor Bridge Inspection System       |                                    |  |  |  |  |
|----------------------------------------------------------------------------------------------------|----------------------------------------------------------------------------------------|------------------------------------|--|--|--|--|
| A DECEMBER OF A DECEMBER OF A | inspect <mark>/</mark> ech                                                             | Ouick Select: Type Asset name here |  |  |  |  |
| Main GIS Query Reports Administration                                                                                                    | Help                                                                                   | View Asset                         |  |  |  |  |
| Report Query                                                                                                    |                                                                                        | Copy Query Clear Query Run Query   |  |  |  |  |
| Enter Query Criteria<br>Additional Filters<br>Select Display Columns<br>Save Query<br>Load Existing Query<br>Category:                                                                                                    | Test Query<br>This query is a test for the manual<br>Test<br>Save Query as a New Query |                                    |  |  |  |  |

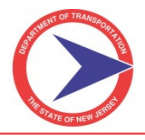

- 6. Give the query a title.
  - > Optional: Add a category from the drop-down menu or create a unique category name.
  - > Optional: Enter a description of the query.
- 7. To save a query which has been uploaded and edited:
  - Click the Save Query tab.
  - > Choose to save it either as a new query or to save the changes made to the existing query.

#### 7. How to Load an Existing/Saved Query

If you wish to load an existing query, the **Report Query** page provides the **Load Existing Query** function. This section of the Manual will demonstrate how to load the existing (saved) query in order to run, edit, or delete it.

#### Step-by-Step:

- 1. Navigate to the **Report** Query page.
- 2. Click the **Load Existing Query** tab on the left-hand side of the page.
- 3. Filter the list of queries by selecting options from the drop-down menu.
  - User: Select which user's queries to view. The default selection is you. For example, if Ryan Miller loads a query, the default user setting would be "Miller, Ryan". To see all queries from all users, select All Users.
  - > Category: Select which category of queries to view. The default setting is All Categories.

Load Existing Query Screen

|                                                                                                    | New Jersey<br>County Minor        | Department of Transportation Tuesday, November 01, 2011<br>Bridge Inspection System Messages: 0 new (view) |
|----------------------------------------------------------------------------------------------------|-----------------------------------|----------------------------------------------------------------------------------------------------|
| None of the second second seco | i                                 | ispect <mark>t</mark> ech                                                                                  |
| Main GIS Query Re                                                                                                    | ports Administration Help         | Quick Select: Type Asset name here<br>View Asset                                                           |
| Report Query                                                                                                    |                                   | Copy Query Clear Query Run Query                                                                           |
| Enter Query Criteria                                                                                                    | Load a Saved Query                |                                                                                                    |
| Additional Filters                                                                                                    | Liser: Evans John                 |                                                                                                    |
| Select Display Columns                                                                                                    | Category: All Users               |                                                                                                    |
| Save Query                                                                                                    | Na munice Bal, Hariit             |                                                                                                    |
| Load Existing Query                                                                                                    | Evans, John                       |                                                                                                    |
| , , , , , , , , , , , , , , , , ,                                                                                                    | Jagırdar, Dhaval<br>Khan, Mujahid |                                                                                                    |
|                                                                                                    | Lertch, Tim                       |                                                                                                    |
|                                                                                                    | Oshilaja, Ayodele                 |                                                                                                    |
|                                                                                                    | Patel, Mahesh<br>Patel, Guarang   |                                                                                                    |
|                                                                                                    | Patel, Nirav                      |                                                                                                    |
|                                                                                                    | Patel, Rejesh<br>Reddy, Mula      |                                                                                                    |
|                                                                                                    | Renman, Greg                      |                                                                                                    |
|                                                                                                    | Kingwaia, Harshad<br>Rossi, Gina  |                                                                                                    |
|                                                                                                    | Shah, Chandrahas                  |                                                                                                    |
|                                                                                                    | Strizki, James                    |                                                                                                    |

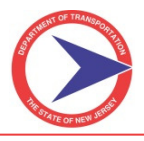

- 4. To save a changed query:
  - > Click the **Save Query** tab on the left-hand side.
  - > Click Save Query Changes next to the query title.

# E. How to Run a System Report

NJDOT has a list of predefined system reports. These reports can be uploaded, run, and printed with the click of a button. The system reports contain important information which New Jersey users may need to use quite often.

For example, you may have to submit a report detailing all assets past their due inspection date. You run the system report. The software will automatically pull the information and place it in a predesigned report. You choose the output for the report (PDF, HTML, or spreadsheet) and pass it along to the next level of management.

#### Step-by-Step:

- 1. To access the **System Reports** page:
  - > Click the **Reports** tab in the Main page navigation bar.
  - Click System Reports.
  - To run a summary report, begin by going to the "Reports" tab along the main navigation menu. Then choose "System Reports" from the drop down.
- 2. Filter the results by Parent Asset.
  - Click the textbox labeled Parent Asset.
  - Choose the desired parent asset (i.e.: County or District).
- 3. Choose the **Output Type**.
  - Select HTML, PDF, or Spreadsheet from the drop-down menu.
  - > The default output type is PDF.
- 4. Click **Run Report** next to the desired system report.

#### System Reports Screen

| State of Control | New Jersey Department of Transportation<br>County Minor Bridge Inspection System |         |                  |                                          |                |                                          |                                                           | Thursday, November 03, 2011<br>Messages: 0 new (view) |                                   |
|------------------|----------------------------------------------------------------------------------|---------|------------------|------------------------------------------|----------------|------------------------------------------|-----------------------------------------------------------|-------------------------------------------------------|-----------------------------------|
| RESIDED          | MEN JEN                                                                          | 7       |                  |                                          |                | insp                                     | ect <mark>t</mark> ech                                    |                                                       |                                   |
|                  |                                                                                  |         |                  |                                          |                |                                          |                                                           | Q                                                     | uick Select: Type Asset name here |
| Main             | GIS                                                                              | Que     | y Reports        | Administration                           | Help           |                                          |                                                           |                                                       | <u>view Asset</u>                 |
|                  |                                                                                  |         |                  |                                          |                | System 1                                 | Reports                                                   |                                                       |                                   |
|                  |                                                                                  |         |                  |                                          |                |                                          |                                                           |                                                       |                                   |
|                  |                                                                                  |         |                  |                                          | Parent A       | set Cumberland County                    |                                                           |                                                       |                                   |
|                  |                                                                                  |         |                  |                                          | Output T       | pe: PDF 🔻                                |                                                           |                                                       |                                   |
|                  |                                                                                  |         |                  |                                          | Rep            | ort Report                               | Description                                               |                                                       |                                   |
|                  |                                                                                  |         |                  |                                          |                | Next 2 Months                            | Shows all bridges due in the next 2 months                | run report                                            |                                   |
|                  |                                                                                  |         |                  |                                          |                | Past Due                                 | Shows all bridges past their inspection due date          | run report                                            |                                   |
|                  |                                                                                  |         |                  |                                          |                | Special Inspections (w/ FC)              | Shows all bridges that require special and FC inspections | run report                                            |                                   |
|                  |                                                                                  |         |                  |                                          |                | Special Inspections                      | Shows all bridges that require need special inspections   | run report                                            |                                   |
|                  |                                                                                  |         |                  |                                          |                | Underwater                               | Shows all bridges that require underwater inspection      | run report                                            |                                   |
|                  |                                                                                  |         |                  |                                          |                | Fracture Critical                        | Shows a list of all fracture critical bridges             | run report                                            |                                   |
|                  |                                                                                  |         |                  |                                          |                | Overall Condition Rating                 | Summary of all Structures Condition                       | run report                                            |                                   |
|                  |                                                                                  |         |                  |                                          |                | Overall Condition Rating by Deck Area    | Summary of all Structures Condition by Deck Area          | run report                                            |                                   |
|                  |                                                                                  |         |                  |                                          |                | Overall Condition Rating - No Deck       | Summary of all Structures Condition except Decks          | run report                                            |                                   |
|                  | Condition Rating: Good                                                           |         |                  | List of all Structures in Good Condition | run report     |                                          |                                                           |                                                       |                                   |
|                  | Condition Rating: Fair                                                           |         |                  | List of all Structures in Fair Condition | run report     |                                          |                                                           |                                                       |                                   |
|                  |                                                                                  |         |                  |                                          |                | Condition Rating: Poor                   | List of all Structures in Poor Condition                  | run report                                            |                                   |
|                  |                                                                                  |         |                  |                                          |                | Condition Rating - No Deck: Good         | List of all Structures except Decks in Good Condition     | run report                                            |                                   |
| javascri         | pt:_do                                                                           | PostBac | k('ctl00\$Conten | tPlaceHolder1\$gvR                       | eports','runre | port\$1') ndition Rating - No Deck: Fair | List of all Structures except Decks in Fair Condition     | run report                                            |                                   |

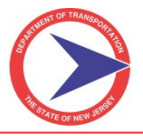

# F. Executive Dashboard

Via the **Executive Dashboard**, you obtain summary information in visual graphs and charts concerning your asset inventory (i.e. percentage of assets considered "structurally deficient"). This feature more easily and efficiently analyzes summary data.

The Executive Dashboard provides managers with:

- > Percentages.
- > Averages and other statistical analysis.
- Visual presentations of the condition state of your assets.

#### Step-by-Step:

- 1. To open the Executive Dashboard:
  - Click the **Reports** tab on the Main page.
  - Select **Dashboard**.

The Executive Dashboard page will upload and initially show statistical information for the entire state.

- 2. To change the default settings:
  - > Select the preferred settings from the drop-down list labeled **Bridge Group**.
  - > The dashboard will automatically update.

#### Executive Dashboard

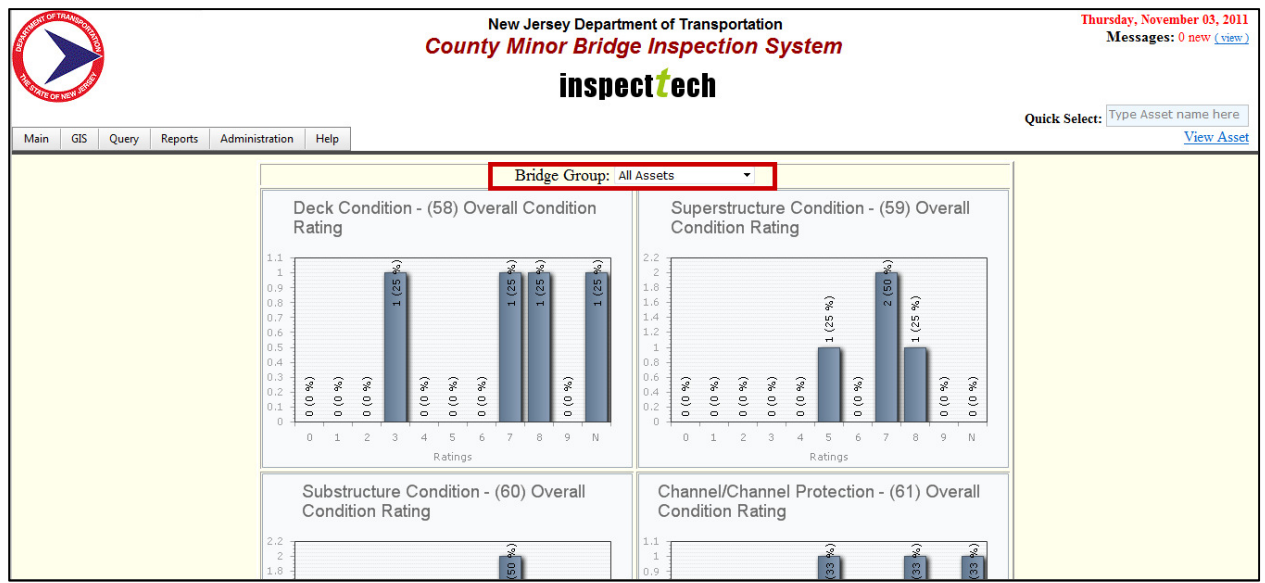

#### G. How to Run an Audit Report

Audit reporting provides a means to see all actions and changes made via the software. The two types of audit reports account for any changes made in the software or by users' access (login/outs).

- > The asset and reports changes track any changes made to the assets and inspection reports.
- > The **user access** tracks each user's access to the system.

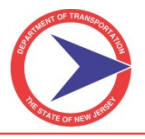

### Step-by-Step:

- 1. To locate the **Audit Report** page:
  - > Click the Administration tab under the Main menu.
  - Select Audit Report.
- 2. Select the type of audit report to generate from the drop-down menu:
  - Asset and Report Changes
    - Enter information into the Asset Name Contains, Changed Object Contains, or Inspector Name text boxes to narrow the results.
    - Select the date ranges relevant to the report.
  - > User Access
    - Enter information into the textbox labeled Inspector Name.
    - Select the date range relevant to the report.
    - > <u>Note:</u> These categories are optional and do not need to be filled out to run the report.
- 3. Click the **Run Report** button. The results will generate at the bottom of the page.

Audit Report Screen

|                                                                                                    | Co                      | New Jersey Department of<br>unty Minor Bridge Ins | Transportation pection System | Thursday, November 03, 2011<br>Messages: 0 new (view) |
|----------------------------------------------------------------------------------------------------|-------------------------|---------------------------------------------------|-------------------------------|-------------------------------------------------------|
| A CONTRACTOR OF A CONTRACTOR OFTA CONTRACTOR OFTA CONTRACTOR OFTA CONTRACTOR O |                         | inspect <b>t</b>                                  | ech                           |                                                       |
| Main GIS Query Reports Administrati                                                                                                    | on Help                 |                                                   |                               | Quick Select: Type Asset name here<br>View Asset      |
| Audit Report                                                                                                    |                         |                                                   |                               |                                                       |
| Report Type: As                                                                                                    | sset and Report Changes |                                                   |                               |                                                       |
| Changed Date:                                                                                                    | From:                   |                                                   |                               |                                                       |
| Inspector Name:                                                                                                    | 10:                     |                                                   |                               |                                                       |
| Asset Name Contains:                                                                                                    |                         |                                                   |                               |                                                       |
| Changed Object Contains:                                                                                                    |                         |                                                   |                               |                                                       |
| Report Date:                                                                                                    | From:                   |                                                   |                               |                                                       |
|                                                                                                    | To:                     |                                                   |                               |                                                       |
| _                                                                                                    |                         | Run Report                                        |                               |                                                       |
|                                                                                                    |                         |                                                   |                               |                                                       |

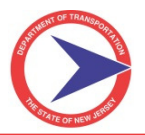

## Audit Results Screen

| Inspector Name                | <u>Change</u><br>Location | <u>Change Type</u>       | Changed Object                                           | Changed Date              | Old Value | <u>New Value</u> | <u>County</u><br><u>Number</u> | <u>State</u><br><u>Number</u> | <u>Report Create</u><br><u>Date</u> | Inspection<br>Date |
|-------------------------------|---------------------------|--------------------------|----------------------------------------------------------|---------------------------|-----------|------------------|--------------------------------|-------------------------------|-------------------------------------|--------------------|
| Administrator,<br>InspectTech | online                    | NBI Values<br>Calculated | NBI Values Calculated                                    | 10/31/2011 11:55:58<br>AM |           |                  | Test Bridge                    | Test Bridge                   | 10/25/2011                          | 10/25/2011         |
| Administrator,<br>InspectTech | online                    | NBI Values<br>Calculated | NBI Values Calculated                                    | 10/31/2011 11:39:51<br>AM |           |                  | Test Bridge                    | Test Bridge                   | 10/25/2011                          | 10/25/2011         |
| Administrator,<br>InspectTech | online                    | NBI Values<br>Calculated | NBI Values Calculated                                    | 10/31/2011 11:31:42<br>AM |           |                  | Test Bridge                    | Test Bridge                   | 10/25/2011                          | 10/25/2011         |
| Administrator,<br>InspectTech | online                    | NBI Values<br>Calculated | NBI Values Calculated                                    | 10/31/2011 11:29:42<br>AM |           |                  | Test Bridge                    | Test Bridge                   | 10/25/2011                          | 10/25/2011         |
| Administrator,<br>InspectTech | online                    | NBI Values<br>Calculated | NBI Values Calculated                                    | 10/31/2011 11:25:08<br>AM |           |                  | 2122015                        | 2102215                       | 10/28/2011                          | 10/28/2011         |
| Administrator,<br>InspectTech | online                    | NBI Values<br>Calculated | NBI Values Calculated                                    | 10/31/2011 11:24:17<br>AM |           |                  | 2122015                        | 2102215                       | 10/28/2011                          | 10/28/2011         |
| Administrator,<br>InspectTech | online                    | NBI Values<br>Calculated | NBI Values Calculated                                    | 10/31/2011 11:23:22<br>AM |           |                  | 2122015                        | 2102215                       | 10/28/2011                          | 10/28/2011         |
| Evans, John                   | online                    | Value Changed            | NBI 91: Designated Inspection Frequency                  | 10/28/2011 4:21:14<br>PM  |           |                  | 2122015                        | 2102215                       | 10/28/2011                          | 10/28/2011         |
| Evans, John                   | online                    | Value Changed            | NBI 90: Date of Inspection                               | 10/28/2011 4:21:14<br>PM  | 9/15/2010 | 09/15/2010       | 2122015                        | 2102215                       | 10/28/2011                          | 10/28/2011         |
| Evans, John                   | online                    | Value Changed            | Primary Type of Inspection                               | 10/28/2011 4:21:11<br>PM  |           | Routine          | 2122015                        | 2102215                       | 10/28/2011                          | 10/28/2011         |
| Administrator,<br>InspectTech | online                    | Value Changed            | Bridge Owner Symbol                                      | 10/28/2011 4:13:20<br>PM  |           |                  | 2122015                        | 2102215                       | 10/28/2011                          | 10/28/2011         |
| Administrator,<br>InspectTech | online                    | Value Changed            | NBI 44B: Structure Type - Type of<br>Design/Construction | 10/28/2011 2:39:22<br>PM  | (BLANK)   |                  | Test Bridge                    | Test Bridge                   | 10/25/2011                          | 10/25/2011         |
| Administrator,<br>InspectTech | online                    | Value Changed            | Load Ratings 3 Load Rating: HL93 AsBuilt Op 2            | 10/28/2011 2:38:41<br>PM  |           |                  | Test Bridge                    | Test Bridge                   | 10/25/2011                          | 10/25/2011         |
| Administrator,<br>InspectTech | online                    | Value Changed            | Load Ratings 3 Load Rating: HL93 AsInsp Inv 2            | 10/28/2011 2:38:41<br>PM  |           |                  | Test Bridge                    | Test Bridge                   | 10/25/2011                          | 10/25/2011         |
| Administrator,<br>InspectTech | online                    | Value Changed            | Load Ratings 3 Load Rating: HL93 AsInsp Op 2             | 10/28/2011 2:38:41<br>PM  |           |                  | Test Bridge                    | Test Bridge                   | 10/25/2011                          | 10/25/2011         |
| Administrator,<br>InspectTech | online                    | Value Changed            | Load Ratings 3 Load Rating: HL93 AsBuilt Inv 2           | 10/28/2011 2:38:41<br>PM  |           |                  | Test Bridge                    | Test Bridge                   | 10/25/2011                          | 10/25/2011         |
| Administrator,<br>InspectTech | online                    | Value Changed            | Load Ratings 1 Load Rating: HL93 AsInsp Op 2             | 10/28/2011 2:38:41<br>PM  |           |                  | Test Bridge                    | Test Bridge                   | 10/25/2011                          | 10/25/2011         |

# Audit Results Screen Limited By Date

|                                                                                                    | County           | lew Jersey Department of Transp<br>Minor Bridge Inspecti | ortation<br>on System | Thursday, November 03, 2011<br>Messages: 0 new (view) |
|----------------------------------------------------------------------------------------------------|------------------|----------------------------------------------------------|-----------------------|-------------------------------------------------------|
| And the second second s |                  | inspect <mark>t</mark> ech                               |                       |                                                       |
| Main GIS Query Reports Administ                                                                                                    | ration Help      |                                                          |                       | Quick Select: Type Asset name here<br>View Asset      |
| Audit Report                                                                                                    |                  |                                                          |                       |                                                       |
| Report Type:                                                                                                    | User Access      | •                                                        |                       |                                                       |
| Changed Date:                                                                                                    | From: 10/27/2011 |                                                          |                       |                                                       |
|                                                                                                    | To: 10/28/2011   |                                                          |                       |                                                       |
| Inspector Name:                                                                                                    |                  | •                                                        |                       |                                                       |
|                                                                                                    |                  | Run Report                                               |                       |                                                       |
| Inspecto                                                                                                    | r Name           | Change Location                                          |                       | Login Date                                            |
| Evans, John                                                                                                    |                  | online                                                   | 10/28/2011 4:20:49 PM |                                                       |
| Bal, Harjit                                                                                                    |                  | online                                                   | 10/28/2011 2:30:07 PM |                                                       |
| Bal, Harjit                                                                                                    |                  | online                                                   | 10/28/2011 2:21:50 PM |                                                       |
| Administrator, InspectTech                                                                                                    |                  | online                                                   | 10/28/2011 2:02:11 PM |                                                       |
| Administrator, InspectTech                                                                                                    |                  | online                                                   | 10/28/2011 9:55:17 AM |                                                       |
| Administrator, InspectTech                                                                                                    |                  | online                                                   | 10/28/2011 9:00:37 AM |                                                       |
| Administrator, InspectTech                                                                                                    |                  | online                                                   | 10/27/2011 4:14:14 PM |                                                       |
| Administrator, InspectTech                                                                                                    |                  | online                                                   | 10/27/2011 3:09:59 PM |                                                       |
| Bal, Harjit                                                                                                    |                  | online                                                   | 10/27/2011 2:20:12 PM |                                                       |
| Bal, Harjit                                                                                                    |                  | online                                                   | 10/27/2011 2:19:46 PM |                                                       |

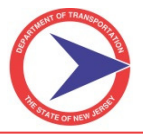

# **SECTION VII – HELP, TECH SUPPORT, NJDOT POLICIES AND FORMS**

# A. Help Menu and Technical Support - Contact Information

Located on the main page along the main task bar is a **Help** option. This has two drop-downs at the moment (About and Help with Multiple Picture Upload), but will be expanded to include other information such as PDF versions of System Manual and release notes when the software is upgraded.

# **B. Technical Support**

Questions pertaining to the System must be directed to your State Administrator with a copy to <u>CountyCulvertInsp@dot.state.nj.us</u>. The State Administrator may direct you to InspectTech's technical support team when necessary.

To request technical support, please send all e-mails to <u>help@inspecttech.com</u>. Numerous InspectTech employees subscribe to this e-mail address and therefore it is the fastest and most efficient way of getting your issue resolved or question answered. Please be as descriptive as possible when sending an e-mail for support. You may also contact InspectTech customer support at (412) 681-1521.

# **C. NJDOT Policies and Procedures**

It is very possible that NJDOT standard policies and procedures will evolve as CoMBIS goes live and is put into widespread use by Consultants, Owners, and other users. The NJDOT CoMBIS website will contain all updated policy information, helpful tips, frequently asked questions, and other useful documentation. Please check back regularly.

http://www.state.nj.us/transportation/eng/structeval/countyculvertinsp.shtm

## **D. Standard Forms and Attachments**

The following standard forms are attached as references only. The most recent forms available online.

- > CoMBIS User Account Information Sheet for *County Administrator*
- CoMBIS User Account Information Sheet for Consultant
- > CoMBIS User Account Information Sheet for *County* and *Township/Municipal/Local Users*
- > CoMBIS User Account Information Sheet for *County* and *Township/Municipal/Local Pilot Users*
- > CoMBIS Software Bugs, Issues, and Suggestions
- CoMBIS Asset Creation/Deletion Request

The following Attachments are included for reference:

CoMBIS Workflow Diagram (11x17)

# **CoMBIS User Account Information Sheet**

(For County Administrator ONLY)

| This Information Sheet is to be completed by the County Administrator and submitted to NJDOT at <u>CountyCulvertInsp@dot.state.nj.us</u> as an e-mail attachment with the subject <i>CoMBIS - County Admin User Account</i> . |  |  |  |
|----------------------------------------------------------------------------------------------------|--|--|--|
| County Name*:                                                                                                    |  |  |  |
| Person Requesting – Name*: – Title:                                                                                                    |  |  |  |
| Organization*:                                                                                                    |  |  |  |
| <b>CREATE New CoMBIS User Account for County Administrator:</b>                                                                                                    |  |  |  |
| <u>User Info:</u>                                                                                                    |  |  |  |
| First Name*: Last Name*:                                                                                                    |  |  |  |
| E-mail*:                                                                                                    |  |  |  |
| Current Job Title:                                                                                                    |  |  |  |
| Role*: County Administrator                                                                                                    |  |  |  |
| Address 1:                                                                                                    |  |  |  |
| Address 2:                                                                                                    |  |  |  |
| Address 3:                                                                                                    |  |  |  |
| City:          State:         Zip:                                                                                                    |  |  |  |
| Office Phone: Mobile Phone:                                                                                                    |  |  |  |
| Reason for Creating New Account (Specify):                                                                                                    |  |  |  |
|                                                                                                    |  |  |  |
| DELETE DELT<br>Existing CoMBIS User Account:                                                                                                    |  |  |  |
| First Name*: Last Name*:                                                                                                    |  |  |  |
| Existing Role*: E-mail *:                                                                                                    |  |  |  |
| New Role*: In case of Edit only                                                                                                    |  |  |  |
| Reason for Deleting/Editing Existing Account (Specify):                                                                                                    |  |  |  |
|                                                                                                    |  |  |  |
| Comments:                                                                                                    |  |  |  |
|                                                                                                    |  |  |  |

\*Required Fields

# CoMBIS User Account Information Sheet (For *Consultant* ONLY)

| This Information Sheet is to be completed by Consultant Project Manager/Certifying Engineer and submitted to <b>NIDOT</b> at CountyCulvertInsp@dot state ni us as an e-mail attachment with the subject <b>CoMBIS</b> . |   |  |  |
|----------------------------------------------------------------------------------------------------|---|--|--|
| Consultant User Account.                                                                                                    |   |  |  |
| This information is for ( <i>check ONE</i> ): Consultant hired by NJDOT<br>Consultant hired directly by County/Twp./Mun./Lcl. Owner                                                                                     |   |  |  |
| Consultant*: Person Requesting:                                                                                                    | - |  |  |
| Project Name*:                                                                                                    |   |  |  |
| Group No.*: State Project Manager*:                                                                                                    | - |  |  |
| <b>CREATE New CoMBIS User Account for Consultant:</b>                                                                                                    |   |  |  |
| <u>User Info:</u>                                                                                                    |   |  |  |
| First Name*: Last Name*:                                                                                                    | - |  |  |
| E-mail*:<br>Role*:<br>(Check One ONLY) Team Member Team Leader Project Manager/Certifying Engineer Other                                                                                                    | r |  |  |
| Address 1:                                                                                                    | _ |  |  |
| Address 2:                                                                                                    | - |  |  |
| Address 3:                                                                                                    | - |  |  |
| City:          State:         Zip:                                                                                                    | - |  |  |
| Office Phone: Mobile Phone:                                                                                                    | - |  |  |
| Reason for Creating New Account (Specify):                                                                                                    |   |  |  |
| DELETE       EDIT         Existing CoMBIS User Account:                                                                                                    |   |  |  |
| First Name*: Last Name*:                                                                                                    | - |  |  |
| Existing Role*: E-mail*:                                                                                                    |   |  |  |
| In case of Edit only                                                                                                    |   |  |  |
| Reason for Deleting/Editing Existing Account (Specify):                                                                                                    |   |  |  |
| Comments:                                                                                                    |   |  |  |
|                                                                                                    |   |  |  |

Created: 4/13/2012

# **CoMBIS** User Account Information Sheet

# (For County and Township/Municipal/Local Users)

| This Information Sheet is to be completed by County Administrator for the County, Township/Municipality and/or Local Bridge Owner(s) and submitted to NJDOT at the e-mail address CountyCulvertInsp@dot.state.nj.us as an e-mail attachment with the subject CoMBIS –Owner User Account. |  |  |  |  |
|----------------------------------------------------------------------------------------------------|--|--|--|--|
| County*: Twp./Mun./Lcl. Owner*:                                                                                                    |  |  |  |  |
| Person Requesting – Name*: – Title:                                                                                                    |  |  |  |  |
| Consultant Name (for Consultants acting as Twp./Mun./Lcl. Owner):                                                                                                    |  |  |  |  |
| CREATE New CoMBIS User Account for County and Township/Municipal/Local Pilot Users (Chk. ONE):                                                                                                    |  |  |  |  |
| County Township/Municipality Local Bridge Owner Other Unknown                                                                                                    |  |  |  |  |
| If "Other", indicate name:                                                                                                    |  |  |  |  |
| <u>User Info:</u>                                                                                                    |  |  |  |  |
| First Name*: Last Name*:                                                                                                    |  |  |  |  |
| E-mail*:                                                                                                    |  |  |  |  |
| Role*:County AdministratorCounty General AccessCounty Maintenance AccessRole*:County Project ManagerCounty Support AccessLocal Bridge OwnerTwp./Mun. Gen. AccessTwp./Mun. Maint. AccessTwp./Mun. Manager                                                                                 |  |  |  |  |
| Address 1*:                                                                                                    |  |  |  |  |
| Address 2:                                                                                                    |  |  |  |  |
| Address 3:                                                                                                    |  |  |  |  |
| City*:          State*:         Zip*:                                                                                                    |  |  |  |  |
| Office Phone*: Mobile Phone:                                                                                                    |  |  |  |  |
| Reason for Creating New Account (Specify):                                                                                                    |  |  |  |  |
| Comments:                                                                                                    |  |  |  |  |

\*Required Fields

# **CoMBIS Bugs, Issues and Suggestions**

| This Information Sheet may be completed by                                                                                                    | any user and submitted to NJDOT at          |  |  |
|----------------------------------------------------------------------------------------------------|---------------------------------------------|--|--|
| CountyCulvertInsp@dot.state.nj.us as an e-mail attachmen                                                                                                    | t with the subject CoMBIS -Bugs, Issues and |  |  |
| Suggestions.                                                                                                    |                                             |  |  |
| Please be as thorough as possible. Attach any screenshots that will clarify the issue(s) you are experiencing. Describe the severity of the issue (are you completely unable to perform a required function, or is the issue a minor inconvenience, etc.). |                                             |  |  |
| First and Last Name*:                                                                                                    | Phone Number*:                              |  |  |
| Firm/Organization Name*:                                                                                                    |                                             |  |  |
| Project Name:                                                                                                    |                                             |  |  |
| State Project Manager:                                                                                                    | Group Number:                               |  |  |
| Date of Submission*:                                                                                                    | -                                           |  |  |
| Specific Bugs/Glitches Discovered:         General System Issues:         Suggestions for System Enhancement:                                                                                                    |                                             |  |  |
| *Required Fields                                                                                                    |                                             |  |  |

# **NJDOT CoMBIS Asset Creation/Deletion Request**

| This Information Sheet is to be complete<br>Township/Municipal/Local Manager) and s<br>CountyCulvertInsp@dot.state.nj.us as an e-mail atta                                                                                                    | ed by Bridge Owners (County Administrator or submitted to NJDOT at the e-mail address achment with the subject <i>CoMBIS – Add/Delete Asset</i> .                                    |  |
|----------------------------------------------------------------------------------------------------|----------------------------------------------------------------------------------------------------|--|
| County*: Township/Munip./Local:                                                                                                    |                                                                                                    |  |
| Information of Person Requesting Asset:                                                                                                    |                                                                                                    |  |
| First Name*:                                                                                                    | Last Name*:                                                                                                    |  |
| E-mail*:                                                                                                    |                                                                                                    |  |
| Office Phone:                                                                                                    | Mobile Phone:                                                                                                    |  |
| Name of Consultant:                                                                                                    | Group No.:                                                                                                    |  |
| Add/Delete Asset:                                                                                                    |                                                                                                    |  |
| This information is for (check ONE): Add Ne<br>Structure Name*:<br>(State Item AB)<br>County Code *:<br>(NBI Item 3)<br>County Str. No.*:<br>(CoMBIS M82)<br>Width of Opening*:<br>(CoMBIS M100):<br>Str. Owned By*:<br>(NBI Item 22)<br>Multiple Owners?*:<br>(Yes or No)<br>Type of Structure*: | w Asset Delete Existing Asset  Place Code *: (NBI Item 4)  State Str. No.*: (NBI Item 8) (In case of Deleting only)  Effective CoMBIS Width*:  Owner Type** Other Owner(s): (If any) |  |
| Latitude:         (CoMBIS M84)         degrees         Reason for Creating/Deleting Asset (Specify):                                                                                                    | Longitude:<br>(CoMBIS M85) degrees                                                                                                    |  |
| Comments:<br>*Required Fields                                                                                                    |                                                                                                    |  |

2-Unknown

3-Non-CoMBIS Local 4-CoMBIS Local
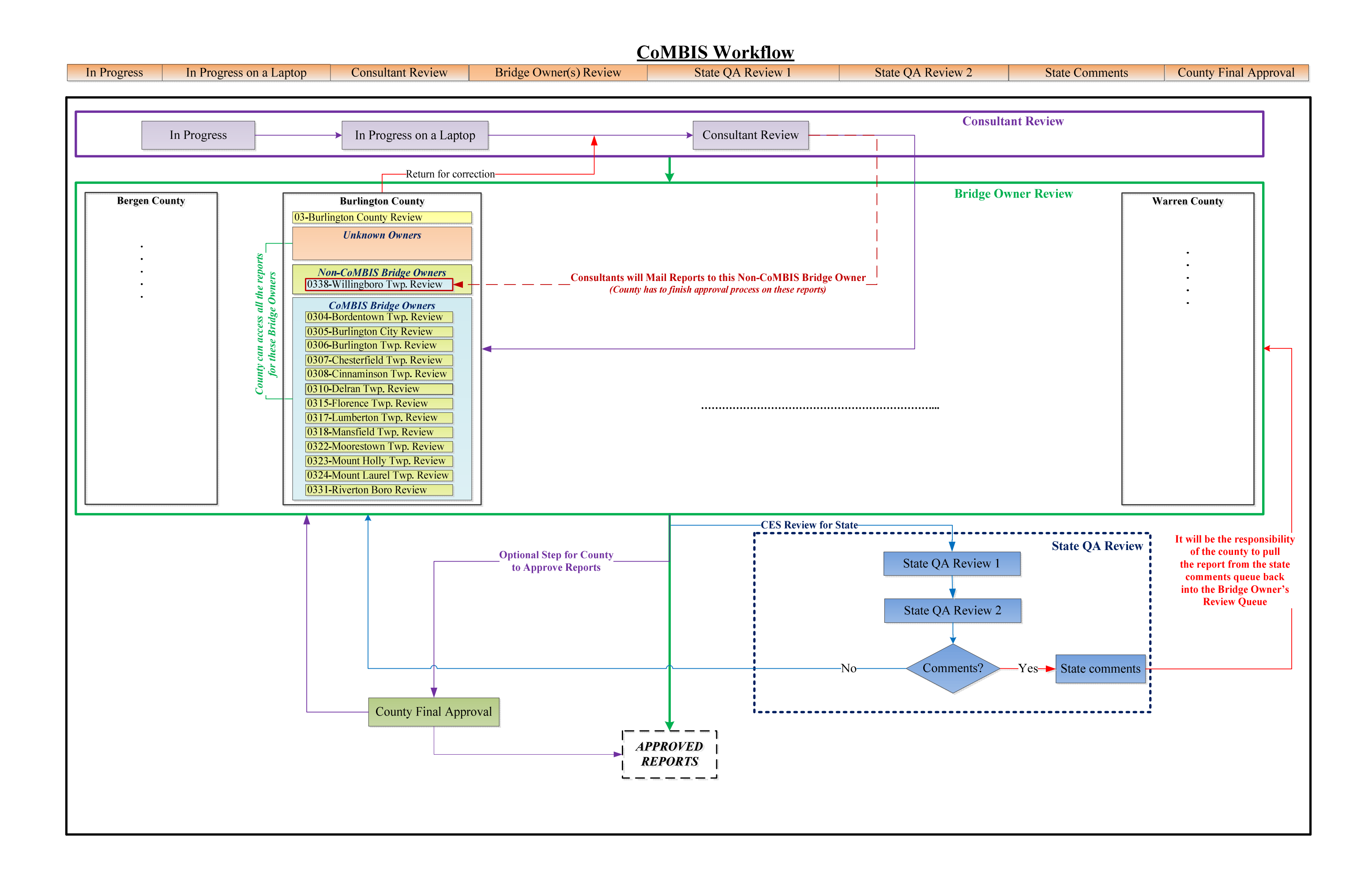